### บทที่ 4

# ผลการดำเนินการวิจัย

จากการศึกษาระบบการสั่งงานในแผนกโรงงานเครื่องกล การไฟฟ้าฝ่ายผลิตแห่งประเทศ ไทย (แม่เมาะ) ผู้วิจัยได้ดำเนินการเป็นขั้นตอนโดยใช้หลักและทฤษฎีที่เกี่ยวข้อง มาประกอบเพื่อ เป็นแนวทางในการคำเนินงานดังที่ได้กล่าวมาแล้วในบทที่ผ่านมา ซึ่งปัญหาของระบบการสั่งงาน ในแผนกโรงงานเครื่องกลนั้นดังนี้

1. ขาดความการเอาใจใส่ในระบบการจัดการ

2. ขาดการวางแผนการตรวจรับงาน และการสั่งงานที่ดี

 หัวหน้างานไม่ค่อยจะให้ความสำคัญกับระบบการสั่งงาน โดยจะทำการแก้ไขในส่วนที่ พบเจอมากกว่า

4. การดำเนินการจัดการกับระบบการสั่งงานยังไม่ดีพอ

 ยังไม่มีการจัดเก็บข้อมูล ซึ่งเป็นผลกระทบโดยตรงต่อระบบการผลิตชิ้นส่วนอุปกรณ์ และฐานข้อมูลที่จะใช้ในการวางแผนการสั่งงานในอนาคต

แนวทางในการดูแลระบบการสั่งงานแผนกโรงงานเครื่องกลให้ได้ผลดีนั้นต้องอาศัยปัจจัย หลายๆอย่างดังต่อไปนี้

 ผู้บริหารระดับสูงตั้งแต่ระดับหัวหน้าแผนกขึ้นไปต้องให้ความสำคัญ มีความสนใจ และ ให้การสนับสนุนอย่างต่อเนื่องในการพัฒนาระบบการสั่งงาน

 จัดให้มีการให้ความรู้ในเรื่องของวิธีการ และเทคโนโลยีใหม่ๆ เช่นการจัดการอบรม การสัมมนาต่างๆ เพิ่มเติมให้กับเจ้าหน้าที่รับงานและผู้ที่มีหน้าที่เกี่ยวข้อง จึงจะทำให้ระบบการ สั่งงานมีประสิทธิภาพสูงขึ้น

 จัดให้มีการเตรียมความพร้อมให้กับผู้ปฏิบัติงานอยู่ตลอดเวลา โดยไม่ติดขัด มีความ รวดเร็ว และทั้งยังจะทำให้บุคลากรในองค์กรเกิดความรักงานทางด้านการผลิตชิ้นส่วนอุปกรณ์เพิ่ม มากขึ้น

 คำเนินการสร้างระบบการจัดเก็บข้อมูลงานให้เป็นระเบียบแบบแผนที่ชัดเจนและมั่นคง สามารถค้นหาได้ง่าย และรวดเร็ว สำหรับผลการวิจัย ผู้วิจัยได้มีการรวบรวมผลตั้งแต่เริ่มดำเนินการวิจัยจนถึงขั้นตอนสุดท้าย ซึ่งได้แยกออกเป็นหมวดหมู่เพื่อให้ง่ายต่อการสรุปผลและการนำไปแก้ไขและพัฒนาในระบบการ สั่งงานและระบบสารสนเทศเพื่อการสั่งงาน

# 4.1 ผลการวิจัยจากการสำรวจเก็บข้อมูล

ผลจากการสำรวจเก็บข้อมูลที่ได้คำเนินการโดยใช้การสัมภาษณ์กับผู้จัดการแผนก หัวหน้า หมวดงาน เจ้าหน้าที่รับงาน พนักงานทุกท่านในทีมงาน และผู้ที่เกี่ยวข้องทั้งหมด ได้สัมภาษณ์ เกี่ยวกับวิธีการ และปัญหาของการสั่งงานในแผนกโรงงานเครื่องกล การไฟฟ้าฝ่ายผลิตแห่งประเทศ ไทย (แม่เมาะ)

4.1.1 ผลจากการสัมภาษณ์เกี่ยวกับระบบการสั่งงานและการเก็บข้อมูลงาน

ซึ่งได้แบ่งหัวข้อออกเป็น 2 ด้านคือ ด้านระบบการสั่งงาน การวางแผนการสั่งงานใน ปัจจุบันและด้านการจัดเก็บข้อมูลกับระบบสารสนเทศเพื่อการสั่งงาน โดยใช้การเก็บรวบรวมข้อมูล ด้วยตัวของผู้วิจัยเองที่เป็นคนสำรวจและบันทึกข้อมูลทั้งหมดในแผนกโรงงานเครื่องกล การไฟฟ้า ฝ่ายผลิตแห่งประเทศไทย พบว่า ในด้านการจัดเก็บข้อมูลและระบบสารสนเทศเพื่อการสั่งงาน ได้ รวบรวมปัจจัยและปัญหาต่างๆ ไว้ในตาราง 4.1 ในด้านระบบการสั่งงานและการวางแผนระบบการ สั่งงานในปัจจุบัน ได้รวบรวมอุปสรรคและปัญหาต่างๆ ไว้ในตาราง 4.2

|         |       | 1      | 91        | 2        | v d 2   | ,           |           |
|---------|-------|--------|-----------|----------|---------|-------------|-----------|
| ตาราง 4 | 1 แสด | งอาโสร | รรคและปณห | าด้านการ | ำดเกบข์ | ເອນດາເອຈຮະບ | แการสงงาน |
|         |       |        |           |          | •       |             |           |

| ถำดับที่   | อุปสรรคและปัญหา                                                                     |
|------------|-------------------------------------------------------------------------------------|
| 1          | ไม่มีหลักการในการเก็บบันทึกข้อมูลประวัติงาน การทำงาน ลำดับการทำงาน วัสดุ การ        |
|            | จัดสำรองคลัง การจัดซื้อ ให้เป็นระบบ ระเบียบแบบแผน                                   |
| 2          | การบันทึกข้อมูลส่วนมาก จะไม่มีการบันทึกข้อมูลทางเทคนิค เกี่ยวกับการทำงาน ทำ         |
| <b>Ján</b> | ไปโดยไม่มีรายละเอียดและข้อมูลประกอบการทำงานซึ่งข้อมูลต่างๆ                          |
| 3          | ไม่มีการเก็บบันทึกข้อมูล และไม่มีแบบฟอร์ม ในกรณีที่เกิดการสั่งงานที่เกยสั่ง จึงต้อง |
| <b>yng</b> | ใช้ผู้มีประสบการณ์ทำงานมากกว่า                                                      |
| 4          | ยังไม่มีการนำเอาคอมพิวเตอร์มาใช้ในการบันทึกข้อมูลทำให้การบันทึกและค้นหา             |
|            | ข้อมูลทำได้ช้า                                                                      |

ตาราง 4.2 แสดงอุปสรรคและปัญหาสำคัญด้านระบบการสั่งงานและการวางแผนระบบการสั่งงาน ในปัจจุบัน

| ໍລ໌ | าดับที่ | อุปสรรคและปัญหา                                                             |
|-----|---------|-----------------------------------------------------------------------------|
| 1   |         | แผนกโรงงานเครื่องกล มีหมวครับงาน แต่ยังไม่มีแผนการทำงานที่ชัคเจน โคยยังต้อง |
|     |         | ใช้ระบบการจดบันทึกอยู่ทำให้การจัดเก็บเอกสารเกิดการสูญหาย และการค้นหา        |
|     |         | ข้อมูลยากและใช้เวลานาน                                                      |
| 2   | 5       | พนักงานตรวจรับงานยังขาดความรู้พื้นฐานของระบบการสั่งงานและระบบจัดเก็บ        |
|     |         | ฐานข้อมูลงาน                                                                |
| 3   |         | การจัดทำรายงานต่างๆ ของระบบการสั่งงาน การทำงาน ค่าใช้จ่ายในการผลิต การคิด   |
|     |         | ราคางาน การจัดซื้อ ยังไม่มีการรายงานผลการทำงาน                              |
| 4   | Z       | ไม่มีการประชุมติดตามงานและวิเคราะห์งาน เพื่อให้เห็นจุดสำคัญและลำดับขั้นตอน  |
| 200 | 5       | การทำงาน                                                                    |
| 5   | 0       | ยังขาดแผนการทำงาน โดยส่วนใหญ่จะทำงานตามลำดับก่อน-หลัง และผู้สั่งงานจะไม่    |
|     |         | รู้ความเคลื่อนไหวของงาน                                                     |
| 6   | H       | การฝึกอบรมเกี่ยวกับการระบบการสั่งงานยังมีน้อย และการคำเนินงานยังไม่ดีทั้ง   |
|     |         | ทางด้านปริมาณและคุณภาพ                                                      |
| 7   |         | แบบฟอร์ม และใบสั่งงานต่างๆ สำหรับระบบการสั่งงานยังใช้ในลักษณะเดิมๆยากต่อ    |
|     |         | การดำเนินงาน                                                                |

จากการเก็บรวบรวมข้อมูลในรูปแบบการสัมภาษณ์เชิงลึกกับผู้จัดการแผนก หัวหน้างาน และผู้รับผิดชอบในการดูแลระบบการสั่งงานในแผนกโรงงานเครื่องกล โดยเข้าไปสัมภาษณ์ โดยตรงแล้วบันทึกผลการสัมภาษณ์ เพื่อให้ทราบถึงปัญหาระบบการสั่งงานและการเก็บข้อมูลใน ระบบสั่งงานที่แท้จริงในปัจจุบันอีกครั้งหนึ่ง และเพื่อเป็นแนวทางในการพัฒนาปรับปรุงระบบการ สั่งงานและการประยุกต์เทกโนโลยีสารสนเทศเข้าไปใช้ในระบบการสั่งงานที่สมบรูณ์ต่อไป ผลการ สัมภาษณ์เชิงลึกข้างต้น ทำให้ทราบว่า แม้ว่าทางแผนกเครื่องกลมีทีมที่รับผิดชอบในการตรวจรับ งานโดยตรงอยู่แล้ว แต่การสั่งงานที่ทำอยู่ในปัจจุบันยังไม่มีระบบที่ชัดเจนเลย ทีมงานไม่รู้หน้าที่ ของตนเอง ขาดการวางแผนงาน ขาดการพัฒนาความรู้ และไม่มีการเก็บประวัติของงานที่ผู้ใช้งาน เกยสั่งงานเข้ามา จึงทำให้เกิดความล่าช้าในระบบและขั้นตอนการทำงาน (ทำให้สิ้นเปลือง งบประมาณในส่วนที่ไม่จำเป็นเป็นจำนวนมาก) ประสิทธิภาพในการทำงานต่ำ ดังนั้นเมื่อทราบถึง ปัญหาดังกล่าวแล้ว ผู้วิจัยจึงได้ลงมือพัฒนาปรับปรุงระบบการสั่งงานและระบบสารสนเทศเพื่อกร

**a**a Coj A สั่งงาน ที่เหมาะสมสำหรับแผนกโรงงานเครื่องกล โรงไฟฟ้าแม่เมาะ ของการไฟฟ้าฝ่ายผลิตแห่ง ประเทศไทย ให้มีความพร้อมในการทำงานและเกิดความคล่องตัวในการปฏิบัติงานต่อไป

4.1.2 ผลการประเมินระบบการสั่งงาน

ได้จากการดำเนินการเก็บข้อมูลจากระบบการสั่งงาน ตั้งแต่ จุดที่ผู้สั่งงาน ผู้อนุมัติงาน ผู้ส่ง งาน หน่วยรับงาน แผนงาน หมวดจัดซื้อจัดจ้างกวบกุมวัสดุ หัวหน้าหมวดงาน ผู้ปฏิบัติงาน หน่วยตรวจสอบกุณภาพ จนถึงผู้รับงานและข้อมูลของเวลารวมในการสั่งงานในแต่ละใบสั่งจาก เวลาการปฏิบัติงานของพนักงานที่ได้บันทึกเวลาไว้เองในแต่ละใบสั่งงานโดยผู้ทำวิจัย ซึ่งได้ ดำเนินการเก็บข้อมูลก่อนการดำเนินการในช่วงเดือน ตุลากม-ธันวากม 2548 ซึ่งมีรายละเอียดในการ เก็บข้อมูลก่อนการพัฒนาปรับปรุงระบบการสั่งงานดังต่อไปนี้

จากข้อมูลก่อนการดำเนินการปรับปรุงระบบการสั่งงานนั้น พบว่ามีขั้นตอนในการ ดำเนินงานที่มาก และต้องเสียเวลาในการสั่งงานและการรวบรวมเอกสารเป็นจำนวนมาก ทำให้การ ทำงานของแผนกโรงงานเครื่องกลมีความล่าช้าและการทำงานที่ไม่ต่อเนื่องไม่ทันต่อความต้องการ ของผู้สั่งงาน ทางผู้วิจัยจึงได้ดำเนินการหาค่าของผลการดำเนินงานโดยรวมของใบสั่งงาน เพื่อ นำไปใช้ในการเปรียบเทียบก่อนและหลังการดำเนินการปรับปรุงระบบการสั่งงานต่อไป

จากการศึกษาการคำเนินงานของระบบการสั่งงาน(ก่อนการปรับปรุง) ในช่วงระหว่างเดือน ตุลาคม-ธันวาคม 2548 โดยใช้ แผนกงานต่างๆของฝ่ายบำรุงรักษาที่เป็นผู้สั่งงานซึ่งมีระยะทางห่าง จากแผนกโรงงานเครื่องกลแตกต่างกัน จากการวิเคราะห์เก็บข้อมูลพบว่า ในการส่งใบสั่งงานในแต่ ละวันของผู้สั่งงานมีการรอคอยในระบบ ซึ่งเนื่องจากปัญหาในเรื่องของระยะทางในการจัดส่งจึง จำเป็นต้องรอใบสั่งงานให้มีจำนวนมากจึงจะนำส่ง (เวลาในการจัดส่ง) ซึ่งเป็นปัญหาในเรื่องของ การวางแผนการทำงานของแผนกโรงงานเครื่องกล การส่งใบสั่งงานมีความล่าช้าและขั้นตอนใน การดำเนินงาน ตามตาราง 4.3 ไว้ดังนี้

ลือสิทธิ์มหาวิทยาลัยเชียงไหม Copyright © by Chiang Mai University All rights reserved

|                     |            |          |           | •              |
|---------------------|------------|----------|-----------|----------------|
| e l                 | า จ        | e 1      | 19 1      | 6              |
| ตาราง 4 3 ขบเตลบการ | ี่เหลของไบ | เสงงาบกร | บบการปรบป | รงระบบการสงงาบ |
|                     |            |          |           |                |

| ຄຳດັບ | ขั้นตอนการใหลของใบสั่งงานก่อนปรับปรุง                                  | เวลา/นาที |  |
|-------|------------------------------------------------------------------------|-----------|--|
| 1     | เขียนใบสั่งงานด้วยมือ พร้อมแนบแบบงาน                                   |           |  |
| 2     | อนุมัติใบสั่งงาน โดยผู้จัดการแผนก                                      | 5         |  |
| 3     | ทำการส่งใบสั่งงานมาที่แผนกโรงงานเครื่องกล                              | 20        |  |
| 4     | หน่วยรับงานทำการตรวจสอบใบสั่งงาน และแบบงาน                             | 5         |  |
| 5     | ทำการส่งงานตามหมวดงาน พร้อมแบบ (ถ้ามี)                                 | 2         |  |
| 6     | ผู้ควบคุมหมวดงานตรวจเช็ควัสดุ                                          | 5         |  |
| 7     | ถ้าไม่มี ส่งกลับมาที่หมวดรับงานทำการเบิกคลัง หรือเบิกซื้อภายนอก        | -         |  |
| 8     | ถ้ามีดำเนินการทำงานต่อไป                                               | -         |  |
| 9     | ผู้ควบคุมงานลงเวลาทำงาน ล่วงเวลา เวลาเครื่องจักร ราคาวัสคุ ทำการปิดงาน | 10        |  |
| 10    | ส่งใบปิดงานกลับมาที่หน่วยรับงาน ตรวจสอบคุณภาพ แจ้งผู้สั่งงานมารับงาน   | 5         |  |
| 11    | ผู้สั่งงานมารับงาน และตรวจสอบความเรียบร้อย                             | 20        |  |
| 12    | หมวครับงานประเมินค่าใช้จ่ายด้วยมือ และเก็บเอกสารเข้าแฟ้ม               | 10        |  |
| ຽວນ   | 2 1 1 1 2 3                                                            | 82        |  |
|       | AI UNIVERSIT                                                           |           |  |

âðân≲ົ້ນກາວົກຍາລັຍເຮີຍວໃກມ Copyright © by Chiang Mai University All rights reserved

# 4.2 ผลการวิจัยจากการนำระบบสารสนเทศเพื่อการสั่งงานเข้าสู่ระบบ

สำหรับผลการดำเนินงานของระบบการสั่งงานหลังจากนำระบบสารสนเทศเพื่อการสั่งงาน เข้าสู่ระบบในช่วงระหว่างเดือน มกราคม-มีนาคม 2549 พบว่า การส่งใบสั่งงานมีความรวดเร็วและ ขั้นตอนในการดำเนินงานลดน้อยลงและปัญหาอีกหลายๆอย่างซึ่งได้บันทึกการปฏิบัติงานในช่วง ดังกล่าวโดยมีรายละเอียด เป็นดังนี้

| ຄຳດັບ | ขั้นตอนการใหลของใบสั่งงานหลังจากนำระบบสารสนเทศเข้าใช้งาน                               | เวลา/นาที |
|-------|----------------------------------------------------------------------------------------|-----------|
| 1     | บันทึกใบสั่งงานบน Web Page พร้อมแนบแบบงาน (ระบุวัสดุตรวจเช็คได้)                       | 5         |
| 2     | อนุมัติใบสั่งงาน โดยผู้จัดการแผนกผ่าน Web Page                                         | 1         |
| 3     | ทำการส่งใบสั่งงานมาที่แผนกโรงงานเครื่องกลผ่านระบบ Intranet                             | 1         |
| 24    | หน่วยแผนงานทำการตรวจสอบใบสั่งงาน และแบบงาน วัสดุ                                       | 5         |
| 5     | ถ้าไม่มีทำการเบิก หรือทำการจัดซื้อวัสดุ                                                | -         |
| 6     | ถ้ามีดำเนินการทำงานต่อไป                                                               | -         |
| 7     | ทำการกระจายงานตามหมวดงานทาง Web Page                                                   | 1         |
| 8     | ผู้ควบคุมงานถงเวถาทำงาน ถ่วงเวถา เวถาเครื่องจักร ราคาวัสคุ ทำการปิดงาน<br>ทาง Web Page | 1         |
| 9     | หน่วยแผนงานทำการตรวจสอบความเรียบร้อยของงาน                                             | 1         |
| 10    | ผู้สั่งงานสามารถทราบสถานะงานที่สั่งทาง Web Page โดยผ่านระบบ Login                      | -         |
| ຽງກ   | UTT                                                                                    | 15        |

ตาราง 4.4 ขั้นตอนการ ใหลของใบสั่งงานหลังจากนำระบบสารสนเทศเพื่อการสั่งงานเข้าสู่ระบบ

พบว่าผลจากการพัฒนาโดยการประยุกต์เอาระบบสารสนเทศเข้ามาใช้ในระบบการสั่งงาน แล้วนั้น โปรแกรมระบบการสั่งงาน จะเป็นประโยชน์ให้กับทางแผนกโรงงานเครื่องกล ซึ่งสามารถ ช่วยทำให้ลดเวลาในการบริหารการจัดการในระบบการสั่งงาน การบันทึกข้อมูลต่างๆของการ ทำงาน ลดขั้นตอนในการทำงาน รักษาความถูกต้องและความปลอดภัยของข้อมูล สามารถดึงข้อมูล ที่จัดเก็บไว้มาใช้ให้เป็นประโยชน์ในการวางแผนการทำงานและการกระจายงาน และการวาง แผนการทำงานรวมถึงการใช้ข้อมูลในระบบการสั่งงานไปใช้ในการวัดค่าของผลการคำเนินงาน ของแผนกโรงงานเครื่องกลไปด้วย ตาราง 4.5 แสดงผลเปรียบเทียบเวลาที่ใช้ในการส่งงานด้วยมือ กับการส่งผ่าน Intranet

| ผลการเปรียบเทียบเวลาที่ใช้ในการส่งงานด้วยมือ กับการส่งผ่าน Intranet                |                               |                         |        |  |
|------------------------------------------------------------------------------------|-------------------------------|-------------------------|--------|--|
| ใบสั่งงาน                                                                          | ผู้นำส่ง (นาที)               | ส่งผ่าน Intranet (นาที) | ร้อยละ |  |
| 1                                                                                  | 82 0 0                        | 15                      | 82.75  |  |
| สรุปผล การส่งใบสั่งงานผ่าน Intranet สามารถลดเวลาลงได้ร้อยละ 82.75 ซึ่งมีผลในเรื่อง |                               |                         |        |  |
| ของการดำเ                                                                          | นินงานของแผนก โรงงานเครื่องกล |                         |        |  |

จากการสำรวจการแสดงความคิดเห็นของผู้สั่งงาน จำนวน 20 คน ที่ใช้การสั่งงานผ่าน ระบบ Intranet และจากแบบสอบถาม ทำให้ทราบถึงความพึงพอใจในการนำระบบสารสนเทศเพื่อ การสั่งงานเข้าสู่ระบบ ดังแสดงในตาราง 4.6

| Lata | ดาราง 4.6 แสดงผลความพงพอ เจเนการ เชระบบสารส     | นเทศเ | Woffils | สงงาน |   |    |
|------|-------------------------------------------------|-------|---------|-------|---|----|
|      | แสดงความพึงพอใจในการใช้งา                       | น     |         |       |   |    |
| ถำดั | หัวข้อประเมิน                                   | 1     | 2       | 3     | 4 | 5  |
| บ    |                                                 |       | C       |       |   |    |
| 1    | ความรวดเร็วในการสั่งงาน                         |       |         |       |   | 20 |
| 2    | ความสามารถในการสืบค้นข้อมูล                     |       |         |       | 3 | 17 |
| 3    | ความถูกต้องในการกิดรากางาน                      |       |         |       | 1 | 19 |
| 4    | ความง่ายต่อการใช้งานของผู้สั่งงาน               |       |         |       |   | 20 |
| 5    | แสดงผลของรายงานง่ายต่อกวามเข้าใจ                |       |         |       |   | 20 |
| 6    | แสดงสถานะงานได้อย่างชัดเจน                      |       |         |       |   | 20 |
| 7    | ความพึงพอใจในการใช้งาน เพื่อช่วยในการนำมา       |       | RC      | 1.9   | 1 | 19 |
|      | ทำงาน                                           |       |         | JU    |   |    |
| 8    | ความสวยงามของ Web Page และแบบฟอร์มรายงาน        |       |         |       | 3 | 17 |
| 77   | ผลต่างๆ                                         |       |         |       |   |    |
| 9    | คู่มือในการใช้งานของระบบสารสนเทศเพื่อการสั่งงาน | S     | 6       | ŕ     | 5 | 15 |
|      | สามารถทำให้เข้าใจได้ง่าย                        |       |         |       |   |    |

ตาราง 4.6 แสดงผลความพึงพอใจในการใช้ระบบสารสนเทศเพื่อการสั่งงาน

# 4.3 ผลจากการวิจัยจากการพัฒนาสารสนเทศเพื่อการสั่งงาน

พบว่าผลจากการพัฒนาโดยการประยุกต์เอาระบบสารสนเทศเข้ามาใช้ในระบบการสั่งงาน แล้วนั้น สามารถที่จะเป็นประโยชน์ต่อแผนกโรงงานเครื่องกล ซึ่งสามารถที่จะลดเวลาในการ บริหารการจัดการในระบบการสั่งงาน การบันทึกข้อมูลงาน การสืบค้นงาน การลดขั้นตอนในการ ทำงาน การรักษาความถูกต้องและความปลอดภัยของข้อมูลงาน สามารถที่จะนำข้อมูลที่จัดเก็บไว้ มาใช้ให้เป็นประโยชน์ในการวางแผนการทำงานจัดลำดับขั้นตอนการทำงาน

ดังจะมีโครงสร้างการทำงานของโปรแกรมที่พัฒนาขึ้นดังเช่น ระบบฐานข้อมูลคนงาน ผู้อนุมัติงาน หน่วยงาน กลุ่มงาน ข้อมูลรหัสพนักงาน ข้อมูลเครื่องมือ ข้อมูลผู้สั่งงาน ข้อมูลใบสั่ง งาน ข้อมูลแผนการดำเนินงาน ข้อมูลก่าใช้จ่าย ข้อมูลการจัดเก็บวัสดุ ข้อมูลเวลาทำงาน ข้อมูล ตารางแผนการดำเนินงานประจำเดือน ประจำปี ประจำวัน การออกใบสั่งงานประจำวัน บันทึก ใบสั่งงานประจำวัน บันทึกรายการรับเข้า-ออกของพัสดุคงคลัง รายงานราคางานหลังจากทำการ ผลิต รายงานประเมินผลการดำเนินงาน รายงานปริมาณงานเข้า งานยกมา งานยกเลิกและงานแล้ว เสร็จของใบสั่งงาน และคู่มือการใช้งานระบบการสั่งงาน ซึ่งจะดูได้จากรูปภาพแสดงความสัมพันธ์ และการไหลของ โปรแกรมแสดงตามรูป 4.1, 4.2, 4.3, 4.4, 4.5, 4.6, 4.7, 4.8

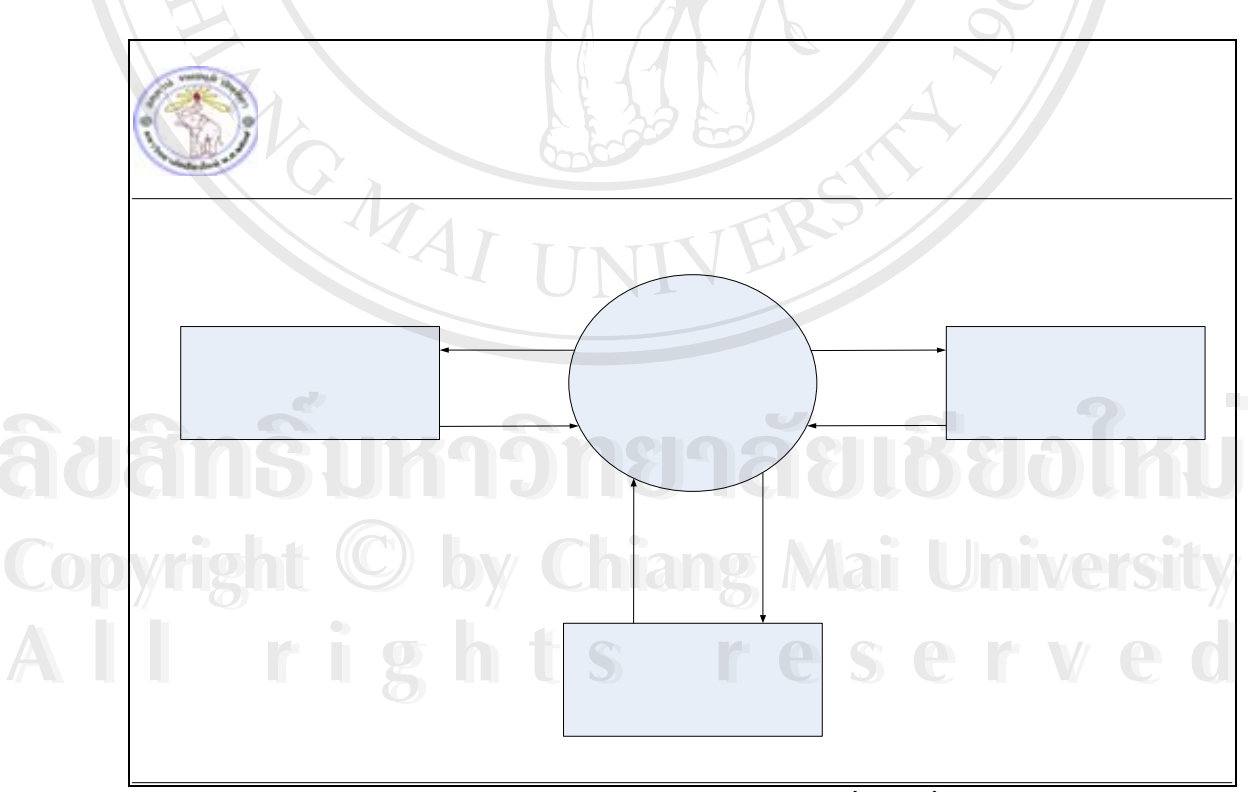

รูป 4.1 แผนภูมิหลักของระบบสารสนเทศเพื่อการสั่งงาน

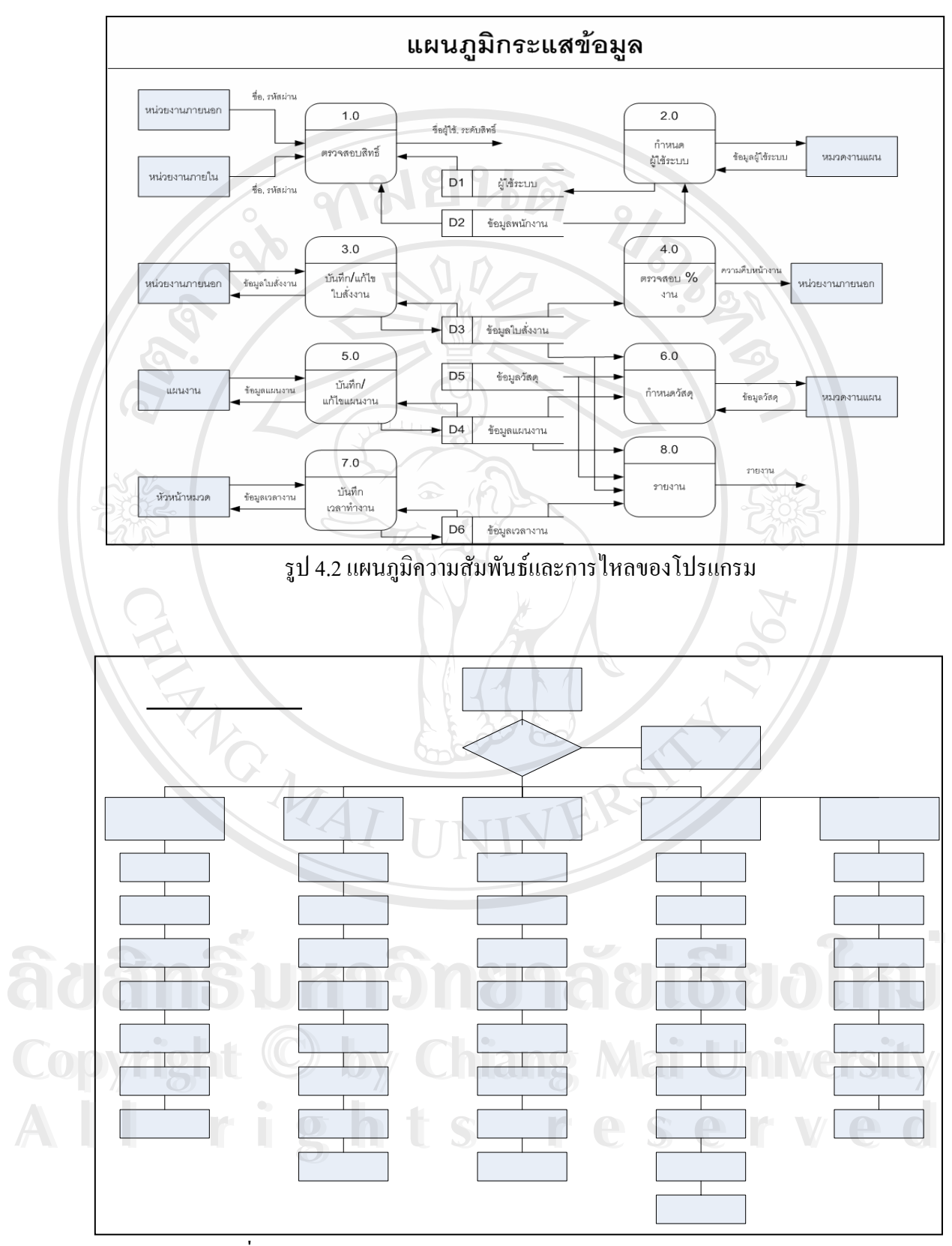

รูปที่ 4.3 แสดง Work Flow Diagram ขอบเขตการทำงานของระบบ Login

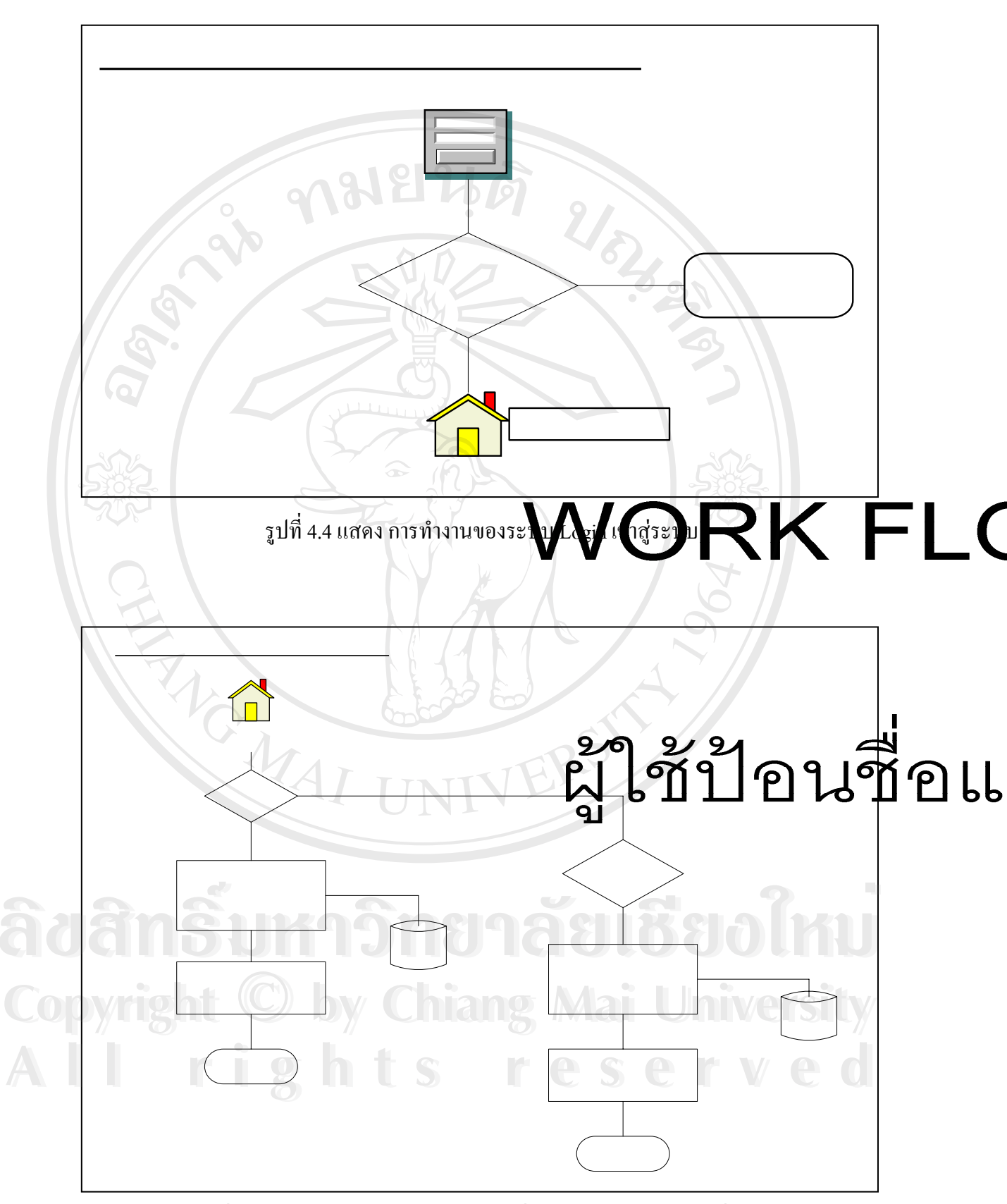

รูปที่ 4.5 Work Flow Diagram ระบบการสั่งงาน และการบันทึกใบสั่งงาน

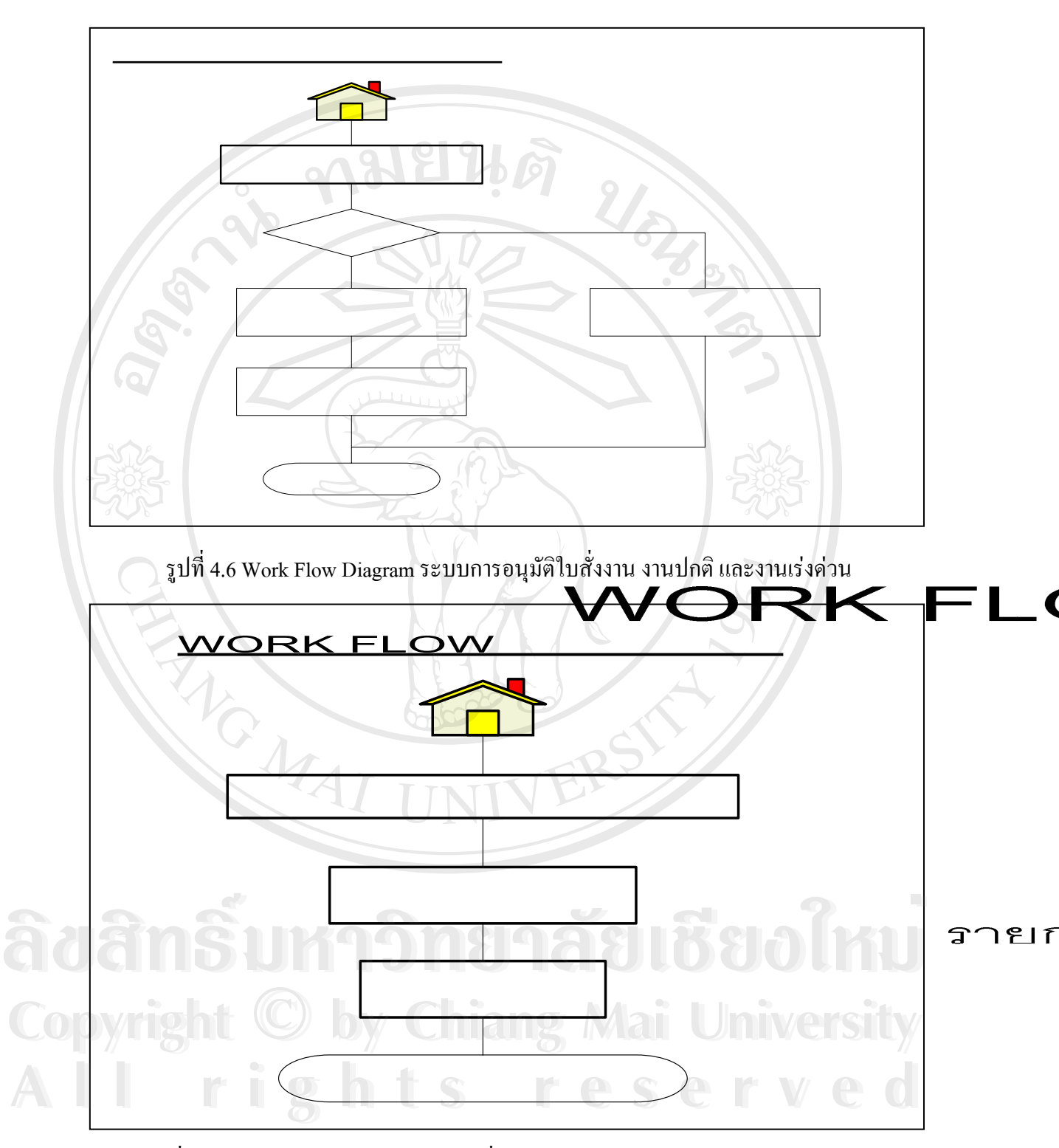

รูปที่ 4.7 Work Flow Diagram ระบบการสั่งงานในการปฏิบัติงานของหมวดงานแผนงาน

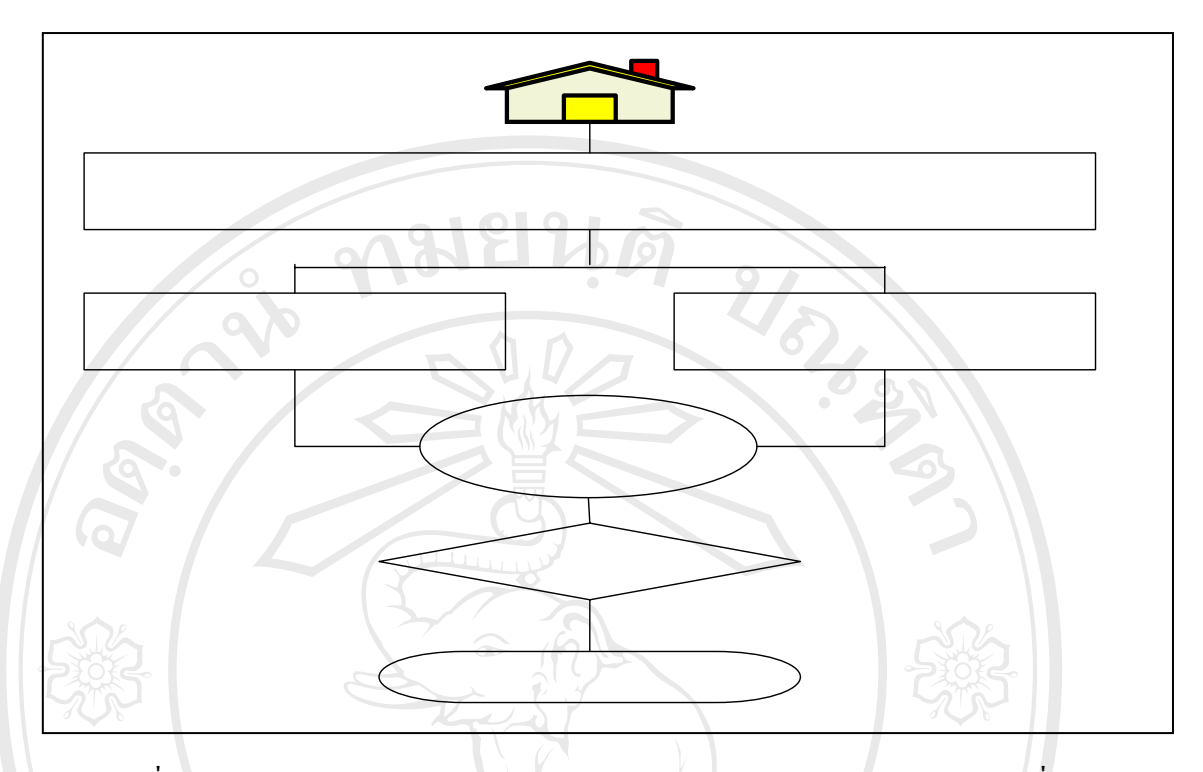

รูปที่ 4.8 Work Flow Diagram ระบบการทำงานของหมวดงานของแผนกโรงงานเครื่องกล

จากการพัฒนาระบบสารสนเทศเพื่อการสั่งงาน ได้ทำการพัฒนาโปรแกรมโดยเน้นที่การ เก็บข้อมูล ประ โยชน์ที่ได้รับ ออกแบบโปรแกรมให้ใช้งานได้ง่าย ได้ข้อมูลที่ถูกแม่นยำ และการนำ ข้อมูลที่เก็บกลับเอามาใช้ให้ได้ประโยชน์สูงสุด ดังตัวอย่างของโปรแกรมและลักษณะการใช้งาน ดังนี้

ในการพัฒนาสารสนเทศเข้ามาใช้ได้ออกแบบการทำงานออกเป็นกลุ่มได้ดังต่อไปนี้

- 1. หมวดแผนงาน
- 2. ผู้สั่งงาน
- 3. ผู้อนุมัติใบสั่งงาน

4. หัวหน้ำหมวดงาน **D by Chiang Mai University e r** v 9 1 9

4.3.1. หน้าแรกของโปรแกรมระบบการสั่งงานผ่าน Web pageจะเป็นหน้า Log in สำหรับ การเข้าไปสู่ระบบ ของทุกคนที่ใช้ระบบ โดยการใส่ชื่อผู้ใช้และรหัสผ่าน แล้วคลิกที่ LOGIN แสดง ตามรูป 4.9

|                            | แผนกโรงงานเครื่องมือกล<br>โรงไฟฟ้าแม่เมาะ<br>พละลง, กระลง, สม |                                        |                         |  |
|----------------------------|---------------------------------------------------------------|----------------------------------------|-------------------------|--|
|                            |                                                               |                                        | 22                      |  |
| อรณามีอมชื่อ               |                                                               | เข้าสู่ระบบ                            |                         |  |
| คลิก Login เพื่อเชื่       | าสู้ระบบ                                                      | ซื่อสูริซิ<br>รหัสผ่าน<br>Login ยกเลิก | ヨン                      |  |
| 000pyright @ 2004 utifn n. | Air Informetti                                                | ທິດຄຳດ Webmaster go                    | lisen.ru@eqst.co.th 🏫 😖 |  |

รูป 4.9 แสดงหน้า Web page Login

Web page แสดงในกรณีที่ผู้ที่จะเข้าสู่ระบบ Key (ตามรูป 4.10) ชื่อผู้ใช้หรือรหัสผ่านผิด โปรแกรมก็จะแสดงหน้า Web page นี้ออกมาให้ผู้ที่ต้องการจะเข้าระบบ Key ชื่อผู้ใช้หรือรหัสผ่าน อีกครั้งแล้วคลิกที่ Login

|                                                                                                    | แผนกโรงงานเครื่องมี<br>โรงไฟฟ้าแม่เมาะ<br>พพะพ.ศ. กงน. |                                            |
|----------------------------------------------------------------------------------------------------|--------------------------------------------------------|--------------------------------------------|
| 1         10         10         10         10         10           4         10         10         10         10         10         10           4         10         10         10         10         10         10         10           4         10         10         10         10         10         10         10           4         10         10         10         10         10         10         10 |                                                        |                                            |
|                                                                                                    | e FST-                                                 | เข้าสู่ระบบ                                |
| alar                                                                                                    | คลิก Login เพื่อเข้าสู่ระบบ                            | 6ağtā                                      |
|                                                                                                    | 1 OCTO                                                 | Login (enião)                              |
| opyria                                                                                                    | copyright @ 2004 เริ่มหัส ค.ฟ.ม รากัล(มหาชม)           | Anio Webmaster <u>adison.tu@eaat.co.th</u> |
|                                                                                                    |                                                        |                                            |

4.3.2. หน้า Web นี้เป็นเมนูหลักของการทำงานในระบบของหมวดแผนงาน จะมีเมนูที่ใช้ งานหลักๆ อยู่ด้วยกัน 6 เมนู (ตามรูป 4.11) ดังนี้

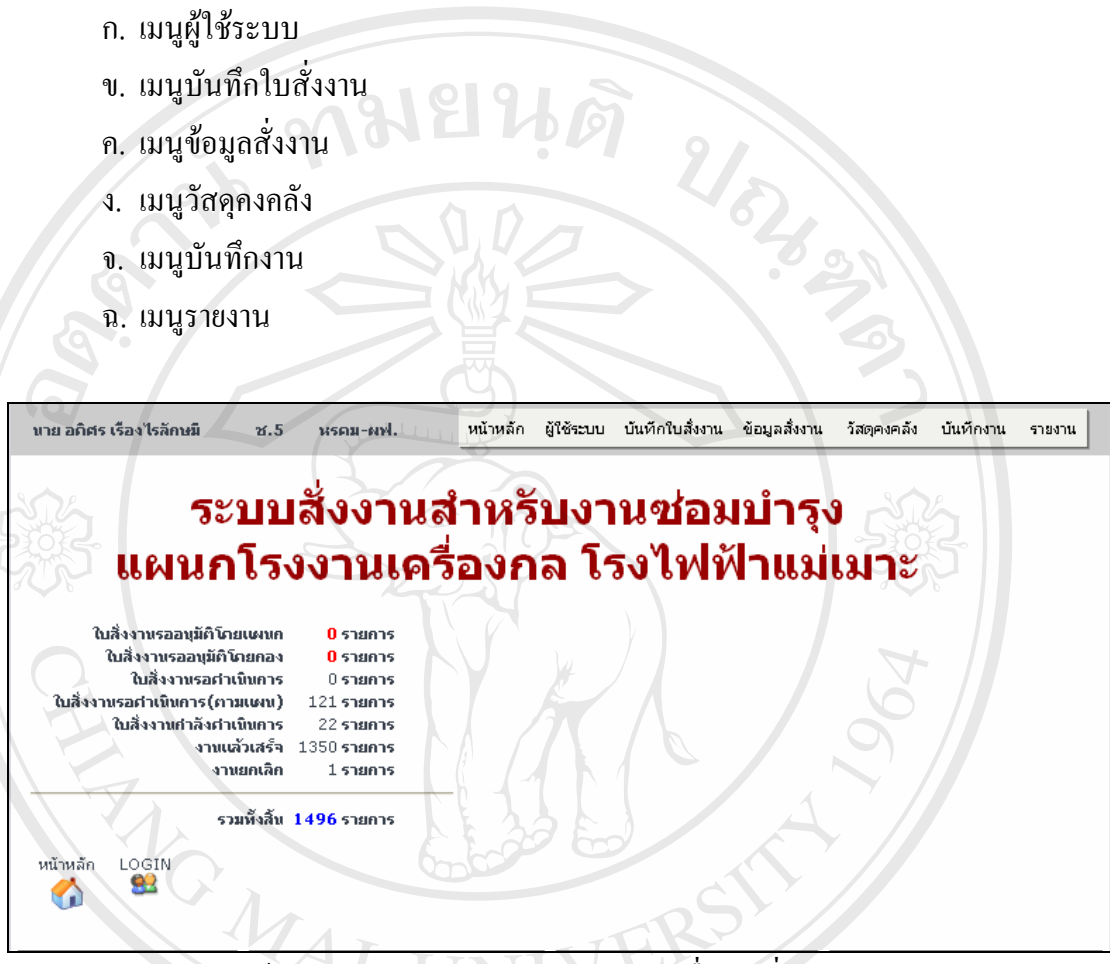

รูป 4.11 แสดงหน้า Web เมนูหลักในระบบสารสนเทศเพื่อการสั่งงานของหมวดแผนงาน

ก. เมนูผู้ใช้ระบบ ซึ่งใช้ในการจัดการในเรื่องของผู้ที่จะสามารถนำเข้ามาใช้ในระบบ สารสนเทศเพื่อการสั่งงาน โดยหมวดงานแผนงานเป็นผู้กำหนดสิทธิในการใช้งาน โดยแยกเป็น ระดับตามสิทธิต่างๆ เช่น ระดับสิทธิในการสั่งงาน ระดับในการอนุมัติงานโดยแผนก ระดับในการ อนุมัติงานเร่งด่วนโดยผู้จัดการกอง ระดับหัวหน้าหมวดงาน ระดับผู้ปฏิบัติงาน เป็นต้น โดย สามารถแยกตามเมนูย่อยได้ดังต่อไปนี้

- เมนูจัดการผู้ใช้ระบบ
   มา C S C II V C O
- 2. เมนูเพิ่มผู้ใช้ระบบ
- 3. เมนูจัดการกลุ่มงาน
- 4. เมนู Account Control Key

 เมนูจัดการผู้ใช้ระบบ เป็นเมนูที่ทำหน้าที่เกี่ยวกับการแก้ไข ลบ เพิ่ม ผู้ใช้ระบบ และการ แก้ไขกำหนดสิทธิ์ต่างๆของผู้ใช้ระบบ (ตามรูปภาพที่ 4.12)

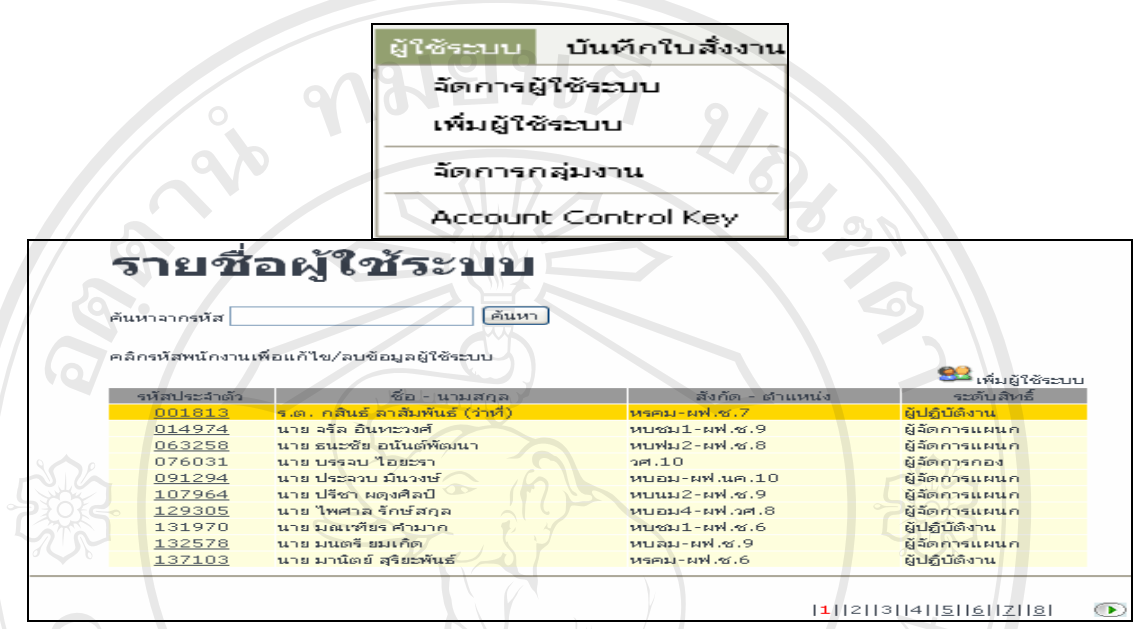

รูป 4.12 แสดงหน้า Web จัดการผู้ใช้ระบบ

 2. เมนูเพิ่มผู้ใช้ระบบ เป็นเมนูที่ทำหน้าที่เกี่ยวกับ การเพิ่มผู้ใช้งานในระบบสารสนเทศเพื่อ การสั่งงาน โดยการใช้หมายเลขประจำตัวพนักงาน กฟผ. ซึ่งมีในระบบฐานข้อมูลของโปรแกรม ระบบการสั่งงาน โดยหมวดแผนงานเป็นผู้กำหนดสิทธิ์ต่างๆในการใช้งานในแต่ละบุคคล (ตามรูป ที่ 4.13, 4.14)

| ລີ <u></u> ชສີ | ้<br>ทธิ์บ                                                                                      | มู่ใช้ระบบ บันทึกใบสิ่งงาน<br>จัดการผู้ใช้ระบบ<br>เห็มผู้ใช้ระบบ<br>จัดการกลุ่มงาน<br>Account Control Key                                                |
|----------------|-------------------------------------------------------------------------------------------------|----------------------------------------------------------------------------------------------------|
|                | รหัสประจำตัว<br>ชื่อ - สกุล<br>สังกัด<br>rovider Code<br>ชื่อใช้ระบบ<br>รหัสผ่าน<br>ระดับสิทธิ์ | เพิ่มผู้ใข้ระบบ<br>(ป้อนรหัสและกดปุ่ม TAB เพื่อแสดงข้อมูล)<br>ตำแหน่ง<br>ฝรม. ♥ - ♥ -<br>ยินยัน<br>ยูปฏิบัติ้งาน ♥ รหัสย่อหน่วยงานกายใน<br>บันทัก ยกเลิก |

รูป 4.13 แสดงหน้า Web เพิ่มผู้ใช้ระบบ

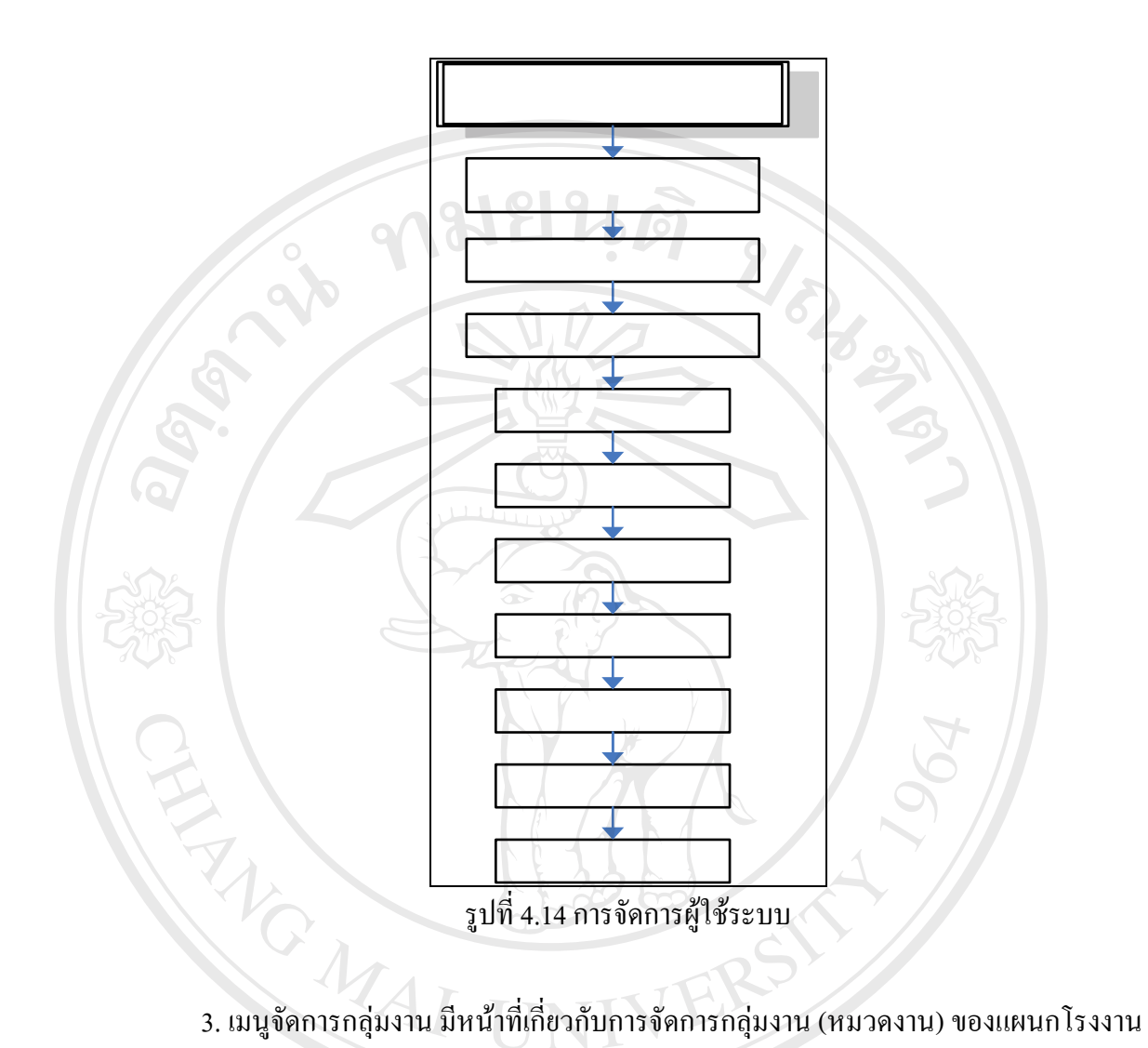

3. เมนูจัดการกลุ่มงาน มีหน้าที่เกี่ยวกับการจัดการกลุ่มงาน (หมวดงาน) ของแผนกโรงงาน เครื่องกล ซึ่งจะการเชื่อมโยงระหว่างหมวดงานและผู้ปฏิบัติงานในการกระจายการทำงานตั้งแต่ ระดับ หมวดแผนงาน หัวหน้าหมวดงาน และผู้ปฏิบัติงาน ในเรื่องของการกำหนดชั่วโมงทำงาน ของผู้ปฏิบัติงานในหมวดงานนั้นๆ เช่น หมวดงานกลึง หมวดงานเชื่อม หมวดงานปรับ หมวดงาน วิศวกรรม เป็นต้น (ตามรูปภาพที่ 4.15, 4.16)

Copyright © by Chiang Mai University All rights reserved

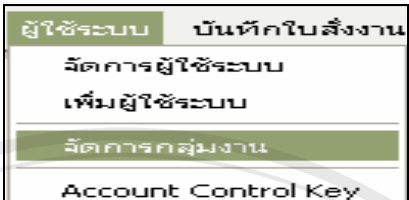

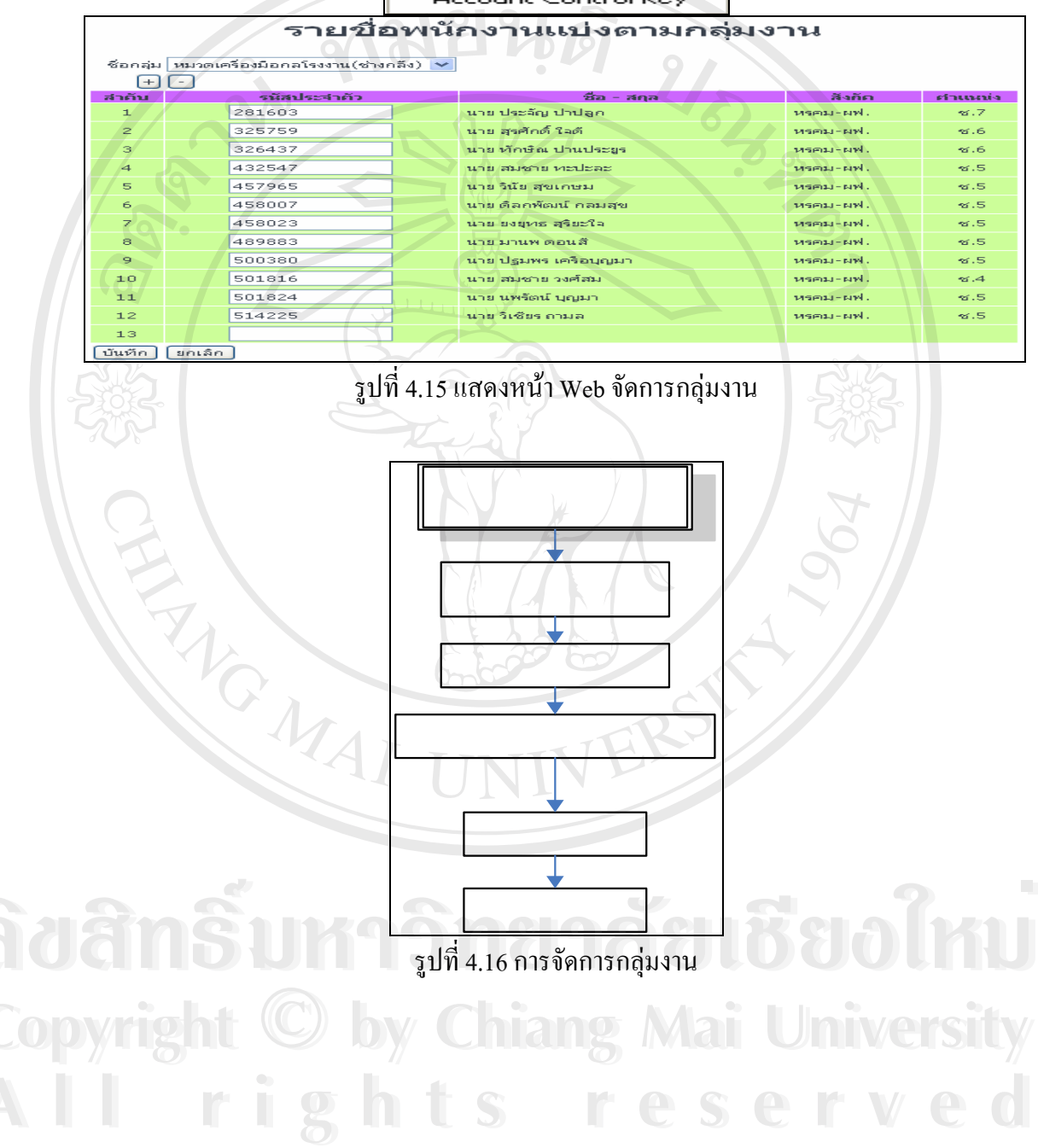

4. เมนู Account Control Key เป็นเมนูที่ใช้งานเกี่ยวกับการเพิ่มหน่วยงานโดยใช้รหัส Provider รหัสหน่วยงาน ชื่อหน่วยงาน และ Job Description ของหน่วยงานนั้นๆ โดยส่วนมากจะมี ในฐานข้อมูลระบบสารสนเทศเพื่อการสั่งงานอยู่แล้ว (แสดงดังรูปที่ 4.17, 4.18, 4.19)

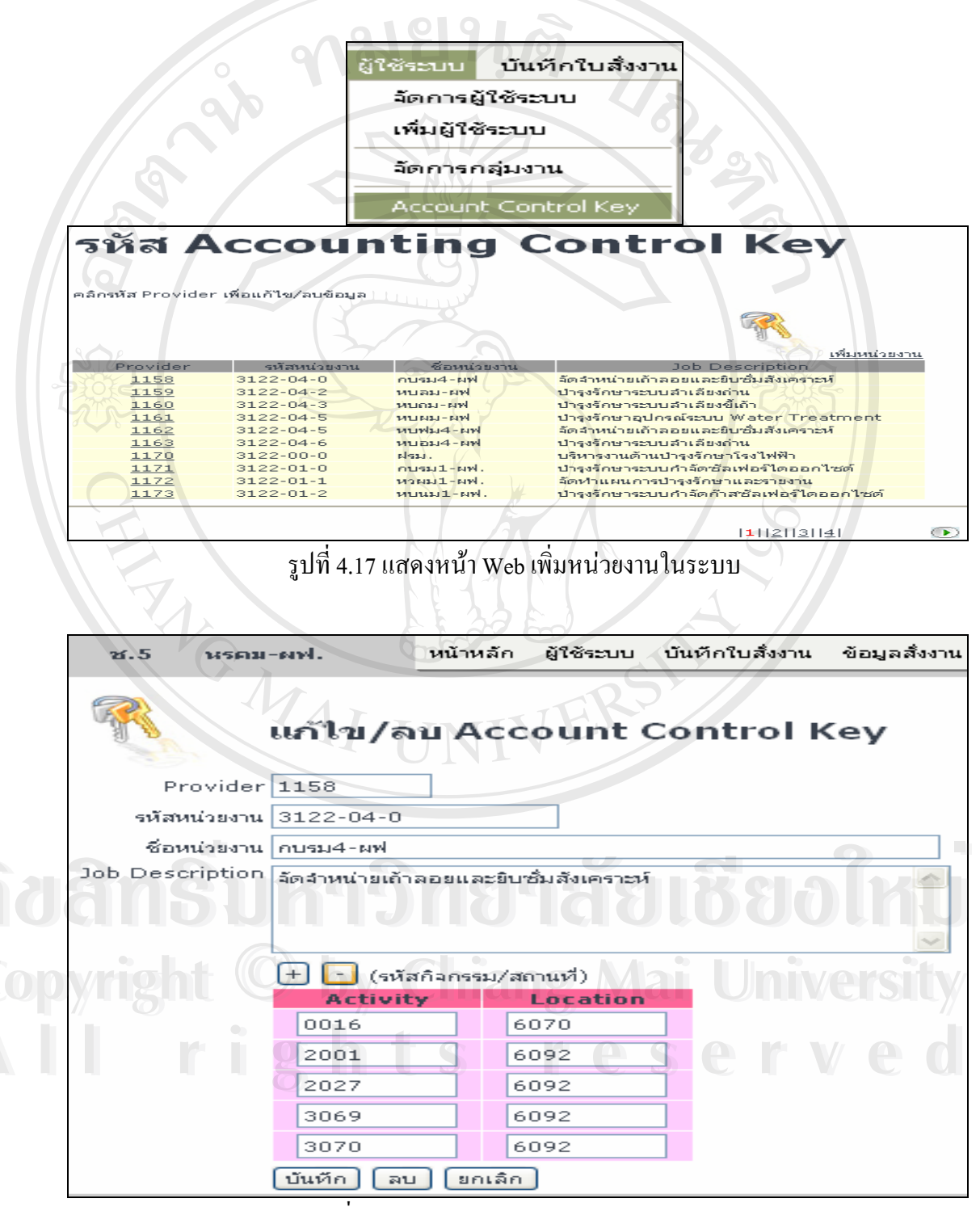

รูปที่ 4.18 ACCOUNTING CONTROL KEY

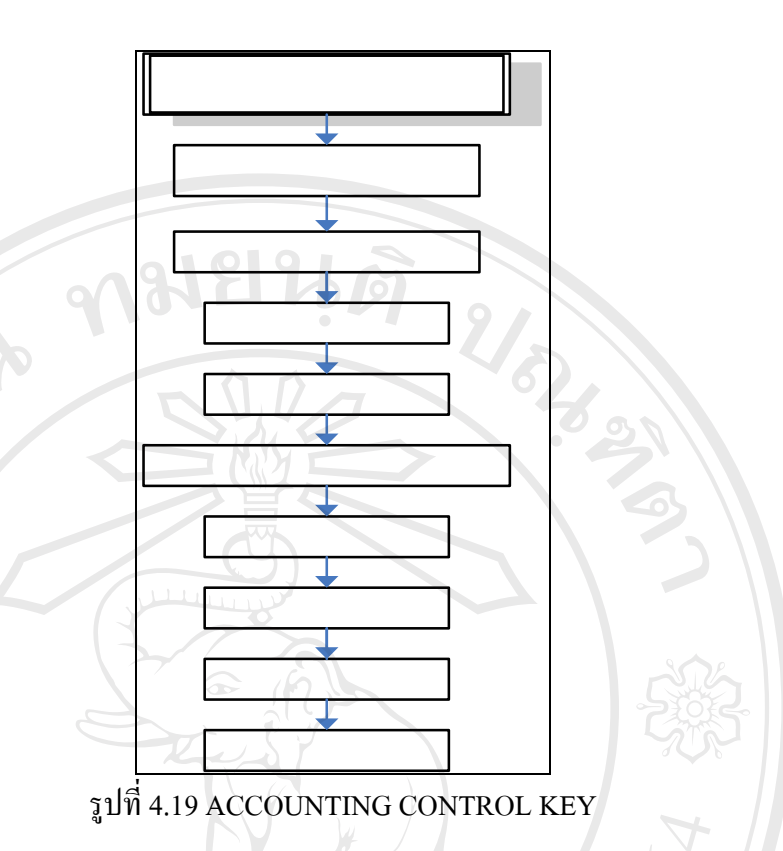

ข. เมนูบันทึกใบสั่งงาน มีหน้าที่เกี่ยวกับการจัดการในเรื่องของใบสั่งงาน แบบงานต่างๆ และการสั่งงานภายในแผนกโรงงานเครื่องกล โดยมีเมนูย่อยๆดังต่อไปนี้

- 1. เมนูบันทึกใบสั่งงาน
- 2. เมนูแก้ไขใบสั่งงาน
- เมนูก้นหา และพิมพ์ใบสั่งงาน
- 4. เมนูค้นหา และพิมพ์แบบงาน

1. เมนูบันทึกใบสั่งงาน มีหน้าที่เกี่ยวกับการบันทึกใบสั่งงานภายในแผนกโรงงานเครื่องกล เพื่อใช้งานในแผนก รวมถึงการสั่งงานของหมวดซ่อมรถยนต์ซึ่งเป็นหมวดงานหนึ่งในแผนก โรงงานเครื่องกล (ตามรูปภาพที่ 4.20 , 4.21)

Copyright © by Chiang Mai University All rights reserved

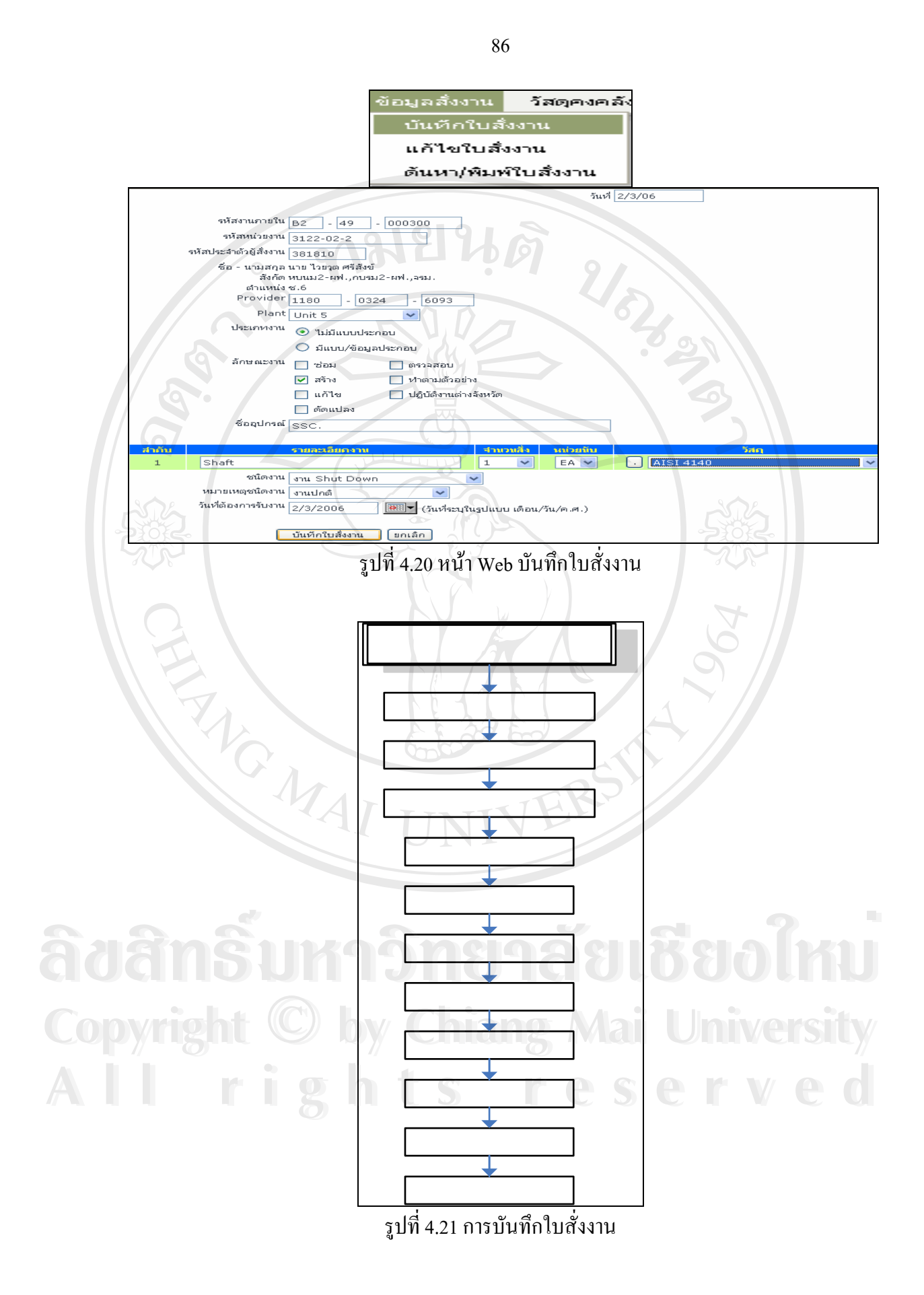

เมนูแก้ไขใบสั่งงานใช้เพื่อแก้ไขใบสั่งงานในเรื่องของจำนวนงานที่ผู้สั่งงานเป็นผู้สั่งงาน
 เมนูค้นหา และพิมพ์ใบสั่งงาน เพื่อใช้สำหรับการตรวจสอบสถานะใบสั่งงาน เช็คราคา

งาน ใช้เป็นรายงานในการประชุมแผนการทำงาน (ตามรูปภาพที่ 4.22, 4.23)

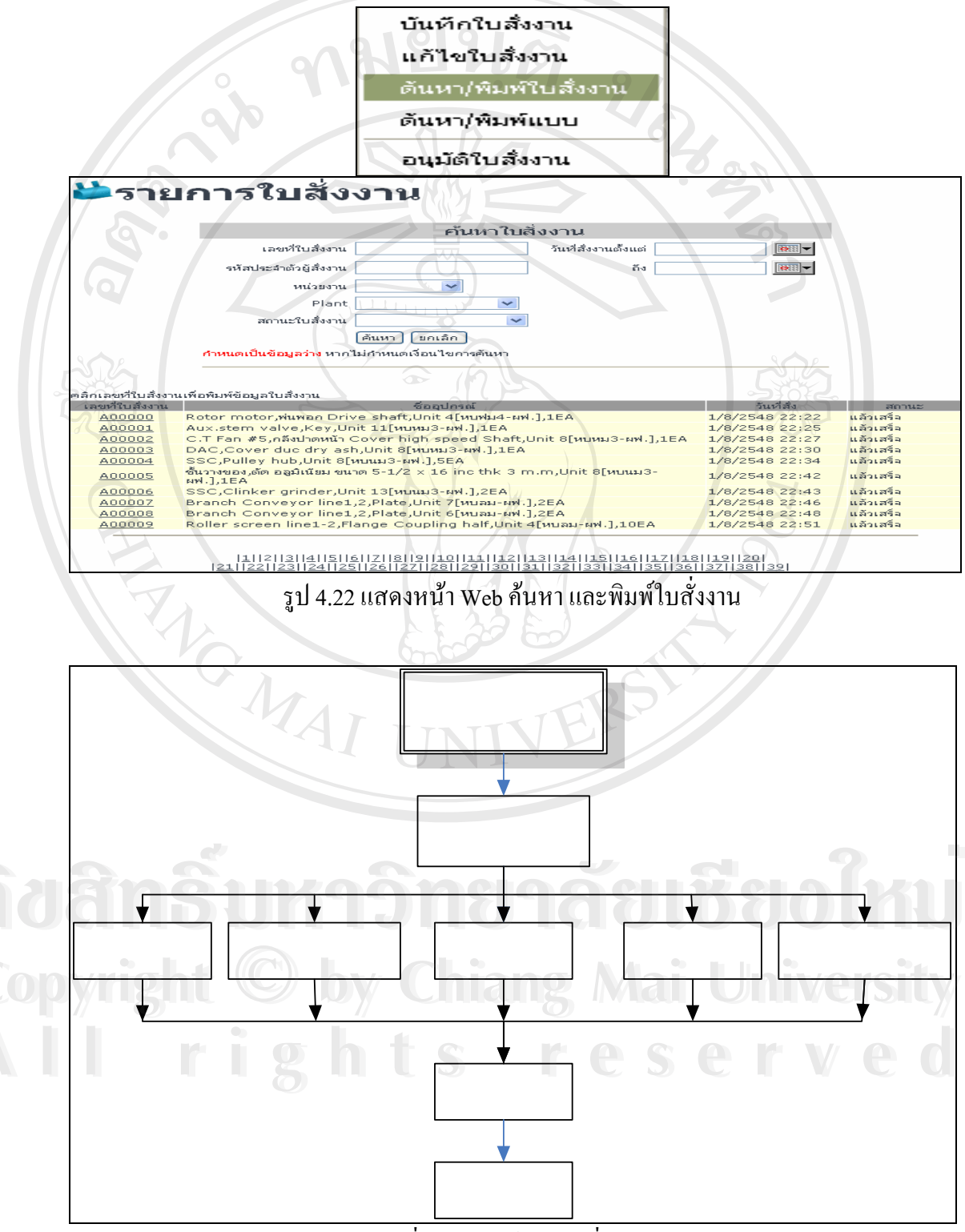

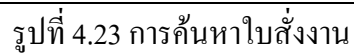

 4. เมนูกั้นหา และพิมพ์แบบงาน ใช้สำหรับ การก้นหาและพิมพ์แบบงานที่มีการแนบแบบ งานมากับใบสั่งงาน โดยการก้นหาแบบงานสามารถทำได้ 2 รูปแบบ คือการก้นหาผ่าน Web Page และการก้นหาผ่าน File จากการ Upload ผ่านเครื่องแม่ข่าย (Server) (ตามรูปภาพที่ 4.24)

| 100                                                                                                    |                                                                 |
|----------------------------------------------------------------------------------------------------|-----------------------------------------------------------------|
| 🐸 รายการใบสังงานที่มีแบบ                                                                                            |                                                                 |
|                                                                                                    |                                                                 |
| ค้นหาใบสั่งง                                                                                                    | nu of a                                                         |
| เลขที่ใบสั่งงาน วัน                                                                                                 | เพื่สังงานตั้งแต่                                               |
| รหัสประจำตัวผู้สั่งงาน                                                                                              | ถึง                                                             |
| หน่วยงาน                                                                                                    |                                                                 |
| Plant 🔽                                                                                                    |                                                                 |
| สถานะใบสั่งงาน                                                                                                    |                                                                 |
| (ค้นหา) ยกเลิก                                                                                                    |                                                                 |
| <mark>กำหนดเป็นข้อมูลว่าง</mark> หากไม่กำหนดเงื่อนไข่การค้นหา                                                       |                                                                 |
|                                                                                                    |                                                                 |
| คลิกเลขที่ใบสั่งงานเพื่อดูแบบ                                                                                       |                                                                 |
| สองที่ใบสั่งงาน ชื่ออุปกรณ์                                                                                         | วันที่สิ่ง                                                      |
| AUU226 H2+O2,แกไขถงหลอเขน,Unit 4[หบุณม-ผพ.],ISE<br>A01416 วัสตุสำรองคลัง,พัสตุสำรองคลัง,แผนกโรงงานเครื่องกล[หรคม-ผพ | 14/8/2548 8:53 แลวเสรล<br>.],1EA 11/9/2548 14:3 แต่บเน็นการ(ตาม |
| A01425 Stem valve,Yoke sleeve,Unit 4[иции2-ин.],1EA                                                                 | 23/1/2549 8:25 รถตำเนินการ(ตาม<br>แผน)                          |
| A01426 Boiler aux cwp.,พ่นพอก และกลัง Shaft ,Unit 4[หบหม2-ผ                                                         | I.],4EA 23/1/2549 8:27 รอด้าเนินการ(ตาม<br>แผน)                 |
| <u>A01427</u> Mcwp #1,2,พ่นพอก และกลัง Shaft sleeve,Unit 4[หบหม2-                                                   | มฟ.],4EA 23/1/2549 8:28 รอดำเนินการ(ตาม<br>แผน)                 |
| A01428 TB AUX CWP #1,2,พ่นพอก และกลัง Shaft sleeve,Unit 4                                                           | [หบหม2-ผฟ.],6EA 23/1/2549 8:30 รอดำเนินการ(ตาม<br>แผน)          |

รูป 4.24 แสดงหน้า Web ค้นหา และพิมพ์แบบงาน

เมนูข้อมูลสั่งงาน เป็นเมนูที่ใช้สำหรับการกำหนดแผนงานในเรื่องของการกระจายงาน

ตามหมวดงานต่างๆ (ตามรูปภาพที่ 4.25 , 4.26) แล้ไอปีบสังงาน หิมพิชิบสังงาน แล้ไอแผนงาน อกเลิกแผนงาน พิมพันผนงาน

รูป 4.25 แสดงหน้า Web กำหนดแผนงาน

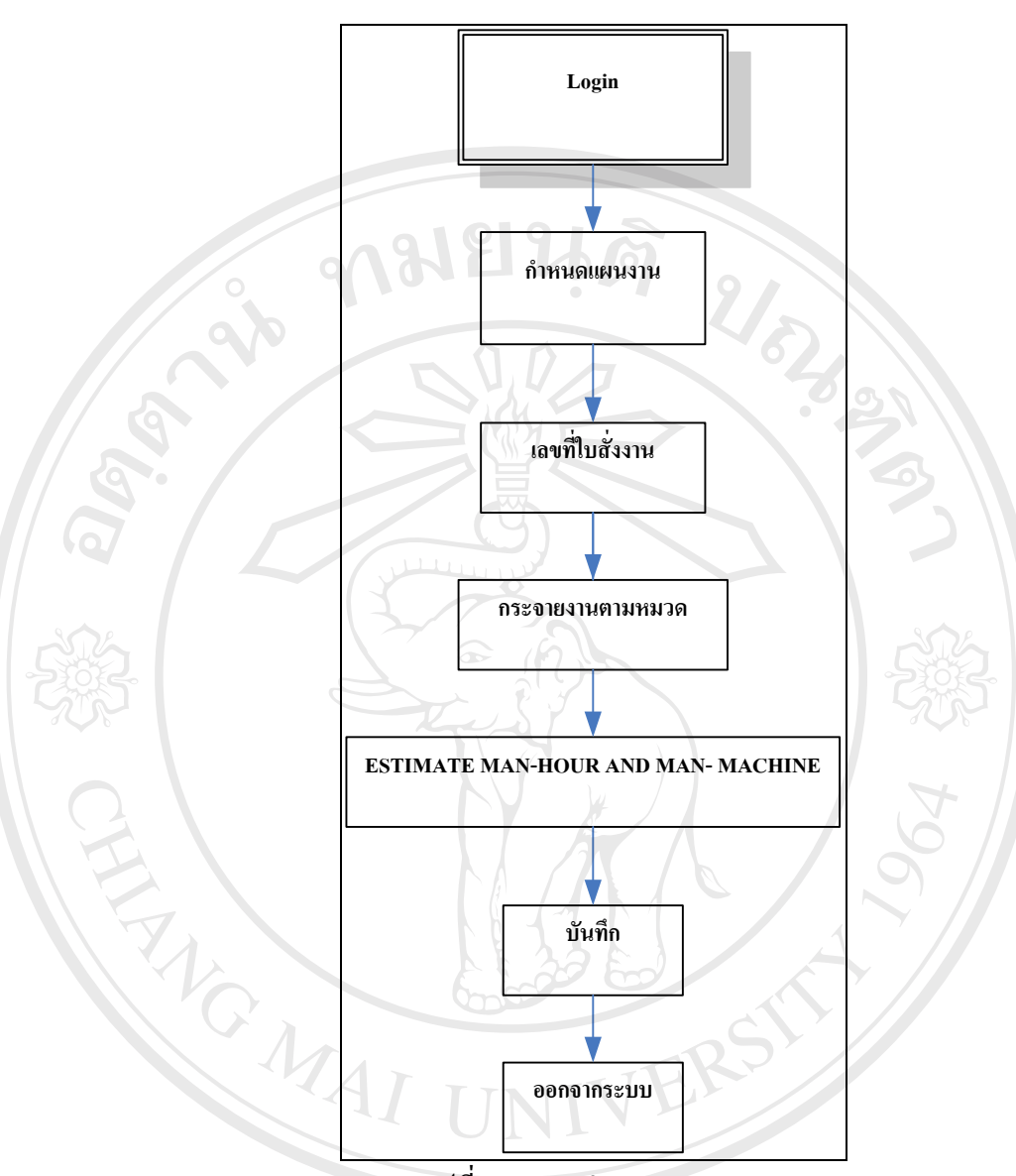

รูปที่ 4.26 การกำหนดแผนงาน

จากรูปที่ 4.26 การกำหนดแผนงาน เป็นการกำหนดจากใบสั่งงานที่ผู้สั่งงานบันทึกใบสั่ง งาน และผ่านการอนุมัติใบสั่งงานมาที่แผนกโรงงานเครื่องกล โดยหมวดแผนงานเป็นผู้กำหนด แผนการทำงานโดยการกำหนดขั้นตอนการทำงาน กำหนด Estimate Working Step And Estimate Man-Hour And Man-Machine ของใบสั่งงานนั้นๆ เป็นตัวเชื่อมโยงใบสั่งงานไปสู่ขั้นตอนการ ทำงานตามหมวดงานของแผนกโรงงานเครื่องกล

ง. เมนูวัสดุกงกลัง เป็นเมนูที่เห็นได้ทุกๆระดับสิทธิ์ของผู้ใช้ระบบ แต่ส่วนของหมวดงาน แผนงานมีสิ่งเพิ่มเติมในระดับสิทธิ์กือสามารถที่จะเพิ่มจำนวนวัสดุในกลังของแผนกโรงงาน

- 1. เมนูรายการวัสดุคงคลัง
- 2. เมนูค้นหาวัสดุกงกลัง
- 3. เมนูกำหนดวัสดุในแผนงาน
- 4. เมนูเพิ่มวัสดุในแผนงาน

1. เมนูรายการวัสคุคงคลัง เป็นเมนูที่ใช้สำหรับการสืบค้นวัสคุในคลังของแผนกโรงงาน ้เครื่องกลซึ่งจะมีการระบุเป็น รหัสวัสดุของ กฟผ. เป็นผู้กำหนดโดยใช้มาตรฐานเดียวกันกับ MIMS และการใช้ชื่อมาตรฐานสากลทั่วโลกใช้งาน เช่น AISI ASTM SUS เป็นค้น (ตามรูปที่ 4.27)

|                                     | วัสดุคงคลัง บันทึกงาน ร                      |                             |                            |
|-------------------------------------|----------------------------------------------|-----------------------------|----------------------------|
|                                     | รายการวัสดุคงคลัง                            |                             |                            |
|                                     | ค้นหาวัสดุคงคลัง                             |                             |                            |
|                                     | กำหนดวัสดุในแผนงาน<br>เพิ่มวัสดุในแผนงาน     |                             |                            |
| 🕺รา                                 | ยการวัสดุในคลัง                              |                             |                            |
| Egatenda                            |                                              | <u>เพิ่มวัส</u><br>เพิ่มวัส | <u>สดุใหม่ในค</u><br>หน่วง |
| 001665002                           | Spray Powder ( Bronze 21071)                 | 100                         | GM.                        |
| 001725002                           | Spray Powder ( Bronze 21022)                 | 100                         | GM.                        |
| 001735002                           | Spray Powder (Bronze 21032)                  | 100                         | GM.                        |
| 100011007                           | Bar steel JIS G 4105-79 SCM 440 Dia 10 m.m.  | 400                         | CM                         |
| 100011051                           | Bar steel JIS G 4105-79 SCM 440 Dia 75 m.m.  | 376                         | CM                         |
| 100011059                           | Bar steel JIS G 4105-79 SCM 440 Dia 90 m.m.  | 400                         | CM                         |
| 100011065                           | Bar steel JIS G 4105-79 SCM 440 Dia 106 m.m. | 400                         | CM                         |
| 100011066                           | Bar steel JIS G 4105-79 SCM 440 Dia 110 m.m. | 400                         | CM                         |
| 100011070                           | Bar steel JIS G 4105-79 SCM 440 Dia 120 m.m. | 400                         | CM                         |
| 100011073                           | Bar steel JIS G 4105-79 SCM 440 Dia 130 m.m. | 400                         | CM                         |
| 100011075                           | Bar steel JIS G 4105-79 SCM 440 Dia 140 m.m. | 400                         | CM                         |
| 100011077                           | Bar steel JIS G 4105-79 SCM 440 Dia 150 m.m. | 400                         | CM                         |
| 100011089                           | Bar steel JIS G 4105-79 SCM 440 Dia 230 m.m. | 400                         | CM                         |
| 100011090                           | Bar steel JIS G 4105-79 SCM 440 Dia 265 m.m. | 400                         | CM                         |
| 100011092                           | Bar steel JIS G 4105-79 SCM 440 Dia 360 m.m. | 400                         | CM                         |
| 100031004                           | Bar Aluminium Size Dia 6.5 m.m.              | 400                         | CM                         |
| 100051079                           | Bar Carbon teflon Size Dia 155 m.m.          | 400                         | CM                         |
| 100051084                           | Bar Carbon teflon Size Dia 185 m.m.          | 400                         | CM                         |
| 100061008                           | Bar Copper Size Dia 12 m.m.                  | 400                         | CM                         |
|                                     | Bar Copper Size Dia 16 m.m.                  | 400                         | CM                         |
| 100061012                           | Bar Copper Size Dia 75 m.m.                  | 400                         | CM                         |
| 100061012<br>100061051              |                                              |                             |                            |
| 100061012<br>100061051<br>100091060 | Bar Nylon Size Dia 92 m.m.                   | 400                         | CM                         |

2. เมนูการค้นหาวัสดุคงคลัง เป็นเมนูที่ใช้สำหรับการค้นหาวัสดุในคลังเก็บวัสดุของแผนก ้โรงงานเครื่องกลโดยรายการวัสดุคงคลัง ผู้เข้ามาใช้งานระบบสารสนเทศเพื่อการสั่งงานเมื่อผ่าน การ Login เข้าสู่ระบบสามารถที่จะสืบค้นหาวัสดุได้ในคลัง และเป็นตัวช่วยในการตัดสินใจในการ เลือกใช้วัสดุที่จะนำมาสั่งงานได้ทำให้การทำงานไม่เกิดความล่าช้าในเรื่องของการใช้วัสดุที่ นอกเหนือจากที่ทางคลังพัสดุของแผนกโรงงานเครื่องกลมีอยู่ และสามารถที่จะใช้เตือนทางด้าน แผนงานกอยดูแลวัสดุกงคลังได้อีกทาง (ตามรูปภาพที่ 4.28)

| Title Sin (und)                                                                                                    | เผนกโรงงานเครื่องมือกล<br>รงไฟฟ้าแม่เมาะ<br><sup>พรมนะสส</sup> , กรมะสส, สรม                                                                                                    |                          |                                                                                   |                                                                          |
|----------------------------------------------------------------------------------------------------|----------------------------------------------------------------------------------------------------|--------------------------|-----------------------------------------------------------------------------------|--------------------------------------------------------------------------|
| นาย อดิศร เรื่องไรลักษมิ                                                                                                  | ช.5 มรคม-ผฟ.                                                                                                    | หน้าหลัก ผู้ใช้ระบบ จัดก | ารข้อมูล ข้อมูลสั่งงาน                                                            | เ วัสดุคงคลัง รายงาน                                                     |
| Egat<br>00000<br>10150<br>12051<br>14053<br>14053<br>14053<br>14053<br>14053<br>14153<br>14153<br>14153<br>14153<br>14153 | Code         TERRIDENT           00000         windfaviHP:Laserject1200_CA7115A           10004         PIPE_METALLIC_SIZE:3/41N*6MR           10009         PIPE_METALLCT_SIZE:3/41N*6MR           10010         PIPE_METALLCT_SIZE:3/41N*6MR           10010         PIPE_METALLCT_SIZE:3/41N*6MR           10010         PIPE_METALLCT_SIZE:3/41N*6MR           10011         Bolt Dai:3/8in LG:2inTHD:16           11655         Machine Dai@mm.Lg2Smm.Thd:1.2           20112         Nut Dai:3/8in LG:3/8in           20113         Nut Dai:5/8in           36604         Dome head           40291         BEARING BALL,ANNULAR_SIZE:ID.15I | бе<br>MM., 0D35MM.       | ■ เห็นวัสดุ<br>4านอนรวม<br>3<br>11<br>1<br>30<br>50<br>30<br>7<br>7<br>10000<br>4 | Insilunăs<br>Inice<br>EA<br>EA<br>EA<br>EA<br>EA<br>EA<br>EA<br>EA<br>EA |
|                                                                                                    |                                                                                                    | 1  2                     | 3  4  5 ]6  7  8                                                                  | 191                                                                      |
|                                                                                                    | R                                                                                                    |                          |                                                                                   |                                                                          |

รูปที่ 4.28 การค้นหาวัสดุคงคลัง

 การกำหนดวัสดุในแผนงาน เป็นการกำหนดวัสดุในแผนงานตามใบสั่งงานที่แผนก โรงงานเครื่องกลได้รับการสั่งงานจากแผนกต่างๆ โดยการกำหนดโดยหมวดงานแผนงานตามแบบ งาน หรือตัวอย่างงานที่ผู้สั่งงานแนบใบสั่งงานมา (ตามรูปภาพที่ 4.29)

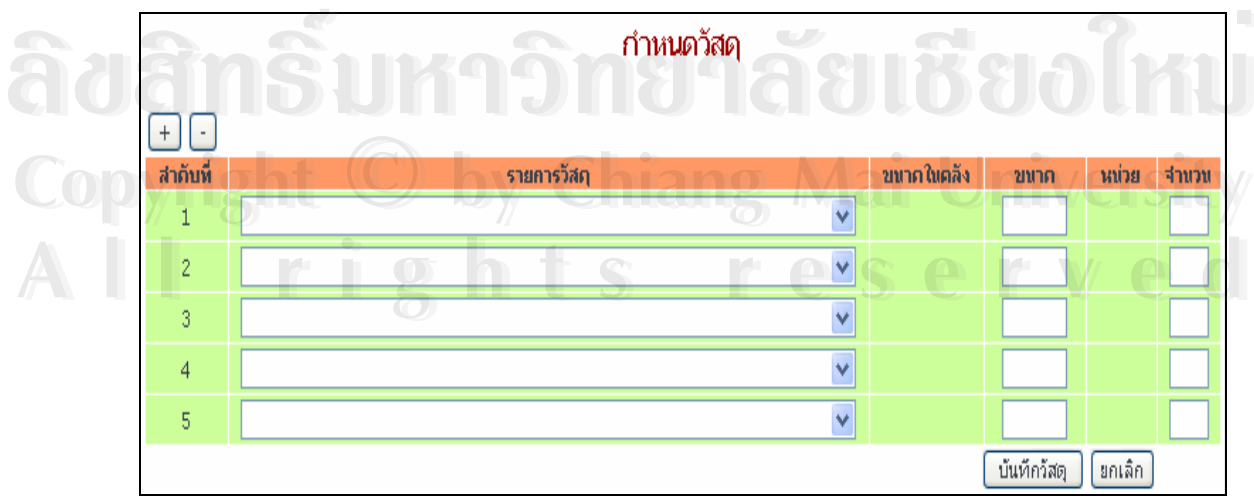

รูป 4.29 แสดงหน้า Web การกำหนดวัสดุในแผนงาน

ง. เมนูการบันทึกงาน เป็นการกำหนดงานของหมวดงานแผนงาน และการบันทึกเวลาการ ทำงาน การบันทึกล่วงเวลา ต่างๆ

จ. เมนูรายงาน เป็นเมนูที่ใช้สำหรับการพิมพ์รายงานต่างๆที่ด้องการโดยมีรายงาน ดังต่อไปนี้

1.เมนูรายงานค่าถ่วงเวลาในวันธรรมคา เป็นรายงานที่ใช้สำหรับการทำงานตั้งแต่วัน จันทร์ ถึงวันศุกร์ หลังจากเวลา 16.30 น. (ตามภาพที่ 4.30)

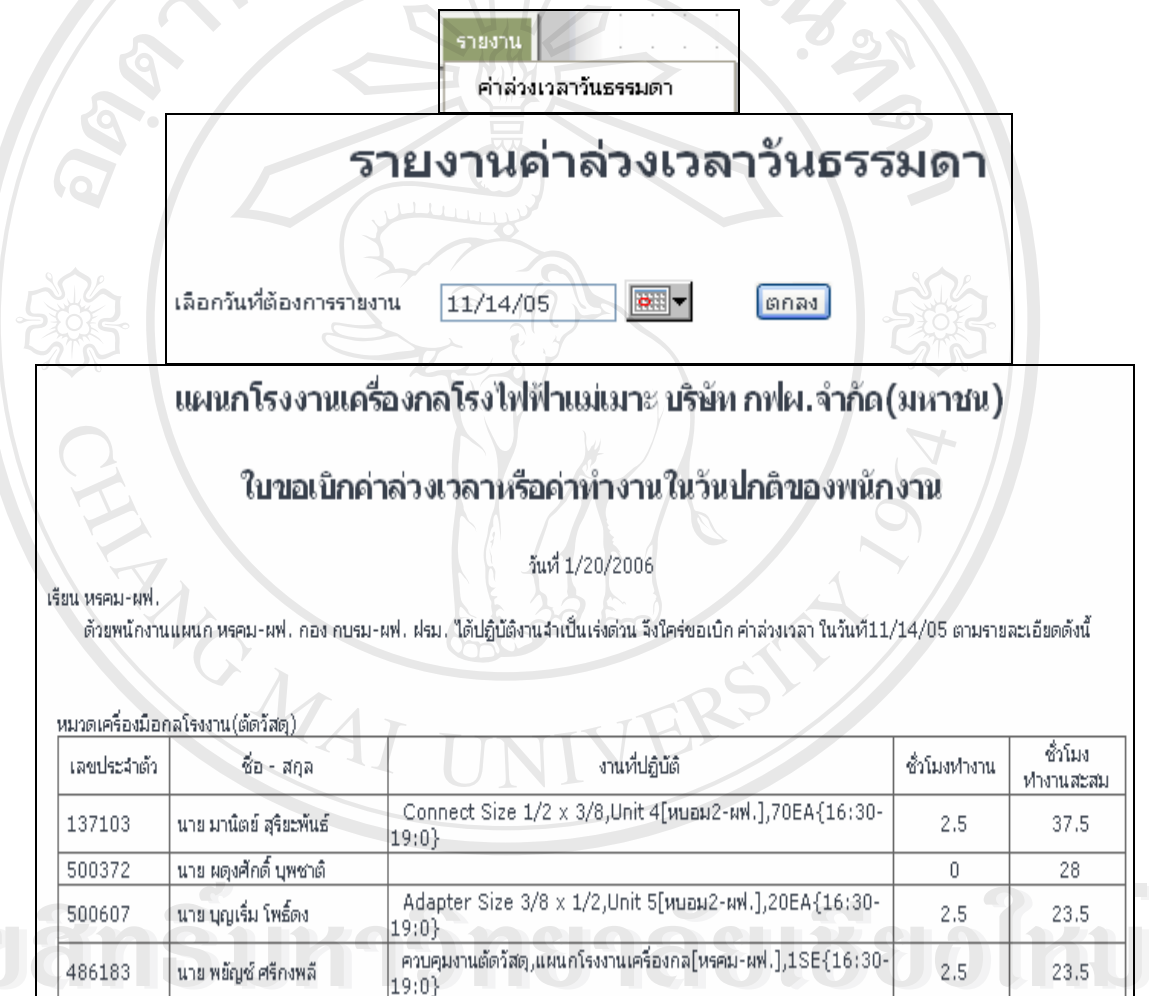

รูปที่ 4.30 แสดงหน้า Web รายงานล่วงเวลาวันธรรมดา

 เมนูรายงานล่วงเวลาวันหยุด เป็นรายงานล่วงเวลาเพื่อใช้ในการเสนอผู้จัดการแผนก โรงงานเกรื่องกล ซึ่งมาจากการทำงานที่นอกเหนือจากการทำงานวันจันทร์ถึงศุกร์ คือการทำงาน วันหยุด หรือวันหยุดนักงัตฤกษ์ (ตามภาพที่ 4.31)

|                                                                             | 9                                                                                                    | ายงาน<br>คำล่วงเวลาวันธรรมดา<br>คำล่วงเวลาวันหยุด                       |                                                       |                                                        |
|-----------------------------------------------------------------------------|----------------------------------------------------------------------------------------------------|-------------------------------------------------------------------------|-------------------------------------------------------|--------------------------------------------------------|
|                                                                             | · • • • • •                                                                                                    | ายงานค่าล่วงเวล                                                         | าวันหยุด                                              |                                                        |
|                                                                             | เลือกวันที่ต้องการรายงาน                                                                                                    | 01/15/06                                                                | ตกลง                                                  |                                                        |
| 9                                                                           | แผนกโรงงานเครื่องก                                                                                                    | ลโรงไฟฟ้าแม่เมาะ บริษัท กฟผ                                             | ม.จำกัด(มหาช <b>น</b> )                               |                                                        |
|                                                                             | ใบขอเบิกค่าล่วง                                                                                                    | เวลาหรือค่าทำงานในวันหยุดว                                              | ปองพนักงาน                                            |                                                        |
|                                                                             |                                                                                                    | วันที่ 1/20/2006                                                        |                                                       |                                                        |
| ยน หรดม-ผฟ.                                                                 | ผ่าน กบรมผฟ.                                                                                                    |                                                                         |                                                       |                                                        |
|                                                                             |                                                                                                    |                                                                         |                                                       |                                                        |
| ด้วยพนักงาน<br>หมวดเครื่องมือก                                              | แผนก หรคม-ผพ. กอง กบรม-ผพ. ฝร.<br>เลโรงงาน(ตัดวัสด)                                                                                            | ม. ได้ปฏิบัติงานจำเป็นเร่งด่วน จึงใคร่ขอเบิก ค่าส่วงเว                  | ลา ในวันที่ 01/15/06 ตามราย                           | เละเอียดดังนี้                                         |
| ด้วยพนักงาเ<br>หมวดเครื่องมือก<br>เลขประจำตัว                               | แผนกหรคม-ผพ. กอง กบรม-ผพ. ฝร<br>เลโรงงาน(ตัดวัสดุ)<br>ชื่อ - สกุล                                                                              | ມ. ໄດ້ປฏิบัติงานจำเป็นเร่งด่วน จึงใคร่ขอเบิก ค่าส่วงเว<br>งานที่ปฏิบัติ | ลา ในวันที่ 01/15/06 ตามราะ<br>ชั่วโมงห่างาน          | เละเอียดดังนี้<br>ชั่วโมง<br>ห้างานสะสม                |
| ด้วยพนักงาน<br>หมวดเครื่องมือก<br>เลขประจำตัว<br>137103                     | แผนก หรคม-ผพ. กอง กบรม-ผพ. ฝร<br>เลโรงงาน(ต้ดวัสดุ)<br>ชื่อ - สกุล<br>นาย มานิตย์ สุริยะพันธ์                                                  | ม. ได้ปฏิบัติงานจำเป็นเร่งด่วน จึงใคร่ขอเบิก ค่าส่วงเว<br>งานที่ปฏิบัติ | ลา ในวันที่ 01/15/06 ตามราย<br>ชั่วโมงห่างาน<br>0     | มละเอียดดังนี้<br>ชั่วโมง<br>ทำงานสะสม<br>35           |
| ด้วยพนักงาน<br>หมวดเครื่องมือ<br>เลขประจำตัว<br>137103<br>500372            | แผนก หรคม-ผพ. กอง กบรม-ผพ. ฝร<br>เลโรงงาน(ตัดวัสดุ)<br>ชื่อ - สกุล<br>นาย มานิตย์ สุริยะพันธ์<br>นาย ผดุงศักดิ์ บุพชาติ                        | ม. ได้ปฏิบัติงานจำเป็นเร่งด่วน จึงใคร่ขอเบิก ค่าส่วงเว<br>งานที่ปฏิบัติ | ลา ในวันที่ 01/15/06 ตามราย<br>ซั่วโมงฟางาน<br>0<br>0 | สะเอียดดังนี้<br>ซึ่วโมง<br>ห่างานสะสม<br>35<br>14     |
| ด้วยพนักงาน<br>หมวดเครื่องมือก<br>เลขประจำตัว<br>137103<br>500372<br>500607 | แผนก หรคม-ผพ. กอง กบรม-ผพ. ฝร<br>เลโรงงาน(ต้ดวัสดุ)<br>ซื้อ - สกุล<br>นาย มานิตย์ สุริยะพันธ์<br>นาย ผดูงศักดิ์ บุพชาติ<br>นาย บุญเริ่ม โพธ์ดง | ม. ได้ปฏิบัติงานจำเป็นเร่งด่วน จึงใคร่ขอเบิก ค่าล่วงเว<br>งานที่ปฏิบัติ | ลา ในวันที่ 01/15/06 ตามราย<br>ซึ่วโมงฟางาน<br>0<br>0 | สะเอียดดังนี้<br>ชั่วโมง<br>ทำงานสะสม<br>35<br>14<br>7 |

93

รูปที่ 4.31 แสดงหน้า Web รายงานถ่วงเวลาวันหยุด

 เมนูรายงานผลการคำเนินงานประจำเดือน เป็นรายงานที่ได้จากการนำผลการคำเนินงาน ประจำเดือนมาคิดจากการทำงานโดยการนำ (งานออก+งานยกเลิก) / (งานเข้า+งานยกยอดมาจาก เดือนก่อน) \* 100 เป็น เปอร์เซ็นต์การทำงาน โดยโปรแกรมระบบสารสนเทศเพื่อการสั่งงานจะผู้ ประมวลผลการนับจำนวนโดยอัตโนมัติ (ตามภาพที่ 4.32)

Copyright <sup>©</sup> by Chiang Mai University All rights reserved

| รายงาน<br>ค่าล่วงเวลาวันธรร<br>ค่าล่วงเวลาวันหยุ<br>รายงาน PA ประจำ                                                                                                    | รมดา<br>ด<br>าเดือน      |                                                                                                    |                                                                                     |                                                                                                    |                                                                     |
|----------------------------------------------------------------------------------------------------|--------------------------|----------------------------------------------------------------------------------------------------|-------------------------------------------------------------------------------------|----------------------------------------------------------------------------------------------------|---------------------------------------------------------------------|
| ราย<br>เลือกเดือนที่ต้องการรายงาน ธันวาคม 💉 ห                                                                                                    | <b>ปงาน</b><br>พ.ศ. 2005 | PA                                                                                                    | ធ្យបាគ                                                                              | 1                                                                                                    |                                                                     |
| บันทึก                                                                                                    |                          |                                                                                                    | 10                                                                                  |                                                                                                    |                                                                     |
| จาก นาย อดิศร เรืองไรลักษมี                                                                                                    | 914                      |                                                                                                    |                                                                                     |                                                                                                    |                                                                     |
| จาก นาย อดิศร เรื่องไรลักษมี<br>เรื่อง รายงาน PA ประจำเดือน ธันวาคม/2548<br>วันที่ 20/1/2549                                                                                                    | Ju                       | กบร                                                                                                    | ณ-มฟ. ผ่าน                                                                          | หรคม-ผฟ.                                                                                                    |                                                                     |
| จาก นาย อดิศร เรื่องไรลักษมี เรีย<br>เรื่อง รายงาน PA ประจำเดือน ธันวาคม/2548<br>วันที่ 20/1/2549<br>หน่วยงาน                                                                                                    | nu                       | กบร<br>ยอดยกมา                                                                                                | เม-ผฟ. ผ่าน<br>งานเข้า                                                              | หรคม-ผฟ.                                                                                                    | งานออก                                                              |
| จาก นาย อดิศร เรื่องไรลักษมี เรีย<br>เรื่อง รายงาน PA ประจำเดือน ธันวาคม/2548<br>วันที่ 20/1/2549<br>                                                                                                    |                          | กบร<br>ยอดยกมา<br>0                                                                                           | สม-ผฟ. ผ่าน<br>งานเข้า<br>0                                                         | หรคม-ผฟ.<br>งานยกเลิก<br>0                                                                                            | งานออ <i>เ</i><br>0                                                 |
| จาก นาย อดิศร เรื่องไรลักษมี เรีย<br>เรื่อง รายงาน PA ประจำเดือน ธันวาคม/2548<br>วันที่ 20/1/2549<br>                                                                                                    |                          | กบร<br>ยอดยกมา<br>0<br>0                                                                                      | ณ-ผฟ. ผ่าน<br>งานเข้า<br>0<br>0                                                     | หรคม-มฟ.<br>งานขกเลิก<br>0                                                                                            | งานออ <i>เ</i><br>0<br>0                                            |
| จาก นาย อดิศร เรื่องไรลักษมี เรีย<br>เรื่อง รายงาน PA ประจำเดือน ธันวาคม/2548<br>วันที่ 20/1/2549<br><u>หน่วยงาน</u><br>[ฝรม.] บริหารงานด้านปารุงรักษาโรงไฟฟ้า<br>[กบรม1-ผฟ.] ปารุงรักษาระบบกำจัดซัลเฟอร์ไดออกไซต์<br>[หวผม1-ผฟ.] จัดทำแผนการปารุงรักษาและรายงาน                                                                                                    |                          | กบร<br>ขอดยกมา<br>0<br>0<br>0                                                                                 | ณ-ผฟ. ผ่าน<br>งานเข้า<br>0<br>0                                                     | หรคม-ผฟ.<br>งานขกเลิก<br>0<br>0                                                                                       | งานออก<br>0<br>0                                                    |
| จาก นาย อดิศร เรื่องไรลักษมี เรีย<br>เรื่อง รายงาน PA ประจำเดือน ธันวาคม/2548<br>วันที่ 20/1/2549<br>                                                                                                    |                          | กบร<br>ยอดยกมา<br>0<br>0<br>0                                                                                 | ณ- ผฟ. ผ่าน<br>งานเข้า<br>0<br>0<br>8                                               | หรคม-ผฟ่.<br>งานขกเลิก<br>0<br>0<br>0                                                                                 | งานออก<br>0<br>0<br>0<br>8                                          |
| ราก นาย อดิศร เรื่องไรลักษมี เรีย<br>เรื่อง รายงาน PA ประจำเดือน ธันวาคม/2548<br>วันที่ 20/1/2549<br>                                                                                                    |                          | กบร<br>ยอดยกมา<br>0<br>0<br>0<br>0                                                                            | ม- ผฟ. ผ่าน<br>งานเข้า<br>0<br>0<br>8<br>27                                         | หรคม-ผพ่.<br>งานขกเลิก<br>0<br>0<br>0                                                                                 | 0<br>0<br>0<br>8<br>19                                              |
| ราก นาย อดิศร เรื่องไรลักษมี เรีย<br>เรื่อง รายงาน PA ประจำเดือน ธันวาคม/2548<br>วันที่ 20/1/2549<br>                                                                                                    |                          | กบร<br><u>ยอดยกมา</u><br>0<br>0<br>0<br>0<br>0                                                                | ม- ผฟ. ผ่าน<br>งานเข้า<br>0<br>0<br>8<br>27<br>4                                    | หรคม-ผพ่.<br>งานขกเลิก<br>0<br>0<br>0<br>0<br>0                                                                       | งานออก<br>0<br>0<br>0<br>8<br>19<br>4                               |
| ราก นาย อดิศร เรื่องไรลักษมี เรีย<br>เรื่อง รายงาน PA ประจำเดือน ธันวาคม/2548<br>วันที่ 20/1/2549<br>                                                                                                    |                          | กบร<br>ยอดยกมา<br>0<br>0<br>0<br>0<br>0<br>0                                                                  | สม-ผฟ. ผ่าน<br>งานเข้า<br>0<br>0<br>0<br>8<br>27<br>4<br>3                          | หรคม-ผฟ.<br>งานขกเล็ก<br>0<br>0<br>0<br>0<br>0<br>0                                                                   | งานออร<br>0<br>0<br>0<br>8<br>19<br>4<br>3                          |
| ราก นาย อดิศร เรื่องไรลักษมี เรีย<br>เรื่อง รายงาน PA ประจำเดือน ธันวาคม/2548<br>วันที่ 20/1/2549<br>                                                                                                    |                          | กบร<br>ยอดยกมา<br>0<br>0<br>0<br>0<br>0<br>0<br>0                                                             | สม-ผฟ. ผ่าน<br>งานเข้า<br>0<br>0<br>0<br>8<br>27<br>4<br>3<br>8                     | หรคม-ผฟ.<br>งานขกเลิก<br>0<br>0<br>0<br>0<br>0<br>0<br>0                                                              | งานออก<br>0<br>0<br>0<br>8<br>19<br>4<br>3<br>7                     |
| ราก นาย อดิศร เรื่องไรลักษมี เรีย<br>เรื่อง รายงาน PA ประจำเดือน ธันวาคม/2548<br>วันที่ 20/1/2549<br>                                                                                                    |                          | กบร<br>ยอดยกมา<br>0<br>0<br>0<br>0<br>0<br>0<br>0<br>0<br>0                                                   | สม-ผฟ. ผ่าน<br>งานเข้า<br>0<br>0<br>8<br>27<br>4<br>3<br>8<br>0                     | หรคม-ผฟ.<br>งานยกเลิก<br>0<br>0<br>0<br>0<br>0<br>0<br>0<br>0<br>0<br>0<br>0<br>0                                     | งานออก<br>0<br>0<br>0<br>8<br>19<br>4<br>3<br>7<br>0                |
| ราก นาย อดิศร เรื่องไรลักษมี เรีย<br>เรื่อง รายงาน PA ประจำเดือน ธันวาคม/2548<br>วันที่ 20/1/2549<br>                                                                                                    |                          | กบร<br>ยอดยกมา<br>0<br>0<br>0<br>0<br>0<br>0<br>0<br>0<br>0<br>0<br>0<br>0<br>0<br>0<br>0<br>0<br>0<br>0<br>0 | สม-ผฟ. ผ่าน<br>งานเข้า<br>0<br>0<br>0<br>8<br>27<br>4<br>3<br>8<br>0<br>0<br>0      | หรคม-ผพ่.<br>งานขกเลิก<br>0<br>0<br>0<br>0<br>0<br>0<br>0<br>0<br>0<br>0<br>0<br>0<br>0<br>0<br>0<br>0<br>0<br>0      | งานออก<br>0<br>0<br>8<br>19<br>4<br>3<br>7<br>0<br>0                |
| <ul> <li>จาก นาย อดิศร เรื่องไรลักษมี เรีย</li> <li>เรื่อง รายงาน PA ประจำเดือน ธันวาคม/2548</li> <li>วันที่ 20/1/2549</li> <li>หน่วยงาน</li> <li>[ฝรม.] บริหารงานด้านปารุงรักษาโรงไฟฟ้า</li> <li>[กบรม1-ผฟ.] ปารุงรักษาระบบกำลัดซัลเฟอร์ไดออกไซต์</li> <li>[หวผม1-ผฟ.] ปารุงรักษาระบบกำลัดซัลเฟอร์ไดออกไซต์</li> <li>[หบหม1-ผฟ.] ปารุงรักษาระบบกำลัดซัลเฟอร์ไดออกไซต์</li> <li>[หบหม1-ผฟ.] ปารุงรักษาระบบกำลัดซัลเฟอร์ไดออกไซต์</li> <li>[หบหม1-ผฟ.] ปารุงรักษาระบบกำลัดซัลเฟอร์ไดออกไซต์</li> <li>[หบหม1-ผฟ.] ปารุงรักษาระบบกำลัดซัลเฟอร์ไดออกไซต์</li> <li>[หบหม1-ผฟ.] ปารุงรักษาระบบกำลัดซัลเฟอร์ไดออกไซต์</li> <li>[หบชม1-ผฟ.] ปารุงรักษาระบบกำลัดซัลเฟอร์ไดออกไซต์</li> <li>[หบชม1-ผฟ.] ปารุงรักษาระบบกำลัดซัลเฟอร์ไดออกไซต์</li> <li>[หบชม1-ผฟ.] ปารุงรักษาระบบกำลัดซัลเฟอร์ไดออกไซต์</li> <li>[หบชม1-ผฟ.] ปารุงรักษาระบบกำลัดซัลเฟอร์ไดออกไซต์</li> <li>[หบชม1-ผฟ.] ปารุงรักษาระบบกำลัดซัลเฟอร์ไดออกไซต์</li> <li>[หบชม1-ผฟ.] ปารุงรักษาระบบกำลัดซัลเฟอร์ไดออกไซต์</li> <li>[หบชม1-ผฟ.] ปารุงรักษาระบบกำลัดซัลเฟอร์ไดออกไซต์</li> <li>[หบชม1-ผฟ.] ปารุงรักษาระบบกำลัดซัลเฟอร์ไดออกไซต์</li> <li>[หบชม1-ผฟ.] ปารุงรักษาระบบกำลัดซัลเฟอร์ไดออกไซต์</li> <li>[หบชม1-ผฟ.] ปารุงรักษาระบบกำลัดซัลเฟอร์ไดออกไซต์</li> <li>[หบชม1-ผฟ.] ปารุงรักษาระบบกำลัดซัลเฟอร์ไดออกไซต์</li> <li>[หบชม1-ผฟ.] ปารุงรักษาระบบกำลัดซัลเฟอร์ไดออกไซต์</li> <li>[หบชม1-ผฟ.] ปารุงรักษาระบบกำลัดซัลเฟอร์ไดออกไซต์</li> <li>[หบชม1-ผฟ.] ปารุงรักษาระบบกำลัดซัลเฟอร์ไดออกไซต์</li> </ul> |                          | กบร<br>ยอดยกมา<br>0<br>0<br>0<br>0<br>0<br>0<br>0<br>0<br>0<br>0<br>0<br>0<br>0<br>0<br>0<br>0<br>0<br>0<br>0 | ม- ผฟ. ผ่าน<br>งานเข้า<br>0<br>0<br>0<br>8<br>27<br>4<br>3<br>8<br>0<br>0<br>0<br>0 | หรคม-ผพ่.<br>งานขกเลิก<br>0<br>0<br>0<br>0<br>0<br>0<br>0<br>0<br>0<br>0<br>0<br>0<br>0<br>0<br>0<br>0<br>0<br>0<br>0 | งานออก<br>0<br>0<br>0<br>8<br>19<br>4<br>3<br>7<br>0<br>0<br>0<br>0 |

รูปที่ 4.32 แสดงหน้า Web รายงานผลการดำเนินงานประจำเดือน

4. เมนูรายงานค่าใช้จ่าย เป็นรายงานค่าใช้จ่ายของใบสั่งงานที่ผู้สั่งงานสามารถที่จะสืบค้น และพิมพ์เพื่อเก็บเป็นหลักฐานในการจัดทำงบประมาณในปีงบประมาณต่อไปโดยหน้าเมนู ค่าใช้จ่ายจะสามารถที่จะเห็นได้ทุกระดับสิทธิ แต่มีข้อแม้ในส่วนของผู้สั่งงานที่ผ่านระบบ Login เข้าสู่ระบบ จะสามารถที่จะเห็นงานได้เฉพาะงานของผู้สั่งงานเองเท่านั้น (ตามรูปภาพที่ 4.33)

All rights reserved

|                                                                                           |                                                   | ราย                                                | ่งงานค่า     | ใช้จ่าย                 |                       |              |        |
|-------------------------------------------------------------------------------------------|---------------------------------------------------|----------------------------------------------------|--------------|-------------------------|-----------------------|--------------|--------|
| หน่วยงานที่สั่งงาน ห<br>ซื่อผู้ขอสั่งงาน น<br>เลขที่ใบขอสั่งงาน S<br>รายการที่ขอสั่งงาน S | บนม3-ผฟ<br>ายสุบิน อุดถา<br>000396<br>Soot blower |                                                    | วันที่รับงาน | Provider C<br>22/8/2548 | code 1186<br>วันที่ปี | ดงาน 1/9/254 | 18     |
|                                                                                           | <ul> <li>ช่อม</li> <li>∡ สร้าง</li> </ul>         | <ul> <li>ตรวจสอบ</li> <li>ทำตามตัวอย่าง</li> </ul> |              |                         |                       |              |        |
|                                                                                           | 🔜 แก้ไข<br>🔜 ตัดแปลง                              | 🔄 ปฏิบัติงานต่างจังหวัด                            |              |                         |                       |              |        |
| ค่าแรง                                                                                    | เลขประสาตัว                                       | ชื่อ -                                             | นามสกล       | 101                     | ค่าแรง                | ส่วงเวลา     | 578    |
|                                                                                           | 001813                                            | ร.ต. กสินธ์ ลาสัมพันธ์ (                           | ว่าที่)      |                         | 31360                 | 0            | 31360  |
|                                                                                           | 326437                                            | นาย ทักษิณ ปานประยูร                               |              |                         | 1120                  | 0            | 1120   |
|                                                                                           | 457965                                            | นายวินัย สุขเกษม                                   |              |                         | 23520                 | 10080        | 33600  |
|                                                                                           | 489956                                            | นาย ชรินทร์ แปงฝั้น                                |              |                         | 3360                  | 0            | 3360   |
|                                                                                           | 491314                                            | นาย ดาวร อำนาจผูก                                  | ~            |                         | 6720                  | 1680         | 8400   |
|                                                                                           |                                                   |                                                    |              | 5                       | ער                    | 77840 บาท    |        |
| ต่าเครื่องจักร                                                                            |                                                   | เครื่องจักรที่ใช้                                  | 4/2          |                         | ชั่วโมง               | ด่าเครือ     | องจักร |
|                                                                                           | Forge                                             |                                                    |              |                         | 49                    | 6860         |        |
|                                                                                           | Lathe                                             |                                                    |              |                         | 49                    | 4900         |        |
|                                                                                           | Milling                                           |                                                    |              |                         | 35                    | 17325        |        |
|                                                                                           |                                                   |                                                    |              | 5                       | าม                    | 29085 บาห    |        |
| ค่าวัสคุ                                                                                  |                                                   | วัสฤที่ใช้                                         |              |                         | ขนาค                  | สานวน        | ราคา   |
|                                                                                           |                                                   |                                                    |              | 5                       | ער                    | บาท          |        |
| รวมทั้งสิ้น                                                                               | 106925 บาท                                        |                                                    |              |                         |                       |              |        |
|                                                                                           | พิมพ์ ปิด                                         | II                                                 | 5            |                         |                       |              |        |
| Size 1                                                                                    |                                                   | รูป 4.33 แสดง                                      | มหน้า W      | eb รายงาเ               | ู<br>เค่าใช้จ่าย      | 224          |        |

 เมนูรายงานติดตามความคืบหน้างานของหมวดงานแผนงาน ผู้สั่งงาน โดยตามระดับ สิทธิ์ผู้สั่งงานจะเห็นเฉพาะของผู้สั่งงานเอง มีข้อดีคือผู้สั่งงานสามารถที่จะติดตามงานที่สั่งได้ตาม สถานะงานและตามขั้นตอนการทำงานและผู้สั่งงานสามารถที่จะนำข้อได้เปรียบในจุดนี้ไปทำการ วางแผนงานในส่วนของกรรมวิธีการประกอบและกรรมวิธีการทำงานต่อไปได้เลย (ตามรูปภาพที่ 4.34)

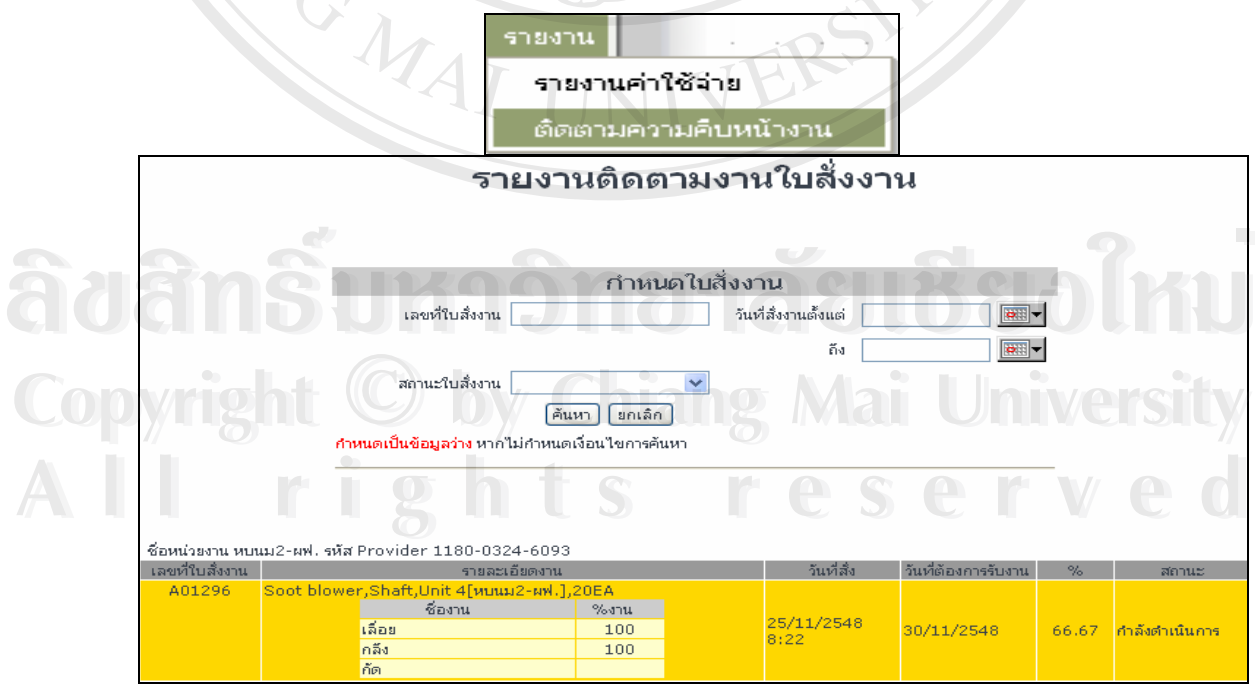

รูป 4.34 แสดงหน้า Web การสืบค้นรายงานความคืบหน้างาน

 6. เมนูรายงานแผนภูมิประสิทธิภาพ เป็นรายงานแผนภูมิประสิทธิภาพที่ใช้ประจำปี โดยใช้ในการวางแผนการทำงาน หาข้อบกพร่องของการทำงานของช่วงเวลานั้นๆ ที่เกิดผิดปกติ (ตามรูปภาพที่ 4.35)

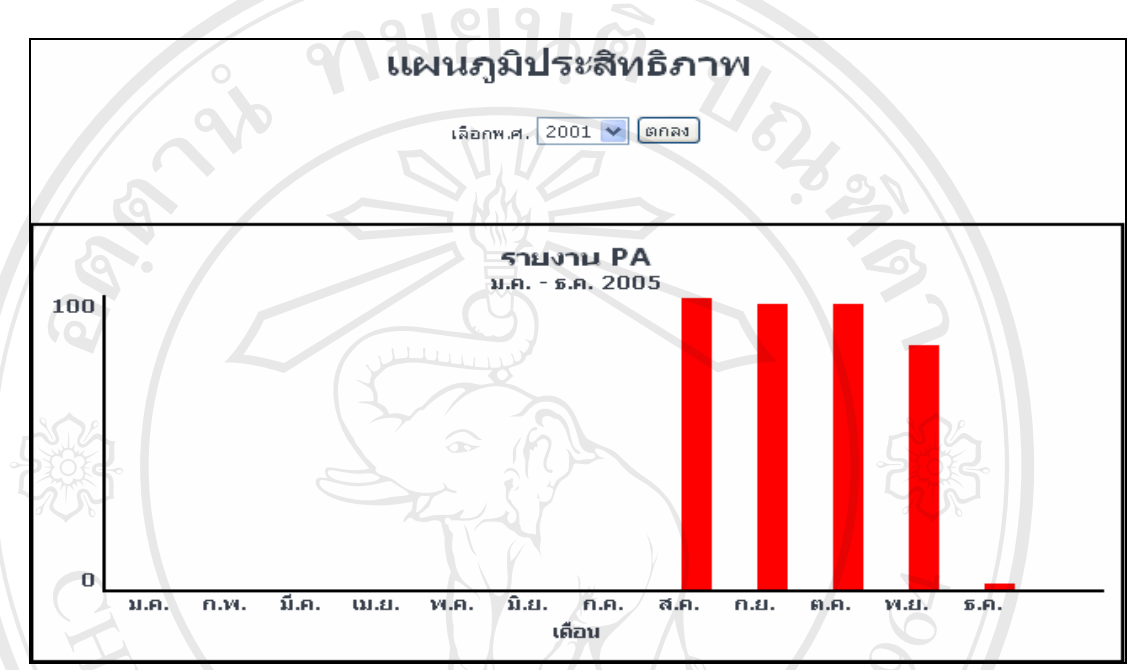

รูป 4.35 หน้า Web รายงานแผนภูมิประสิทธิภาพ

4.3.3. Web Page แสดง ข้อมูลของผู้สั่งงาน เมื่อผู้สั่งงานเข้ามาถึง หน้า Web โดยต้องผ่าน ระบบ Login เข้าสู่ระบบแล้วก็สามารถที่จะเข้าไปในเมนูย่อยได้อีก (ตามรูปภาพที่ 4.36, 4.37) โดย เมนูย่อยของผู้สั่งงานมีดังนี้

1.เมนูเปลี่ยนรหัสผ่าน

1.เมนูข้อมูลสั่งงาน

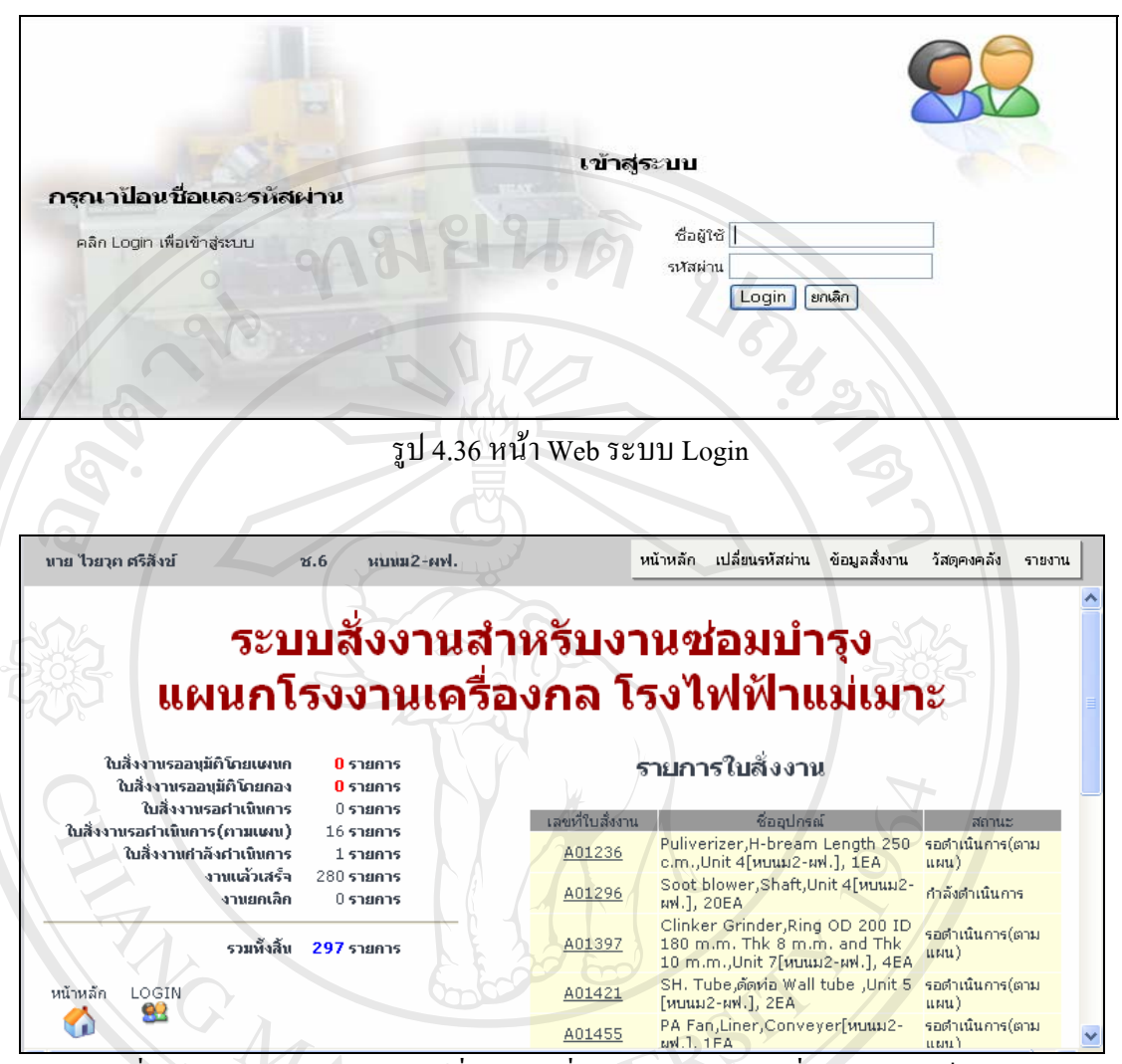

รูป 4.37 เมื่อเข้าสู่ระบบ จะมีเมนูของผู้สั่งงาน เปลี่ยนรหัสผ่าน ข้อมูลสั่งงาน ตรวจเช็ควัสคุ รายงาน

4.3.3.1 เมนูเปลี่ยนรหัสผ่าน โดยการใช้ระบบ Login เบื้องต้นผู้ใช้ระบบออกแบบให้ผู้ สั่งงานสามารถเข้าสู่ระบบ โดยการใช้ User เป็นหมายเลขประจำตัวพนักงาน กฟผ โดยได้รับสิทธิ เป็นผู้สั่งงานจากผู้ดูแลระบบ และใช้ รหัสงบประมาณ เป็น Password ในเบื้องต้น เมื่อเข้าสู่ระบบ การใช้งานระบบสารสนเทศเพื่อการสั่งงาน ผู้ใช้งานสามารถที่จะเปลี่ยนรหัส Password ได้โดยต้อง ยืนยันรหัสผ่านเดิมก่อน เพื่อความปลอดภัยในการใช้งานระบบ และผู้สั่งงาน (ตามรูปภาพที่ 4.38)

|                       | เปลี่ยนรหัส                      | ผ่าน              |
|-----------------------|----------------------------------|-------------------|
|                       | แก้ไขข้อมูลเ                     | ผู้ใช้ระบบ        |
| รหัสประจำตัว          | 381810                           |                   |
| ชื่อ - สกุล<br>สังกัด | นาย ไวยวุต ศรีสิงข์<br>หบนม2-ผฟ. | ตำแหน่ง ช.6       |
| Provider Code         | 1180 - 0324 - 6093               |                   |
| ชื่อใช้ระบบ           | 381810                           |                   |
| รหัสผ่าน              | ••••                             | ยืนยัน            |
| 5                     | บันทัก ยกเลิก                    |                   |
|                       | รูป 4.38 หน้า Web แก้ไ           | งข้อมูลผู้ใช้ระบบ |

4.3.3.2 เมนูข้อมูลสั่งงาน เป็นเมนูที่ใช้สำหรับการบันทึกใบสั่งงานที่ต้องการ โดยการบันทึก ใบสั่งงานต้องผ่านระบบการ Login ก่อน โดยสามารถแยกเป็นเมนูย่อยได้ดังนี้

 1.เมนูบันทึกใบสั่งงาน โดยหมายเลขรหัสใบสั่งงาน รหัสงานภายใน วันที่ รหัสงบประมาณ ชื่อผู้สั่ง ระบบจะเป็นผู้ระบุออกมาให้ตามฐานข้อมูลระบบการสั่งงาน และสารสนเทศเพื่อการ สั่งงาน โดยผู้สั่งงานจะต้องระบุ Plant ระบุแบบงาน มีหรือไม่มี (ตามภาพที่ 4.34) ระบุลักษณะงาน ระบุชื่ออุปกรณ์ ระบุรายละเอียดงาน จำนวน วัสดุที่ใช้ ชนิดงาน หมายเหตุชนิดงาน วันที่ต้องการ และทำการบันทึกใบสั่งงาน เพื่อรอการอนุมัติใบสั่งงาน (ตามรูปภาพที่ 4.39)

| ข้อมูลสั่งงาน วัสดุคงคลัง                         |
|---------------------------------------------------|
| บันทึกใบสั่งงาน                                   |
| แก้ไขใบสั่งงาน                                    |
| ดันหา/พิมพ์ใบสั่งงาน                              |
|                                                   |
| วันที่ 2/3/06                                     |
| รหัสงานกายใน ๒.๖ / 4.๑ / 000.200                  |
|                                                   |
| 3122-02-2                                         |
| รหสประจำตัวผู้สงงาน 381810                        |
| ชื่อ - นามสกุล นาย ไวยวุต ศรีสังข์                |
| สงกด หยามม่ะ-พพ.,กบรม่ะ-พพ.,จรม.<br>ส่วนหนัง ๙. 6 |
| Provider 1180 - 0324 - 6093                       |
|                                                   |
|                                                   |
| โม่มีแบบประกอบ     O                              |
| 🔿 มีแบบ/ข้อมูลประกอบ                              |
| ลักษณะงาน ช่อม 🧰 ตรวจสอบ                          |
| 🗸 ສຈ້ານ 🔲 ທຳຕາມຫັວອຍ່ານ                           |
| 🗌 แก้ไข 🔄 ปก็บัติงานต่างจังหวัด                   |
|                                                   |
| final less [                                      |
| SSC.                                              |
| ສຳດັບ ຮາຍສາລິຍວານ ສຳນານສິ່ງ ນວ່າຍອື່ນ 540         |
|                                                   |
| Wienth an Shut Down                               |
|                                                   |
|                                                   |
| (วันที่ระบุในรูปแบบ เดือน/วัน/ค.ศ.)               |
| บันทึกใบสังงาน ยกเลิก                             |

รูปที่ 4.39 หน้า Web บันทึกใบสั่งงาน

| 🕙 Drawing Upload - iLLUSiON 💦 🔲 🖂                  |
|----------------------------------------------------|
| ส่งไฟล์แบบงาน                                      |
| เลขที่แบบ DG-A01499                                |
| แพ็ม1 Browse                                       |
| ส่งไฟล์ ยกเล็ก                                     |
| รูปที่ 4.40 แสดงหน้า Web page ของการ Upload แบบงาน |

ตามรูปภาพที่ 4.40 การ Upload แบบงานจะกระทำโดยการที่ผู้สั่งงานต้องการส่งแบบงาน โดยการระบุในใบสั่งงานตรงช่อง มีแบบ โปรแกรมระบบการสั่งงานจะทำการ Pop-up การ Upload แบบงานดังภาพที่ 4.40 โดยทำการค้นหาแบบงานเพื่อแนบไปกับใบสั่งงานผ่านระบบ Web Page ไปที่ File Server ของเครื่อง Server โดยจะตั้ง Folder เป็นชื่อผู้ใบสั่งงานนั้น เช่น A01234 เป็นต้น

2. เมนูแก้ไขใบสั่งงาน เป็นเมนูที่ใช้สำหรับการแก้ไขใบสั่งงานที่ยังไม่ได้อนุมัติซึ่งมาจาก ความผิดพลาดในเรื่องของจำนวนชิ้นงาน วัสดุ เป็นต้น โดยสามารถเข้าไปแก้ไขในส่วนนี้ได้ (ตาม รูปภาพที่ 4.41)

|     |                                                                                                    | TINIX                  | IE                                       |             |                           |
|-----|----------------------------------------------------------------------------------------------------|------------------------|------------------------------------------|-------------|---------------------------|
|     |                                                                                                    | ข้อมูลสั่งงาน          | วัสดุคงคลัง                              |             |                           |
|     |                                                                                                    | บันทึกใบสั่ง           | งาน                                      |             |                           |
|     |                                                                                                    | แก้ไขใบสิ่ง            | งาน                                      |             |                           |
|     |                                                                                                    | ด้นหา/พิมพ์            | ใบสิ่งงาน                                |             |                           |
| do  | a n Din I                                                                                              |                        |                                          | <b>UD</b> Č | JOINU                     |
| Сор | แก้ไขใบสั่งง                                                                                           | าน<br>Chiar            |                                          |             | iversity                  |
| AI  | รหัสประจำตัวผู้สั่งงาน 381810<br>ชื่อ - นามสกุล นาย ไวยวุต ศรีสั<br>สังกัด หบนม2-ผฟ.,กบ<br>ตำแหน่ง ช.6 | งข์<br>ปรม2-ผฟ., จรม.  |                                          |             | ved                       |
|     | ค้นหาใบสั่งงานเลขที่                                                                                   | ค้นหา                  |                                          |             |                           |
|     | คลิกเลขที่ใบสั่งงานเพื่อแก้ไข/ลบข้อมู<br>เลขที่ใบสั่งงาน ซึ่ง<br><u>A01500</u> SSC.                    | ลใบสั่งงาน<br>ออุปกรณ์ | วันที่สั่<br><mark>3/2/2549 22:30</mark> | 1           | สถานะ<br>รออนุมัติโดยแผนก |

รูปที่ 4.41 หน้า Web แก้ไขใบสั่งงาน (ที่ยังไม่ได้อนุมัติใบสั่งงาน)

 เมนูก้นหา และพิมพ์ใบสั่งงาน โดยผู้สั่งงานสามารถที่จะก้นหาและพิมพ์ใบสั่งงานที่ผู้ สั่งงานเป็นผู้สั่งได้ โดยอาจจะเก็บไว้เป็นหลักฐานในการตรวจสอบระบบ ISO 9001 ในเรื่องของ เอกสารใบสั่งงาน โดยระบุเป็นหมายเลขใบสั่งงาน หรืออาจจะระบุเป็น วันที่สั่ง สถานะใบสั่งงาน (ตามภาพที่ 4.42)

| มันที่ส่งงาน วัสดุคงคลัง<br>บันทักใบสั่งงาน<br>แก้ไขใบสั่งงาน มันที่ส่งงาน มันที่ไขใบสั่งงาน มันที่ส่งงาน 381810 ชื่อ - นามสุวล นาย ไขขอด ศรีสิงยุ์ สังกัด หนแมะ หฟ.,กบรมู่ - เฟฟ.,จรม. สังกัด หนแมะ หฟ.,กบรมู่ - เฟฟ.,จรม. สานแข่ง ช.6 ทันที่ส่งงาน กันที่ส่งงานเง็นที่อนุ่มกับ หากไม่กำหนดเงื่อน ไขการค้นหา คลักเลยบที่ในสังงานเพื่อพิมพ์ข้อมูลในสังงาน สอมที่ในสังงานเพื่อพิมพ์ข้อมูลในสังงาน สอมที่ในสังงานเง็น พัฒนุลในสังงาน สอมที่ในสังงานเง็น พัฒนุลในสังงาน สอมที่ในสังงานเง็น พัฒนุลในสังงาน สอมที่ในสังงานเง็น พัฒนุลในสังงาน สอมที่ในสังงานเง็น พัฒนุลในสังงาน สอมที่ในสังงานเง็น พัฒนุลในสังงาน สอมที่ในสังงานเง็น พัฒนุลในสังงาน สอมที่ในสังงานเง็น พัฒนุลในสังงาน                                                                                                    |                                                                              |                |           |
|----------------------------------------------------------------------------------------------------|------------------------------------------------------------------------------|----------------|-----------|
| มันหักใบสั่งงาน<br>แก้ไขใบสั่งงาน<br>อันหา/พิมท์ใบสั่งงาน รายการใบสังงานมี เจ้าแหน่งของ เจ้าแหน่งของ เจ้าแหน่งของ คัณหาใบสั่งงาน เจ้าแหน่งของ คัณหาใบสั่งงาน เจ้าแหน่งของ คัณหาใบสั่งงาน เจ้าแหน่งของ คัณหาใบสั่งงาน เจ้าแหน่งของ คัณหาใบสั่งงาน เจ้าแหน่งของ คัณหาใบสั่งงาน เจ้าแหน่งของ คัณหาใบสั่งงาน เจ้าแหน่งของ คัณหาใบสั่งงาน เจ้าแหน่งของ คัณหาใบสั่งงาน เจ้าแหน่งของ คัณหาใบสั่งงาน เจ้าแจนที่ในสั่งงาน เจ้าแจนที่ในสั่งงาน เจ้าแจนที่ในสั่งงาน เจ้าแจนที่ในสั่งงาน เจ้าแจนที่ในข้อมูลในสั่งงาน เจ้าแจนที่ในสั่งงาน เจ้าแจนที่ในสั่งงาน เจ้าแจนที่ในสั่งงาน เจ้าแจนที่ในสั่งงาน เจ้าแจนที่ในสั่งงาน เจ้าแจนที่ในสั่งงาน เจ้าแจนที่ในสั่งงาน เจ้าแจนที่ในสั่งงาน เจ้าแจนที่ในสั่งงาน เจ้าแจนที่ในสั่งงาน เจ้าแจนที่ในสั่งงาน เจ้าแจนที่ไปสั่งงาน เจ้าแจนที่ไปสั่งงาน เจ้าแจนที่ไปสั่งงาน เจ้าแจนที่ไปสั่งงาน เจ้าแจนที่ไปสั่งงาน เจ้าแจนที่ไปสั่งงาน เจ้าแจนที่ไปสั่งงาน                                                                                                    | ข้อมูลสั่งงาน วัสตุคงคลัง                                                    |                |           |
| แก้ไขใบสิ่งงาน          ตันหา/พิมห์ใบสิ่งงาน         รัฐาายการใบสังงาน         รัฐาายการใบสังงาน         รัฐาายการใบสังงาน         รัฐาายการใบสังงาน         รัฐาายการใบสังงาน         รัฐาายการใบสังงาน         รัฐาายการใบสังงาน         รัฐาายการใบสังงาน         รัฐาายการใบสังงาน         รัฐาายการใบสังงาน         รัฐาายการใบสังงาน         รัฐาายการใบสังงาน         รัฐาายการใบสังงาน         รัฐาายการรัฐาายการสุด         รัฐาายการรัฐาายการสุด         รัฐาายการรัฐาายการสุด         รัฐาายการรัฐาายการรัฐาายการสุด         รัฐาายการรัฐาายการรั | บันทึกใบสั่งงาน                                                              |                |           |
| รับการรับสมังงาน<br>รทัสประสำคัญผู้สิ่งงาน 381810<br>ชื่อ - นามสกุล นาย ไปขวุญ ศรีลังย์<br>สิ่งกัด พบแม่ 2 - ผฟ., กรม.<br>ส่าแหน่ง ช.6<br><u>คั้นหาใบสิ่งงาน</u><br>เลซท่าใบสิ่งงาน<br>ผู้หนา ยกเล็ก<br>ภาพนดเป็นข้อมูลว่าง หากไม่กำหนดเงื่อน ไขการคันหา<br>คลักเลซท่าใบสิ่งงานเพื่อหิมพ์ข้อมูลใบสิ่งงาน<br>สตานะใบสิ่งงาน<br>อยโต Yalye, Adaptor of Argon, Unit 6[พบแม่ 2-ผฟ.], 6EA                                                                                                    | แก้ไขใบสั่งงาน                                                               |                |           |
| รหัสประรำตัวผู้สั่งงาน 381810<br>ชื่อ - นามสกุล นาย ไวยาุต ศรีลังย์<br>สังกัด หบนม2 - มฟ., กบรม2 - มฟ., จรม.<br>ส่านหน่ง ช.6<br><u>คันหาใบสั่งงาน</u><br>เลขท์ใบสั่งงาน<br>ผิณหา ยกเล็ก<br>กำหนดเป็นข้อมูลว่าง หากไม่กำหนดเงือนไขการคันหา<br>คลิกเลขที่ใบสั่งงานเพื่อพิมพ์ข้อมูลใบสั่งงาน<br>เลขท์ใบสั่งงานเพื่อพิมพ์ข้อมูลใบสั่งงาน<br>เลขท์ใบสั่งงานเพื่อหมพ์ข้อมูลใบสั่งงาน<br>เลขท์ใบสั่งงานเพื่อหมพ์ข้อมูลใบสั่งงาน                                                                                                    | ด้นหา/พิมพ์ใบสั่งงาน                                                         |                |           |
| รหัสประสำตัวผู้สั่งงาน 381810<br>ชื่อ - นามสกุล นาย ไวยวุต ศรีสังข์<br>สังกัด ทบนม2-ผฟ.,กบรม2-ผฟ.,จรม.<br>สำแหน่ง ซ.6<br>คั้นหาใบสั่งงาน<br>เลขที่ใบสั่งงาน<br>คัญ<br>สถานะใบสั่งงาน<br>คัณหา ยกเลิก<br>กำหนดเป็นข้อมูลว่าง หากไม่กำหนดเงื่อนไขการค้นหา<br>คลิกเลขที่ใบสั่งงานเพื่อพิมพ์ข้อมูลในสั่งงาน<br>ลขานนี้ยสังงาน ชื่ออุปกรณี วันที่สั่ง สถานะ<br>A00010 Boiler Valye,Adaptor of Argon,Unit 6[หมนม2-ผฟ.],6EA                                                                                                    | รายการใบสังงาน                                                               |                |           |
| รหสบระจาดรูมุลงงาน 381810<br>ชื่อ - นามสกุล นาย ไวยรูต ศรีสังข์<br>สังกัด หบนม2-ผฟ.,กบรม2-ผฟ.,จรม.<br>อำแหน่ง ช.6<br>คับหาใบสั่งงาน<br>เลขที่ใบสั่งงาน<br>คัญ<br>สถานะใบสั่งงาน<br>คัญ<br>คัญ<br>คัญ<br>คัญ<br>คัญ<br>คัญ<br>คัญ<br>คัญ                                                                                                    | Julium and a second                                                          |                |           |
| <ul> <li>ต้อาร์ แมลกุล แบบ เวยุเต พรงงช<br/>สังกัด หบนม2-ผฟ.,อรม.<br/>สำแหน่ง ช.6</li> <li>คับหาใบสั่งงาน</li> <li>เลขที่ใบสั่งงาน</li> <li>เลขที่ใบสั่งงาน</li> <li>คัณหา</li> <li>ขาเมิก<br/>สถานะใบสั่งงาน</li> <li>คลิกเลขที่ใบสั่งงานเพื่อพิมพ์ข้อมูลใบสั่งงาน</li> <li>คลิกเลขที่ใบสั่งงานเพื่อพิมพ์ข้อมูลใบสั่งงาน</li> <li>เลขที่ใบสั่งงาน</li> <li>ชื่ออุปกรณ์</li> <li>รันที่สั่ง</li> <li>สถานะ</li> </ul>                                                                                                    | รหัสประจำตัวผู้สิ่งงาน 381810<br>ชื่อ - มอบสดอ มอม ไดยอาว สรีวัชน์           |                |           |
| ตำแหนัง ซ.6<br>คับหาใบสั่งงาน<br>เลขที่ใบสั่งงาน วันที่สั่งงานตั้งแต่ โตมา<br>ถึง โตมา<br>สถานะใบสั่งงาน คลักเลขที่ใบสั่งงาน<br>คลักเลขที่ใบสั่งงานเพื่อพิมพ์ข้อมูลใบสั่งงาน<br>เลขที่ใบสั่งงานเพื่อพิมพ์ข้อมูลใบสั่งงาน<br>เลขที่ใบสั่งงานเพื่อพิมพ์ข้อมูลใบสั่งงาน<br>เลขที่ใบสั่งงาน ชื่ออุปกรณ์ วันที่สั่ง สถานะ<br>Abouto Boiler Valve, Adaptor of Argon, Unit 6[หมนม2-ผฟ.],6EA                                                                                                    | ชย - นามลกุล นาย เวยาู่ตศรลงข<br>สังคัด หาแบ2-เฟอาเรบ2-เฟอรม.                |                |           |
| คันหาใบสั่งงาน         เลขที่ใบสั่งงาน         เลขที่ใบสั่งงาน         มีกานะใบสั่งงาน         มีกานะใบสั่งงาน         มีกานะใบสั่งงาน         มีกานะใบสั่งงาน         มีกานะใบสั่งงาน         มีกานะใบสั่งงาน         มีกานะใบสั่งงาน         มีกานะใบสั่งงาน         มีกานะใบสั่งงาน         มีกานะใบสั่งงาน         มีกานะใบสั่งงาน         มีกานะ         มีกานะ         มีกานที่สั่ง         มีกานะ         มีกานะ         มีกานะ         มีกานะ         มีกานสั่งงาน         มีกานะ         มีกานที่สั่ง         มีกานะ         มีกานที่สั่ง         มีกานะ         มีกานสั่งงาน         มีกานสั่งงาน         มีกานส์งงาน         มีกานส์งงาน         มีกานส์งงาน         มีกานส์งงาน         มีกานที่สั่ง         มีกานที่สั่ง         มีกานส์งานส์งาน         มีกาน         มีกานส์งานส์งานส์งานส์งาน         มีกานส์งานส์งานส์งานส์งานส์งาน         มีกานส์งานส์งาน         มีกานส์งานส์งาน         มีกานส์งานส์งาน         มีกานส์งานส์งาน                                                                                                    | ตำแหน่ง ช.6                                                                  |                |           |
| เลขที่ใบสั่งงาน วันที่สั่งงานตั้งแต่ โมพี<br>ลถานะใบสั่งงาน โ<br>ศันหา ยกเลิก<br>กำหนดเป็นข้อมูลว่าง หากไม่กำหนดเงื่อนไขการค้นหา<br>คลิกเลขที่ใบสั่งงานเพื่อพิมพ์ข้อมูลใบสั่งงาน<br>เลขที่ใบสั่งงาน ชื่ออุปกรณี วันที่สั่ง สถานะ<br>A00010 Boiler Valve,Adaptor of Argon,Unit 6[หมนม2-ผฟ.],6EA 1/8/2548 22:54 แล้วเสร็จ                                                                                                    | ค้นหาใบสังงาน                                                                | Cris-          |           |
| ถึง                                                                                                    | เลขที่ใบสั่งงาน วันที่สั่งงานตั้งแต่                                         |                |           |
| สถานะใบสั่งงาน<br>คันหา ยกเลิก<br>กำหนดเป็นข้อมูลว่าง หากไม่กำหนดเงื่อนไขการค้นหา<br>คลิกเลขที่ใบสั่งงานเพื่อพิมพ์ข้อมูลใบสั่งงาน<br>เลขที่ใบสั่งงาน ชื่ออุปกรณ์ วันที่สั่ง สถานะ<br>A00010 Boiler Valve,Adaptor of Argon,Unit 6[หบนม2-ผฟ.],6EA 1/8/2548 22:54 แล้วเสร็จ                                                                                                    | ถึง                                                                          |                |           |
| ศันหา ยกเลิก                                                                                                    | สถานะใบสั่งงาน                                                               |                |           |
| คลิกเลขที่ใบสั่งงานเพื่อพิมพ์ข้อมูลใบสั่งงาน<br>เลขที่ใบสั่งงาน<br>A00010 Boiler Valve,Adaptor of Argon,Unit 6[หบนม2-ผฟ.],6EA 1/8/2548 22:54 แล้วเสร็จ                                                                                                    | (ค้นหา) ยกเลิก                                                               |                |           |
| คลิกเลขที่ใบสั่งงานเพื่อพิมพ์ข้อมูลใบสั่งงาน<br>เลขที่ใบสั่งงาน ชื่ออุปกรณ์ วันที่สั่ง สถานะ<br>A00010 Boiler Valve,Adaptor of Argon,Unit 6[หบนม2-ผฟ.],6EA 1/8/2548 22:54 แล้วเสร็จ                                                                                                    | <mark>กำหนดเป็นข้อมูลว่าง</mark> หากไม่กำหนดเงื่อนไขการค้นหา                 |                |           |
| เลขที่ใบสังงาน ชื่ออุปกรณ์ วันที่สั่ง สถานะ<br>A00010 Boiler Valve,Adaptor of Argon,Unit 6[หบนม2-ผฟ.],6EA 1/8/2548 22:54 แล้วเสร็จ                                                                                                    | คลิกเลขที่ใบสั่งงานเพื่อพิมพ์ข้อมูลใบสั่งงาน                                 |                |           |
| A00010 Boiler Valve,Adaptor of Argon,Unit 6[หบนม2-ผฟ.],6EA 1/8/2548 22:54 แล้วเสร็จ                                                                                                    | เลขที่ใบสั่งงาน ชื่ออุปกรณ์                                                  | วันเที่สั่ง    | สถานะ     |
|                                                                                                    | A00010 Boiler Valve,Adaptor of Argon,Unit 6[ишиม2-ин.],6EA                   | 1/8/2548 22:54 | แล้วเสร็จ |
| <u>A00017</u> Clinker Grinder,Plate 80x2440 thk12 m.m,Unit 6[พบแม2-มฟ.],15EA 2/8/2548 9:31 แล้วเสร็จ                                                                                                    | <u>A00017</u> Clinker Grinder,Plate 80x2440 thk12 m.m,Unit 6[หบนม2-มฟ.],15EA | 2/8/2548 9:31  | แล้วเสร็จ |

รูป 4.42 แสดงหน้า Web page เมนู เกี่ยวกับค้นหาใบสั่งงาน

4.3.3.3 เมนูวัสดุกงกลัง เป็นเมนูในการก้นหาวัสดุในกลังของแผนกโรงงานเกรื่องกลเพื่อ ง่ายในการตัดสินใจในการกำหนดวัสดุในใบสั่งงานที่จะสั่ง (ตามรูปภาพที่ 4.43)

|                                                                                                    | วัสดุคงคลัง รายงาน                                                                                                    |                                         |
|----------------------------------------------------------------------------------------------------|----------------------------------------------------------------------------------------------------|-----------------------------------------|
|                                                                                                    | รายการวัสดุคงคลัง                                                                                                    |                                         |
|                                                                                                    | / ค้นหาวัสดุคงคลัง                                                                                                    |                                         |
|                                                                                                    | ยการวัสดุในคลัง 🖉                                                                                                    |                                         |
|                                                                                                    |                                                                                                    |                                         |
|                                                                                                    |                                                                                                    |                                         |
| Egatcode                                                                                                    | รายละเอียดวัสด ขนาดรวม                                                                                                    | 141                                     |
|                                                                                                    |                                                                                                    |                                         |
| 001665002                                                                                                    | Spray Powder (Bronze 21071) 100                                                                                                    | GM.                                     |
| 001665002                                                                                                    | Spray Powder (Bronze 21071) 100<br>Spray Powder (Bronze 21022) 100                                                                                                    | GM.                                     |
| 001665002<br>001725002<br>001735002                                                                                                    | Spray Powder (Bronze 21071)         100           Spray Powder (Bronze 21022)         100           Spray Powder (Bronze 21032)         100                                                                                                    | GM<br>GM                                |
| 001665002<br>001725002<br>001735002<br>100011007                                                                                                    | Spray Powder (Bronze 21071)         100           Spray Powder (Bronze 21022)         100           Spray Powder (Bronze 21032)         100           Bar steel JIS G 4105-79 SCM 440 Dia 10 m.m.         400                                                                                                    | GM<br>GM<br>GM<br>CM                    |
| 001665002<br>001725002<br>001735002<br>100011007<br>100011051                                                                                            | Spray Powder (Bronze 21071)         100           Spray Powder (Bronze 21022)         100           Spray Powder (Bronze 21032)         100           Bar steel JIS G 4105-79 SCM 440 Dia 10 m.m.         400           Bar steel JIS G 4105-79 SCM 440 Dia 75 m.m.         376                                                                                                    | GM<br>GM<br>GM<br>CM<br>CM              |
| 001665002<br>001725002<br>10001735002<br>100011007<br>100011051<br>1000011059                                                                            | Spray Powder (Bronze 21071)         100           Spray Powder (Bronze 21022)         100           Spray Powder (Bronze 21032)         100           Bar steel JIS G 4105-79 SCM 440 Dia 10 m.m.         400           Bar steel JIS G 4105-79 SCM 440 Dia 75 m.m.         376           Bar steel JIS G 4105-79 SCM 440 Dia 90 m.m.         400                                                                                                    | GM<br>GM<br>GM<br>CM<br>CM              |
| 001665002<br>001725002<br>100017007<br>100011007<br>100011051<br>100011059<br>100011065                                                                  | Spray Powder (Bronze 21071)         100           Spray Powder (Bronze 21022)         100           Spray Powder (Bronze 21032)         100           Bar steel JIS G 4105-79 SCM 440 Dia 10 m.m.         400           Bar steel JIS G 4105-79 SCM 440 Dia 75 m.m.         376           Bar steel JIS G 4105-79 SCM 440 Dia 90 m.m.         400           Bar steel JIS G 4105-79 SCM 440 Dia 106 m.m.         400                                                                                                    | GM<br>GM<br>CM<br>CM<br>CM<br>CM        |
| 001665002<br>001725002<br>100011007<br>100011051<br>100011059<br>100011065<br>100011066                                                                  | Spray Powder (Bronze 21071)         100           Spray Powder (Bronze 21022)         100           Spray Powder (Bronze 21032)         100           Bar steel JIS G 4105-79 SCM 440 Dia 10 m.m.         400           Bar steel JIS G 4105-79 SCM 440 Dia 75 m.m.         376           Bar steel JIS G 4105-79 SCM 440 Dia 90 m.m.         400           Bar steel JIS G 4105-79 SCM 440 Dia 106 m.m.         400           Bar steel JIS G 4105-79 SCM 440 Dia 106 m.m.         400                                                                                                    | G M M M M M M M M M                     |
| 001665002<br>001725002<br>100011007<br>100011057<br>100011059<br>100011065<br>100011066<br>100011070                                                     | Spray Powder (Bronze 21071)         100           Spray Powder (Bronze 21022)         100           Spray Powder (Bronze 21032)         100           Bar steel JIS G 4105-79 SCM 440 Dia 10 m.m.         400           Bar steel JIS G 4105-79 SCM 440 Dia 75 m.m.         376           Bar steel JIS G 4105-79 SCM 440 Dia 90 m.m.         400           Bar steel JIS G 4105-79 SCM 440 Dia 106 m.m.         400           Bar steel JIS G 4105-79 SCM 440 Dia 106 m.m.         400           Bar steel JIS G 4105-79 SCM 440 Dia 106 m.m.         400           Bar steel JIS G 4105-79 SCM 440 Dia 106 m.m.         400                                                                                                    |                                         |
| 001665002<br>001735002<br>100011007<br>100011051<br>100011055<br>100011065<br>100011066<br>100011070                                                     | Spray Powder (Bronze 21071)         100           Spray Powder (Bronze 21022)         100           Spray Powder (Bronze 21032)         100           Bar steel JIS G 4105-79 SCM 440 Dia 10 m.m.         400           Bar steel JIS G 4105-79 SCM 440 Dia 75 m.m.         376           Bar steel JIS G 4105-79 SCM 440 Dia 10 m.m.         400           Bar steel JIS G 4105-79 SCM 440 Dia 10 m.m.         400           Bar steel JIS G 4105-79 SCM 440 Dia 106 m.m.         400           Bar steel JIS G 4105-79 SCM 440 Dia 100 m.m.         400           Bar steel JIS G 4105-79 SCM 440 Dia 100 m.m.         400           Bar steel JIS G 4105-79 SCM 440 Dia 120 m.m.         400           Bar steel JIS G 4105-79 SCM 440 Dia 120 m.m.         400                                                                                                    |                                         |
| 001665002<br>001725002<br>100011007<br>100011059<br>100011059<br>100011065<br>100011066<br>100011070<br>100011073<br>100011073                           | Spray Powder (Bronze 21071)         100           Spray Powder (Bronze 21022)         100           Spray Powder (Bronze 21032)         100           Bar steel JIS G 4105-79 SCM 440 Dia 10 m.m.         400           Bar steel JIS G 4105-79 SCM 440 Dia 75 m.m.         376           Bar steel JIS G 4105-79 SCM 440 Dia 90 m.m.         400           Bar steel JIS G 4105-79 SCM 440 Dia 106 m.m.         400           Bar steel JIS G 4105-79 SCM 440 Dia 106 m.m.         400           Bar steel JIS G 4105-79 SCM 440 Dia 110 m.m.         400           Bar steel JIS G 4105-79 SCM 440 Dia 120 m.m.         400           Bar steel JIS G 4105-79 SCM 440 Dia 120 m.m.         400           Bar steel JIS G 4105-79 SCM 440 Dia 120 m.m.         400           Bar steel JIS G 4105-79 SCM 440 Dia 130 m.m.         400           Bar steel JIS G 4105-79 SCM 440 Dia 130 m.m.         400                                                                                                    | G G M M M M M M M M M M M M M M M M M M |
| 001665002<br>001735002<br>100011007<br>100011051<br>100011059<br>100011065<br>100011066<br>100011070<br>100011073<br>100011075                           | Spray Powder (Bronze 21071)         100           Spray Powder (Bronze 21022)         100           Spray Powder (Bronze 21032)         100           Bar steel JIS G 4105-79 SCM 440 Dia 10 m.m.         400           Bar steel JIS G 4105-79 SCM 440 Dia 10 m.m.         400           Bar steel JIS G 4105-79 SCM 440 Dia 10 m.m.         400           Bar steel JIS G 4105-79 SCM 440 Dia 100 m.m.         400           Bar steel JIS G 4105-79 SCM 440 Dia 100 m.m.         400           Bar steel JIS G 4105-79 SCM 440 Dia 100 m.m.         400           Bar steel JIS G 4105-79 SCM 440 Dia 120 m.m.         400           Bar steel JIS G 4105-79 SCM 440 Dia 120 m.m.         400           Bar steel JIS G 4105-79 SCM 440 Dia 130 m.m.         400           Bar steel JIS G 4105-79 SCM 440 Dia 130 m.m.         400           Bar steel JIS G 4105-79 SCM 440 Dia 130 m.m.         400           Bar steel JIS G 4105-79 SCM 440 Dia 140 m.m.         400                                                                                                    | G G G G C C C C C C C C C C C C C C C C |
| 001665002<br>001735002<br>100011007<br>100011051<br>100011055<br>100011065<br>100011070<br>100011077<br>100011077<br>100011077                           | Spray Powder (Bronze 21071)         100           Spray Powder (Bronze 21022)         100           Spray Powder (Bronze 21032)         100           Bar steel JIS G 4105-79 SCM 440 Dia 10 m.m.         400           Bar steel JIS G 4105-79 SCM 440 Dia 75 m.m.         376           Bar steel JIS G 4105-79 SCM 440 Dia 90 m.m.         400           Bar steel JIS G 4105-79 SCM 440 Dia 106 m.m.         400           Bar steel JIS G 4105-79 SCM 440 Dia 106 m.m.         400           Bar steel JIS G 4105-79 SCM 440 Dia 110 m.m.         400           Bar steel JIS G 4105-79 SCM 440 Dia 120 m.m.         400           Bar steel JIS G 4105-79 SCM 440 Dia 120 m.m.         400           Bar steel JIS G 4105-79 SCM 440 Dia 130 m.m.         400           Bar steel JIS G 4105-79 SCM 440 Dia 130 m.m.         400           Bar steel JIS G 4105-79 SCM 440 Dia 130 m.m.         400           Bar steel JIS G 4105-79 SCM 440 Dia 120 m.m.         400           Bar steel JIS G 4105-79 SCM 440 Dia 120 m.m.         400           Bar steel JIS G 4105-79 SCM 440 Dia 120 m.m.         400 | G G G G G G G G G G G G G G G G G G G   |
| 001665002<br>001735002<br>100011007<br>100011051<br>100011059<br>100011066<br>100011070<br>100011073<br>100011075<br>100011077<br>100011089<br>100011090 | Spray Powder (Bronze 21071)         100           Spray Powder (Bronze 21022)         100           Spray Powder (Bronze 21032)         100           Bar steel JIS G 4105-79 SCM 440 Dia 10 m.m.         400           Bar steel JIS G 4105-79 SCM 440 Dia 75 m.m.         376           Bar steel JIS G 4105-79 SCM 440 Dia 10 m.m.         400           Bar steel JIS G 4105-79 SCM 440 Dia 106 m.m.         400           Bar steel JIS G 4105-79 SCM 440 Dia 106 m.m.         400           Bar steel JIS G 4105-79 SCM 440 Dia 100 m.m.         400           Bar steel JIS G 4105-79 SCM 440 Dia 120 m.m.         400           Bar steel JIS G 4105-79 SCM 440 Dia 130 m.m.         400           Bar steel JIS G 4105-79 SCM 440 Dia 130 m.m.         400           Bar steel JIS G 4105-79 SCM 440 Dia 130 m.m.         400           Bar steel JIS G 4105-79 SCM 440 Dia 140 m.m.         400           Bar steel JIS G 4105-79 SCM 440 Dia 230 m.m.         400           Bar steel JIS G 4105-79 SCM 440 Dia 230 m.m.         400           Bar steel JIS G 4105-79 SCM 440 Dia 265 m.m.         400 | 00000000000000000000000000000000000000  |

รูปที่ 4.43 แสดงหน้า Web page ของรายการวัสดุในคลังของแผนกโรงงานเครื่องกล

เมื่อทำการบันทึกใบสั่งงานแล้วสถานะของใบสั่งงานที่ทำการบันทึกก็จะไปแสดงที่ส่วน ของผู้อนุมัติใบสั่งงานเพื่อรอการอนุมัติใบสั่งงาน (ตามรูปภาพที่ 4.44)

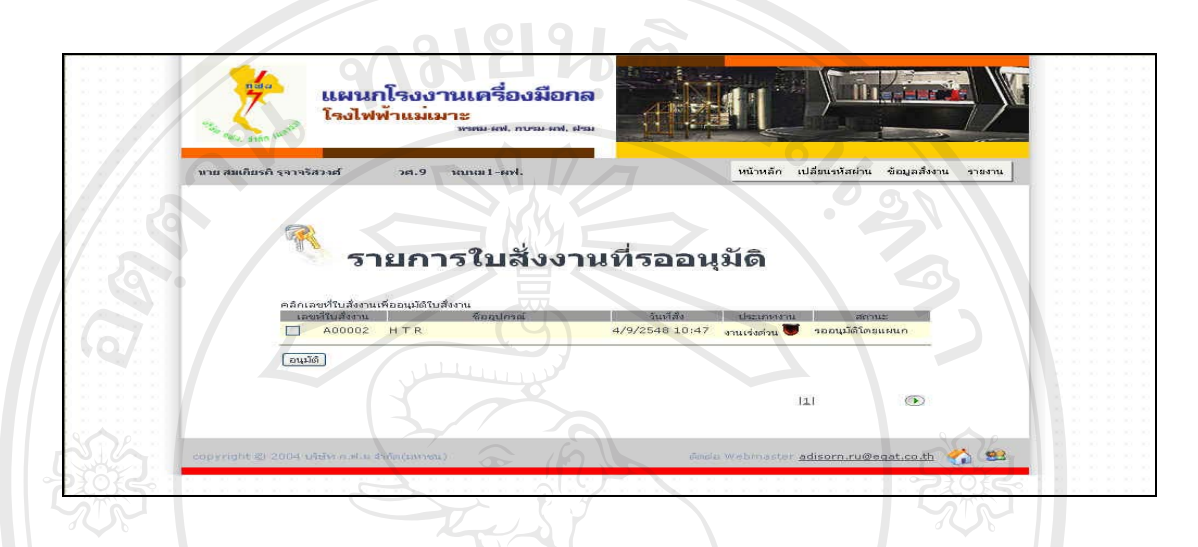

รูปที่ 4.44 แสดงหน้า Web page ของการรออนุมัติใบสั่งงาน โดยผู้จัดการแผนกผู้สั่งงาน

4.3.3.4 เมนูรายงาน เป็นเมนูที่ใช้สำหรับการตรวจเช็กในเรื่องของรากางาน การติดตาม กวามกืบหน้างาน โดยมีรายละเอียดดังต่อไปนี้

 เมนูรายงานค่าใช้จ่าย เป็นเมนูที่ใช้สำหรับการสืบค้นในเรื่องของราคางาน ค่าแรง ค่า เครื่องจักร ค่าวัสดุ ราคางานรวม โดยผลที่ได้จากโปรแกรมระบบสารสนเทศเพื่อการสั่งงาน เพื่อ เก็บเป็นหลักฐานในการจัดทำงบประมาณก่าใช้จ่ายในปีต่อไป (ตามรูปภาพที่ 4.39)

|                                                                                                    | รายงานค่าใช้ล่าย                                                                                                    |                                                                                                    |                                                                                                    |                                            |
|----------------------------------------------------------------------------------------------------|----------------------------------------------------------------------------------------------------|----------------------------------------------------------------------------------------------------|----------------------------------------------------------------------------------------------------|--------------------------------------------|
|                                                                                                    | ติดตามความคืบ                                                                                                    | เหน้างาน                                                                                                    |                                                                                                    |                                            |
| L                                                                                                    | เผนกโรงงานเครื่องกลโรงไฟฟ้าแม่เมา:                                                                                                    | ะ บริษัท กฟผ.จำ                                                                                                    | กัด(มหาชน                                                                                                    | ı)                                         |
| •                                                                                                    | รายงานค่าใช้                                                                                                    | <b>ว</b> ัจ่าย                                                                                                    |                                                                                                    |                                            |
|                                                                                                    |                                                                                                    |                                                                                                    |                                                                                                    |                                            |
| หน่วยงานที่สังงาน<br>ชื่อผู้ขอสังงาน<br>เลขที่ใบขอสังงาน<br>รายการที่ขอสังงาน                         | พบนม2-อฟ<br>นาย ไวยวุล ศรีสังข์<br>A00341 วันที่รับงาน 18<br>Boiler tube                                                                                                    | rovider Code 1180<br>3/8/2548 วันห่นี                                                                                          | )<br> 00111 19/8/25                                                                                                    | <b>GIN</b><br>548                          |
| หน่วยงานที่สังงาน<br>ชื่อผู้ขอสังงาน<br>เลขทำใบขอสังงาน<br>รายการที่ขอสังงาน                          | หบแบ2-เฟ<br>นาย ไวยสุด ศรีสังข์<br>A00341 จันห์รับงาน 18<br>Boiler tube<br>⊡่ช่อมดรวลสอบ<br>☑ สร้าง หาตามตัวอย่าง                                                                                                    | ovider Code 1180<br>3/8/2548 กับหั                                                                                             | )<br>เดงาน 19/8/25                                                                                                    | 548                                        |
| หน่วยงานที่สั่งงาน<br>ซื้อผู้ขอสั่งงาน<br>เอชที่ใบขอสั่งงาน<br>รายการที่ขอสั่งงาน                     | หบแม2-เฟ<br>นาย ไวมรด ศรีสังข์<br>A00341 วินที่จับงาน 18<br>Boiler tube ตรวลสอบ<br>ช่อม ดรวลสอบ<br>✔ สร้าง ✔าตามตัวอย่าง<br>นก้ไข ↓ปฏิบัติงานต่างสังหวัด                                                                                                    | rovider Code 1180<br>3/8/2548 51180                                                                                            |                                                                                                    |                                            |
| หน่วยงานที่สังงาน<br>ซึ่อยังอสังงาน<br>เอขที่รับขอสังงาน<br>จายการที่ขอสังงาน                         | หน่นบ2-อฟ<br>นาย ไวอรูด ศรีสังข์<br>Soller tube<br>Oller tube<br>(ช่อม) ดรวลสอบ<br>(สร้าง เหาดามด้วอย่าง<br>(น้ำใช<br>(น้ำใช<br>(น้ำใช<br>(น้ำยะระาำก้า) ชื่อ - นามสกุล                                                                                                    | evider Code 1100<br>3/8/2548 2010                                                                                              | (คงาน 19/8/25                                                                                                    | 548<br>V C<br>538                          |
| หนัวองานที่สังงาน<br>ซือผู้ขอสังงาน<br>เฉขที่ในขอสังงาน<br>รายการที่ขอสังงาน                          | หนุ่นบ2-เหพี่<br>นาย ไวมรุด ศรีสรจ์<br>Boiler tube<br>I'ช่อม ตรีวรสอบ<br>I'ช่อม ดรีวรสอบ<br>I'ช่อม ดรีวรสอบ<br>I'ช่อม I'ช่อม ดรีวรสอบ<br>I'ช่อม ดรีวรสอบ<br>I'ช่อม ด    | evider Code 1190<br>5/8/2548 1490                                                                                              | )<br>ดงาน 19/8/21<br><u>ส่วงเวลา</u><br>0                                                                                                    | 548<br>V Q<br>5731                         |
| หน่วยงานที่สังงาน<br>ซึ่อผู้ขอสังงาน<br>เลขที่ในขอสังงาน<br>รายการที่ขอสังงาน                         | หนุนม2-เหพ<br>นาย ไวขลด ศรีสังข์<br>A00341 รินท์รับงาน 18<br>Boiler tube ตรวลสอบ<br>ช่อม ดรวลสอบ<br>สร้าง ทำตามตัวอย่าง<br>นกัโซ ปฏิบัติงานต่างสังหวัด<br>ตัดแปลง<br><u>ครณ์ประชาศักร</u><br><u>137103</u> นาย มานิตย์ สุริยะพันธ์                                                                                                    | ovider Code 1180<br>3/8/2548 200<br>570<br>570                                                                                 | (האזע 19/8/25                                                                                                    | 548<br>V Q<br>538                          |
| หน่วยงานเท่สังงาน<br>ซื่อยู่ขอสังงาน<br>เลขที่ไขยอสังงาน<br>จายการที่ขอสังงาน<br>คำแคร้องรักร         | หน่นบ2-เหพี่<br>นาย โวยรูด ศรีสังข์<br>Boild tube<br>Doild tube<br>(ส่วย) ตรีวลสอบ<br>(ส่วย) ครีวลสอบ<br>(ส่วย) ครีวอลสอบ<br>(ส่วย) ครีวลสอบ<br>(ส่วย) ครีวลสอบ<br>(ส่วย) ครีวลสอบ<br>(ส่ว | evider Code 1190<br>3/8/2548 3197<br>1040<br>504<br>504<br>504                                                                 | โดงาน 19/8/25                                                                                                    | 548<br>V Q<br>5738<br>1<br>1<br>auŝos      |
| หน่วยงานเท่สังงาน<br>ซื่ออุ้ขอสังงาน<br>เฉขารีขอสังงาน<br>รายการที่ขอสังงาน<br>คำแรง<br>คำแรว้องรักร  | หนุ่นบ2-เหพ<br>นาย ไวมรด ศรีสังข์<br>A00341 กันที่รับงาน 18<br>Boller tube ตรีวลสอบ<br>``ส่งม ดรีวลสอบ<br>``ส่งม ดรีว                                                                                                    | revider Code<br>5/8/2548 รับส่ง<br>1000<br>5/8/2548 รับส่ง<br>1040<br>5/14<br>5/14<br>5/14<br>5/14<br>5/14                     | )<br>(คราม 19/8/25<br>(คราม 19/8/25)<br>(คราม 19/8/25<br>(คราม 19/8/25)<br>(คราม 19/8/25)<br>(ครา) (ครา) (ครา) (ครา) (ครา) (ครา) (ครา) (ครา) (ครา) (ครา)                                                                                                    | 548<br><b>V Q</b><br>538<br>1<br>2015<br>1 |
| หน่วยงานทำสังงาน<br>ซื้อผู้ขอสังงาน<br>เลขที่เขอสังงาน<br>รายการที่ขอสังงาน<br>คำแรง<br>คำแครื่องรักร | หน่นม2-อฟ<br>นาย ไวอะอก ศรีสังข์<br>Boiler tube<br>Doiler tube<br>2 สร้าง 2 ปฏิบัติงานเว้างรังหรัก<br>2 ศรีาง 2 ปฏิบัติงานเว้างรังหรัก<br>2 ศรีานไลง<br>2 ศรีกง 1 ยาย มาย สร้าย ศรีออูล<br>137103 นาย มานิตร์ สูริปะธานธ์<br>2 นาย มานิตร์ สูริปะธานธ์<br>2 นาย มานิตร์ สูริปะธานธ์<br>2 นาย มานิตร์ สูริปะธานธ์<br>2 นาย มานิตร์ สูริปะธานธ์<br>2 นาย มานิตร์ สูริปะธานธ์<br>2 นาย มานิตร์ สูริปะธานธ์<br>2 นาย มานิตร์ สูริปะธานธ์<br>2 นาย มานิตร์ สูริปะธานธ์<br>2 นาย มานิตร์ สูริปะธานธ์<br>2 นาย มานิตร์ สูริปะธานธ์<br>2 นาย มานิตร์ สูริปะธานธ์                                                                                                    | evider Code 1190<br>3/8/2548 ຄົນສັດ<br>1040<br>5720<br>5734<br>6.5<br>6.5                                                      | (ดงาน 19/8/25<br><u>สัวรุงเวลา</u><br>0<br>1760 บาพ<br>130 ตัวเอรี<br>130<br>90                                                                                                    | 548<br>548<br>538<br>1<br>1<br>1           |
| หน่วยงานเท่สังงาน<br>ซึ่งอยู่ขอสังงาน<br>เลขที่เขอสังงาน<br>รายการที่ขอสังงาน<br>ต่าแรง<br>ต่าแรง     | หน่นบ2-เหพ<br>นาย ไวขสุด ศรีสังข์<br>A00341 กันที่รับงาน 18<br>Boiler tube<br>ช่วย ตร้วลสอบ<br>พี่ส้าง ที่การเมืองอย่าง<br>แก้ไข ปฏิบัติงานเข้างร้องหรัด<br>ดัดแปลง<br><u>นักระจำหัว นิง มีล - นามสกุล</u><br><u>เกระประจำหัว</u><br><u>137103 นาย มานัดย์ สุริยะพันธ์</u><br><u>Band Saw</u><br>Welding                                                                                                    | xxvider Code<br>\$/8/2548 1100<br>1000<br>5734<br>5734<br>5734<br>5734<br>1000<br>5734<br>1000<br>5734<br>1000<br>5734<br>1000 | สวรเวลา<br>19/8/25<br>19/8/25<br>19/8/25<br>19/8/25<br>19/8/25<br>10/8/25<br>10 | 48<br>548<br>938<br>1<br>1<br>2015<br>1    |

รูปที่ 4.45 แสดงหน้า Web page ของราคางานที่สั่ง

 เมนูรายงานการติดตามความคืบหน้างาน เป็นการติดตามความคืบหน้างานของผู้สั่งงาน โดยการแสดงสถานะเป็น เปอร์เซ็นต์ ลำดับการทำงาน สถานการณ์ทำงาน เพื่อใช้เป็นแนวทางใน การทำแผนการทำงานในลำดับต่อไปของผู้สั่งงาน (ตามรูปภาพที่ 4.46)

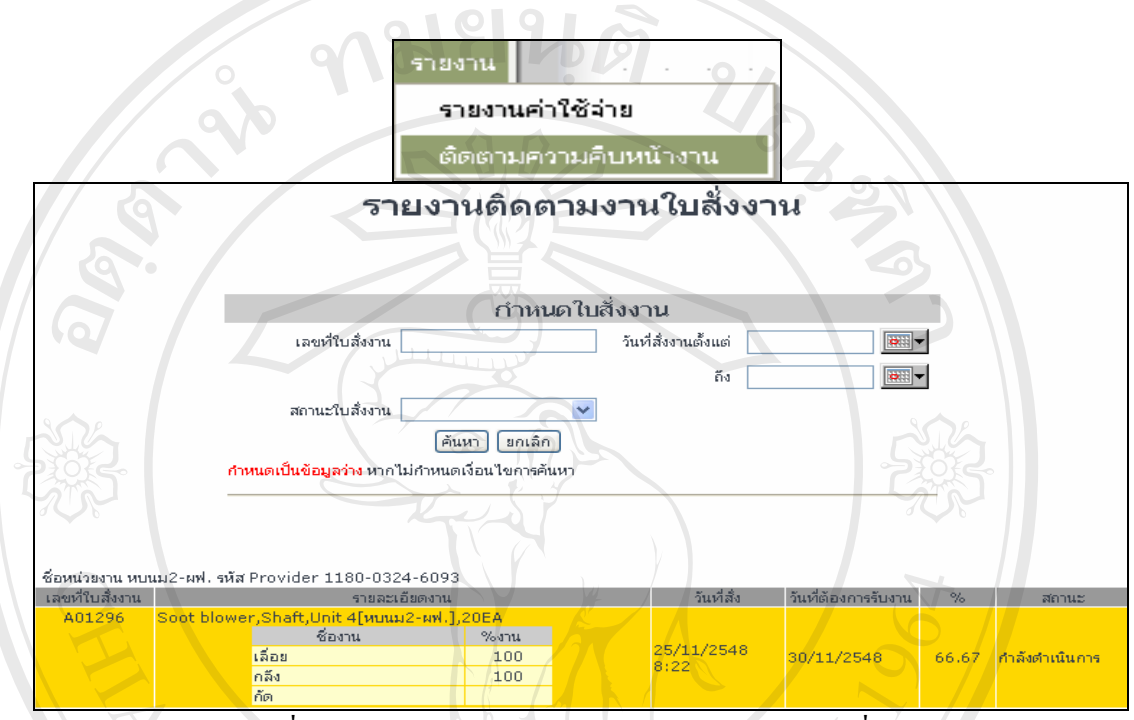

รูปที่ 4.46 แสดงหน้า Web page รายงานติดตามงานใบสั่งงาน

4.3.4. หน้า Web Page นี้เป็นเมนูหลักของการทำงานในระบบของผู้อนุมัติใบสั่งงาน เมื่อ ผู้ใช้งานต้องการจะเข้าสู่ระบบการอนุมัติใบสั่งงานเป็นหน้า Web Page เช่น การเปลี่ยนรหัสผ่าน การอนุมัติใบสั่งงาน การติดตามงาน รายงานพัสดุกงกลังของแผนกโรงงานเกรื่องกล รายงานผู้ สั่งงาน รายงานก่าใช้จ่าย รายงานติดตามงาน ทั้งหมดนี้สามารถเข้าไปดำเนินการภายใน Web page โดยต้องผ่านระบบ Login เข้าสู่ระบบเท่านั้น (ตามรูปภาพ 4.47)

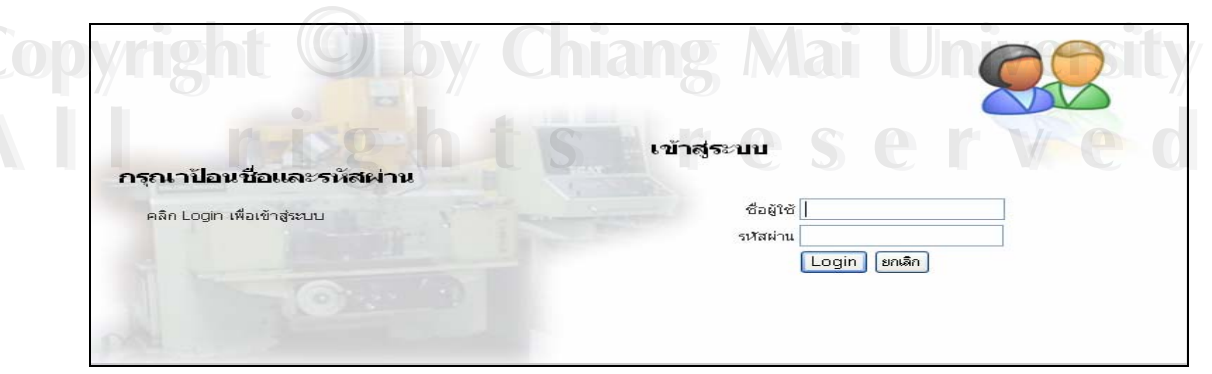

รูป 4.47 หน้า Web Page ระบบ Login

้โดยเมนูหลักของผู้อนุมัติใบสั่งงาน สามารถที่แบ่งเมนูออกเป็น 4 เมนู (ตามรูป 4.43) ดังนี้

- 1. เมนูเปลี่ยนรหัสผ่าน
- 2. เมนูข้อมูลสั่งงาน
- 3. เมนูวัสดุกงกลัง
- 4. เมนูรายงาน

4.3.4.1 เมนูเปลี่ยนรหัสผ่าน โดยการใช้ระบบ Login เบื้องต้นผู้ใช้ระบบออกแบบให้ผู้ สั่งงานสามารถเข้าสู่ระบบ โดยการใช้ User เป็นหมายเลขประจำตัวพนักงาน กฟผ โดยได้รับสิทธิ เป็นผู้สั่งงานจากผู้ดูแลระบบ และใช้ รหัสงบประมาณ เป็น Password ในเบื้องต้น เมื่อเข้าสู่ระบบ การใช้งานระบบสารสนเทศเพื่อการสั่งงาน ผู้ใช้งานสามารถที่จะเปลี่ยนรหัส Password ได้โดยต้อง ยืนยันรหัสผ่านเดิมก่อน เพื่อความปลอดภัยในการใช้งานระบบ และผู้สั่งงาน (ตามรูปภาพที่ 4.48)

|                            | เปลี่ยนรหัสผ่าน                 |
|----------------------------|---------------------------------|
| 3                          | แก้ไขข้อมูลผู้ใช้ระบบ           |
| รหัสประจำตัว<br>ชื่อ - สกล | 381810<br>นาย ไวยวต ศรีสังข์    |
| สังกัด<br>Provider Code    | หบนม2-ผฟ.<br>1180 - 0324 - 6093 |
| ชื่อใช้ระบบ                | 381810                          |
| รหัสผ่าน                   | ••••<br><b>፤</b> นยัน           |
|                            | บันทึก ยกเลิก                   |

รูป 4.48 หน้า Web แก้ไขข้อมูลผู้ใช้ระบบ

4.3.4.2 เมนูข้อมูลสั่งงาน ของผู้อนุมัติใบสั่งงานจะมีเฉพาะเมนูย่อยในระบบของการอนุมัติ ใบสั่งงานเท่านั้น โดยผู้อนุมัติใบสั่งงานจะเข้าไปอนุมัติใบสั่งงานตรงเมนู หรือจะทำการอนุมัติ ใบสั่งงานตรง ทูลบาร์ที่มีสถานะใบสั่งงานรออนุมัติใบสั่งงานอยู่ก็ได้ โดยถ้าเข้าไปอนุมัติตรงเมนู จะสามารถที่จะอนุมัติใบสั่งงานได้ทีละหลายๆใบพร้อมๆกันได้ (ตามรูปภาพ 4.49)

| นาย ปรีชา ผฤงศิลป                                                                                                    | ช.9 เ                                                                       | สบบม2-ผฟ.                                    | หน้                                              | เำหลัก               | เปลี่ยนรหัสผ่าน                             | ข้อมูลสั่งงาน                    | วัสดุคงคลัง            | รายงาน                 |
|----------------------------------------------------------------------------------------------------|-----------------------------------------------------------------------------|----------------------------------------------|--------------------------------------------------|----------------------|---------------------------------------------|----------------------------------|------------------------|------------------------|
| ระ <b>ม</b><br>แผนก'                                                                                                    | บบสั่ง<br>โรงง                                                              | งงานสำห<br>านเครื่อง                         | ่ เรับงา<br>วุกล โร                              | นข<br>งไ             | ไอมบำ<br>ฟฟ้าแ                              | เจ๋ง<br>เม่เม <sup>-</sup>       | าะ                     |                        |
| ใบสั่งงานรออบุมัติโกยแผนผ<br>ใบสั่งงานรออบุมัติโภยคอ<br>ใบสั่งงานรอกำเนินกา<br>ใบสั่งงานรอกำเนินการ(ตามแผน<br>ใบสั่งงานกำลังกำเนินกา<br>งานแล้วเสร์<br>งานแต่วเสร์ | 1 1 578<br>1 0 578<br>5 0 578<br>5 1 578<br>1 280 578<br>1 0 578<br>1 0 578 | INTS<br>INTS<br>INTS<br>INTS<br>INTS<br>INTS | <b>รายกา</b><br>เลขที่ใบสั่งงาน<br><u>A01500</u> | ารใบ<br>SSC.,<br>1EA | สั่งงานรออ<br>ชื่ออุปกระ<br>Shaft,Unit 5[หเ | <b>นุมัติ</b><br>เ<br>เนม2-มฟ.], | สถานะ<br>รออนุมัติโดยเ | :<br><mark>เผนก</mark> |
| รวมทั้งสี่ข                                                                                                    | ม <mark>298</mark> ราย                                                      | IATS                                         |                                                  |                      |                                             |                                  |                        |                        |
| คลิกเลขที่ใบสั่งงานเพื่ออนุมัติใบสั่งงาน<br>เลขที่ใบสั่งงาน ชื่ออุปกร                                                                                              | ณ์                                                                          | ผู้สั่งงาน                                   | วันที่สั่                                        | J                    | ประ                                         | เกทงาน                           | สถานะ                  |                        |
| <u>A01500</u> SSC.<br>ອນຸມັສິ ອັນເກລັບ                                                                                                    |                                                                             | นาย ไวยวุต ศรีสังข์                          | 3/2/2549                                         | 22:30                | งานปกติ                                     | 50                               | รออนุมัติโดยแร         | มนก                    |

รูป 4.49 หน้า Web ระบบการอนุมัติงาน

4.3.4.3 เมนูวัสดุคงคลัง เป็นเมนูในการค้นหาวัสดุในคลังของแผนกโรงงานเครื่องกลเพื่อ ง่ายในการตัดสินใจในการกำหนดวัสดุในใบสั่งงานที่จะสั่ง (ตามรูปภาพที่ 4.50)

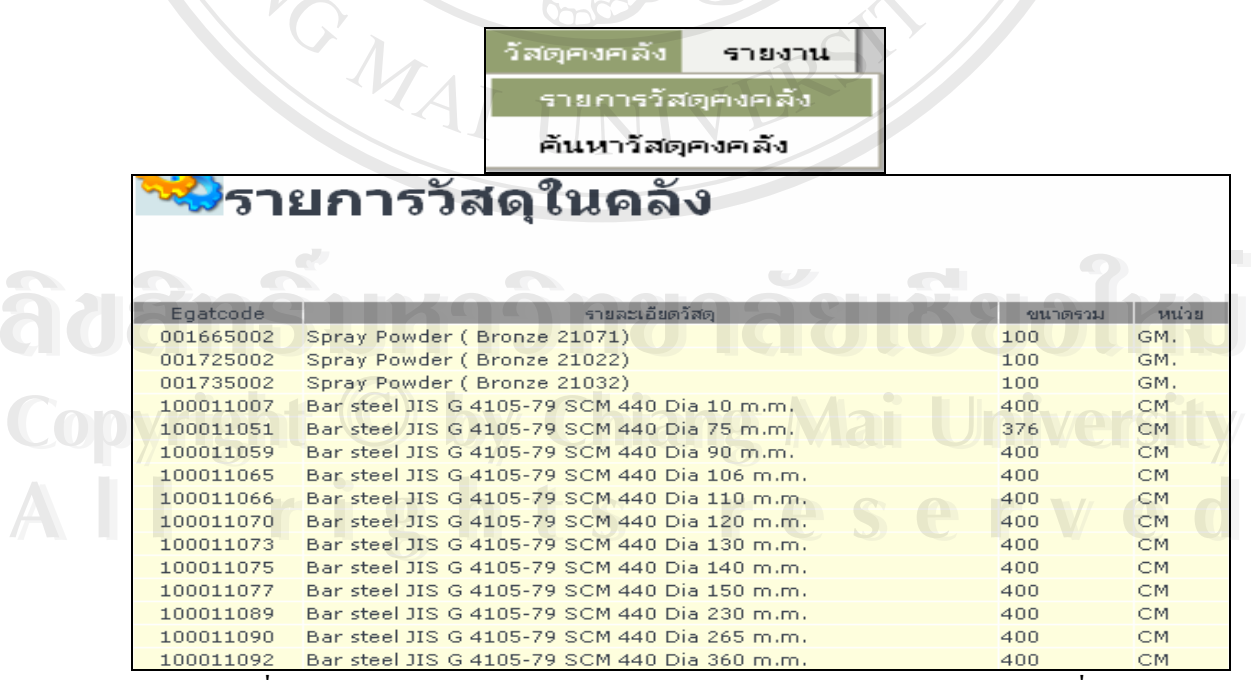

รูปที่ 4.50 แสดงหน้า Web page ของรายการวัสดุในคลังของแผนกโรงงานเครื่องกล

4.3.4.4 เมนูรายงาน เป็นเมนูที่ใช้สำหรับการตรวจเช็กในเรื่องของรากางาน การติดตาม กวามกืบหน้างาน โดยมีรายละเอียดดังต่อไปนี้

 เมนูรายงานค่าใช้จ่าย เป็นเมนูที่ใช้สำหรับการสืบค้นในเรื่องของราคางาน ค่าแรง ค่า เครื่องจักร ค่าวัสดุ ราคางานรวม โดยผลที่ได้จากโปรแกรมระบบสารสนเทศเพื่อการสั่งงาน เพื่อ เก็บเป็นหลักฐานในการจัดทำงบประมาณค่าใช้จ่ายในปีต่อไป (ตามรูปภาพที่ 4.51)

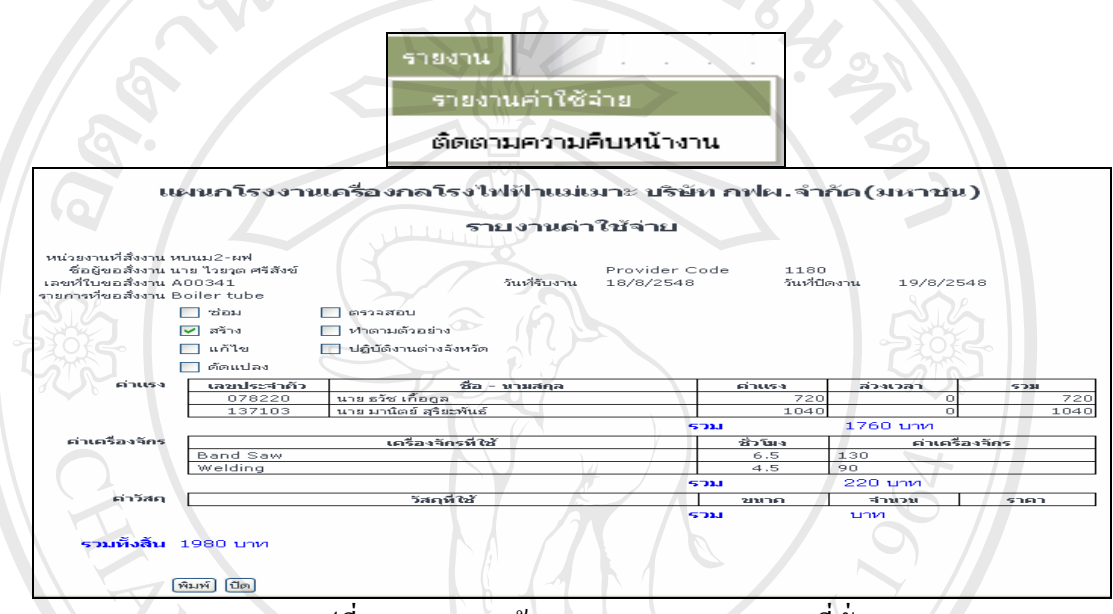

รูปที่ 4.51 แสดงหน้า Web page ของรากางานที่สั่ง

 เมนูรายงานการติดตามความคืบหน้างาน เป็นการติดตามความคืบหน้างานของผู้สั่งงาน โดยการแสดงสถานะเป็น เปอร์เซ็นต์ ลำดับการทำงาน สถานการณ์ทำงาน เพื่อใช้เป็นแนวทางใน การทำแผนการทำงานในลำดับต่อไปของผู้สั่งงาน (ตามรูปภาพที่ 4.52)

|                  | ริบหา                                                               | เยงาน<br>รายงานค่าใช้ล่าย               | <u>ae</u>             | เชีย                |       |                |  |  |  |  |  |
|------------------|---------------------------------------------------------------------|-----------------------------------------|-----------------------|---------------------|-------|----------------|--|--|--|--|--|
| Copyrig          | nt O STEN                                                           | ัติดตามความคบห<br>งานดิดตามงาง          | นางาน<br>มใบสั่งงาา   | i Un                | iv/   | ersity         |  |  |  |  |  |
|                  | // U                                                                |                                         |                       |                     |       |                |  |  |  |  |  |
|                  | เลขที่ใบสังงาน<br>สถานะใบสังงาน                                     | Šuv<br>S                                | าีส่งงานดังแต่<br>6ัง |                     |       | ec             |  |  |  |  |  |
|                  | ศำหนดเป็นข้อมูลว่าง หากไม่กำ<br>                                    | (ค้นหา) (ยกเล็ก)<br>หนดเงื่อนไขการศันหา |                       |                     |       |                |  |  |  |  |  |
| ชื่อหน่วยงาน หบน | ม2-มฟ. รหัส Provider 1180-0324-6                                    | 093                                     |                       |                     |       |                |  |  |  |  |  |
| เลขที่ใบสังงาน   | รายละเอียดง                                                         | ่าน                                     | วันที่สั่ง            | วันที่ต้องการรับงาน | %     | สถานะ          |  |  |  |  |  |
| A01296           | Soot blower,Shaft,Unit 4[ทบนม2-ผ<br>ช้องาน<br>เลื่อย<br>กลึง<br>ก็ต | ฟ.],20EA<br>%งาน<br>100<br>100          | 25/11/2548<br>8:22    | 30/11/2548          | 66.67 | กำลังดำเนินการ |  |  |  |  |  |

รูปที่ 4.52 แสดงหน้า Web page รายงานติดตามงานใบสั่งงาน

4.3.5. หน้า Web Page นี้เป็นเมนูหลักของการทำงานในระบบของหัวหน้าหมวดงาน เป็น หน้า Web Page ต้องทำการ Login เข้าสู่ระบบก่อน (ตามภาพที่ 4.53)

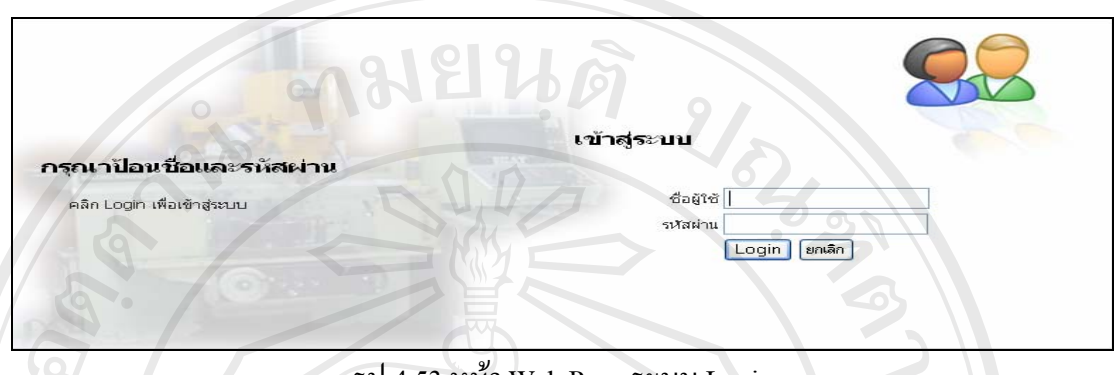

รูป 4.53 หน้า Web Page ระบบ Login

โดยเมนูหลักของหัวหน้าหมวดงานในระบบสารสนเทศเพื่อการสั่งงานสามารถแบ่งได้เป็น 4 เมนูหลักคือ

- 1. เมนูการเปลี่ยนรหัสผ่าน
- 2. เมนูวัสดุกงกลัง
- 3. เมนูหมวดงาน
- 4. เมนูรายงาน

4.3.5.1 เมนูเปลี่ยนรหัสผ่าน โดยการใช้ระบบ Login เบื้องต้นผู้ใช้ระบบออกแบบให้ผู้ สั่งงานสามารถเข้าสู่ระบบ โดยการใช้ User เป็นหมายเลขประจำตัวพนักงาน กฟผ โดยได้รับสิทธิ เป็นผู้สั่งงานจากผู้ดูแลระบบ และใช้ รหัสงบประมาณ เป็น Password ในเบื้องต้น เมื่อเข้าสู่ระบบ การใช้งานระบบสารสนเทศเพื่อการสั่งงาน ผู้ใช้งานสามารถที่จะเปลี่ยนรหัส Password ได้โดยต้อง ยืนยันรหัสผ่านเดิมก่อน เพื่อความปลอดภัยในการใช้งานระบบ และผู้สั่งงาน (ตามรูปภาพที่ 4.48)

#### เปลี่ยนรหัสผ่าน

| nvragat II    |                     | no M    | 2   |   | m | 191 |
|---------------|---------------------|---------|-----|---|---|-----|
| P / SIL       | แก้ไขข้อมูล         | ผู้ใช้ร | 82  | บ |   |     |
|               |                     | 0       |     |   |   |     |
| รหัสประจำตัว  | 381810              |         |     |   |   |     |
| ชื่อ - สกุล   | นาย ไวยวุต ศรีสังข์ |         |     |   |   |     |
| สังกัด        | หบนม2-ผฟ.           | ตำแหน่ง | ഷ.6 |   |   |     |
| Provider Code | 1180 - 0324 - 6093  |         |     |   |   |     |
| ชื่อใช้ระบบ   | 381810              |         |     |   |   |     |
| <b>.</b>      | L                   |         |     |   |   |     |
| รหสผาน        |                     | ยนยน    |     |   |   |     |
|               |                     |         |     |   |   |     |
|               | บันทึก ยกเลิก       |         |     |   |   |     |
|               | บันทึก ยกเลิก       |         |     |   |   |     |

รูป 4.54 หน้า Web แก้ไขข้อมูลผู้ใช้ระบบ

4.3.5.2 เมนูวัสดุคงคลัง เป็นเมนูในการค้นหาวัสดุในคลังของแผนกโรงงานเครื่องกลเพื่อ ง่ายในการตัดสินใจในการกำหนดวัสดุในใบสั่งงานที่จะสั่ง (ตามรูปภาพที่ 4.55)

|                           | วัสดุคงคลัง        | รายงาน     |         |       |
|---------------------------|--------------------|------------|---------|-------|
|                           | รายการวัส          | ญคงคลัง    |         |       |
|                           | ค้นหาวัสดุ         | คงคลัง     |         |       |
| 😪 รายการวั                | สดในคลั            | 3          |         |       |
|                           | 3                  | J          |         |       |
|                           |                    |            |         |       |
| Egatcode                  | รายละเอียดวั       | রচ         | ขนาดรวม | หน่วย |
| 001665002 Spray Powder (  | Bronze 21071)      |            | 100     | GM.   |
| 001725002 Spray Powder (  | (Bronze 21022)     |            | 100     | GM.   |
| 001735002 Spray Powder (  | (Bronze 21032)     |            | 100     | GM.   |
| 100011007 Bar steel JIS G | 4105-79 SCM 440 Di | a 10 m.m.  | 400     | CM    |
| 100011051 Bar steel JIS G | 4105-79 SCM 440 Di | a 75 m.m.  | 376     | CM    |
| 100011059 Bar steel JIS G | 4105-79 SCM 440 Di | a 90 m.m.  | 400     | CM    |
| 100011065 Bar steel JIS G | 4105-79 SCM 440 Di | a 106 m.m. | 400     | CM    |
| 100011066 Bar steel JIS G | 4105-79 SCM 440 Di | a 110 m.m. | 400 0   | CM    |
| 100011070 Bar steel JIS G | 4105-79 SCM 440 Di | a 120 m.m. | 400     | CM    |
| 100011073 Bar steel JIS G | 4105-79 SCM 440 Di | a 130 m.m. | 400     | CM    |
| 100011075 Bar steel JIS G | 4105-79 SCM 440 Di | a 140 m.m. | 400     | CM    |
| 100011077 Bar steel JIS G | 4105-79 SCM 440 Di | a 150 m.m. | 400     | CM    |
| 100011089 Bar steel JIS G | 4105-79 SCM 440 Di | a 230 m.m. | 400     | CM    |
| 100011090 Bar steel JIS G | 4105-79 SCM 440 Di | a 265 m.m. | 400     | СМ    |
| 100011092 Bar steel 115 G | 4105-70 SCM 440 Di | - 260 m    | 400     | CM    |

รูปที่ 4.55 แสดงหน้า Web page ของรายการวัสดุในคลังของแผนกโรงงานเครื่องกล

4.3.5.3 เมนูหมวดงาน เป็นเมนูที่ใช้สำหรับการกำหนดเวลาของผู้ปฏิบัติงาน การ กำหนดงาน การกระจายงานในรูปแบบต่างๆ โดยสามารถแบ่งเมนูย่อยได้เป็นดังนี้

 เมนูกำหนดงาน เป็นเมนูที่ใช้ในการกำหนดผู้รับผิดชอบงานนั้นๆ โดยการระบุชื่อผู้ ทำงานในใบสั่งงาน(ตามภาพที่ 4.56)

 เมนูแก้ไขกำหนดงาน เป็นเมนูที่ใช้ในการแก้ไขผู้รับผิดชอบงานเมื่อเกิดเหตุฉุกเฉิน สามารถที่จะแก้ไขผู้รับผิดชอบงานได้ (ตามภาพ 4.56)

|        | UKID                                          | หมวดงาน รายงาน                                               |         |       |
|--------|-----------------------------------------------|--------------------------------------------------------------|---------|-------|
|        | © by (<br>ight                                | กำหนดงาน<br>แก้ไขกำหนดงาน<br>บันทึกเวลางาน<br>บันทึกล่วงเวลา |         |       |
| A01379 | Motor ABS Rec pump.,<br>(หรฟม-ผฟ.), 1SE{30/11 | ตรวจสอบ Bearing housing and machine.,FG<br>/2548}            | D 12,13 |       |
|        | ชื่องาน                                       | ผู้ปฏิบัติงาน                                                | %งาน    |       |
|        | ตรวจสอบทั่วไป                                 | 457981 นายสมนึกวงศ์คช                                        | 100     | 66.67 |
|        | เลื้อย                                        | 500607 นาย บุญเริ่ม โพธิ์ดง                                  | 100     |       |
|        | กลึง                                          | ×                                                            |         |       |

รูป 4.56 แสดง Web page การกำหนดผู้รับผิดชอบงาน

 เมนูการบันทึกเวลางาน เป็นการบันทึกเวลาทำงานของคนงานในแต่ละวัน และการ บันทึกความคืบหน้างานในรูปของเปอร์เซ็นต์การทำงานเมื่อการทำงานเสร็จสิ้นลงเปอร์เซ็นต์การ ทำงานจะเท่ากับ 100 เปอร์เซ็นต์ งานที่ทำก็จะเลื่อนไปสู่อีกขั้นตอนการทำงานตามที่ หมวดงาน แผนงานวางแผนไว้ (ตามรูปที่ 4.57)

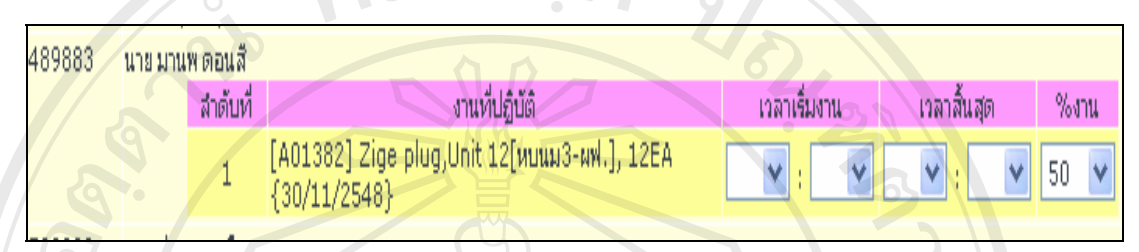

รูป 4.57 แสดง Web page การบันทึกเวลางาน

4. เมนูการบันทึกล่วงเวลา ใช้สำหรับการบันทึกล่วงเวลาในหมวดงานซึ่งเมื่อมีงานที่ต้องทำ ที่มีระยะเวลามากกว่า 8 ชั่วโมงทำงานต่อวัน โดยนับตั้งแต่ 16.30 น. เป็นต้นไป โดยการบันทึก ล่วงเวลาจะผ่านระบบ Login ของหัวหน้าหมวดงาน และเข้าไปที่ เมนูหมวดงาน เมนูย่อยบันทึก ล่วงเวลา และทำการบันทึกล่วงเวลาโดยการบันทึก ชั่วโมง นาที และเปอร์เซ็นต์การทำงาน ทำการ กดปุ่มบันทึก ข้อมูลที่ป้อนผ่านโปรแกรมจะทำการบันทึกลงสู่ตาราง OVTime ในตารางฐานข้อมูล SQL Server โดยอัตโนมัติ และประมวลผลในรูปของตัวเงินเป็นราคางานของงานนั้นๆ (ตามรูปที่ 4.58)

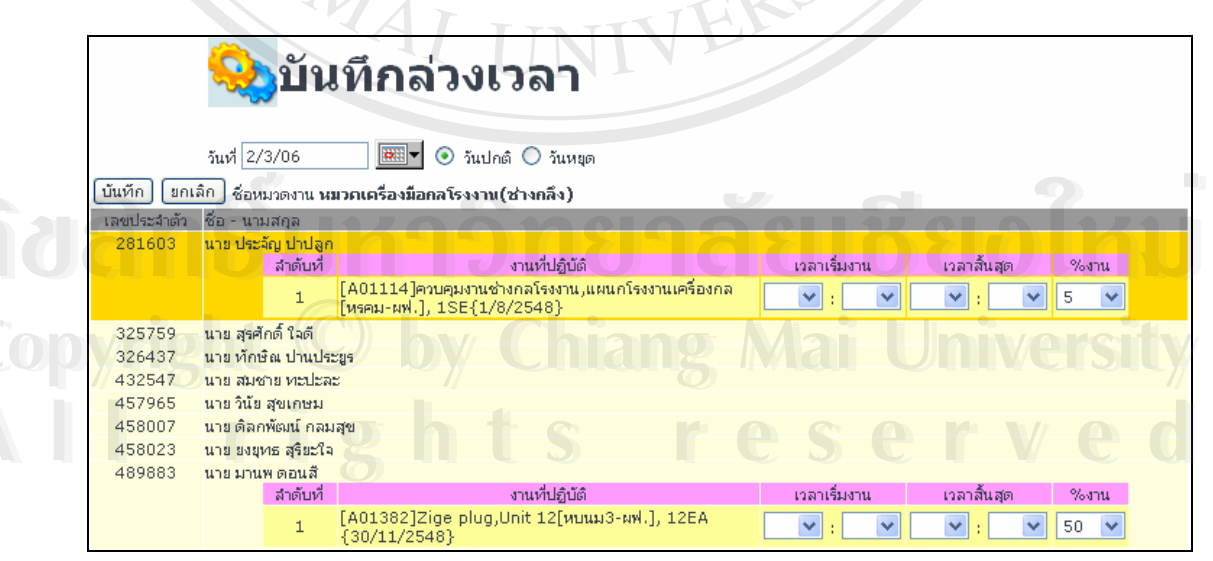

รูป 4.58 แสดง Web page การบันทึกล่วงเวลา

เมื่อเสร็จขั้นตอนการคำเนินงานทุกครั้งจะต้องทำการ Log-out ออกจากระบบ หรือทิ้งไว้ ประมาณ 200 วินาทีโดยไม่มีการเกลื่อนไหวโปรแกรมจะทำการปิดตัวเองเพื่อความปลอดภัยใน ระบบสารสนเทศเพื่อการสั่งงาน (ตามรูปที่ 4.59)

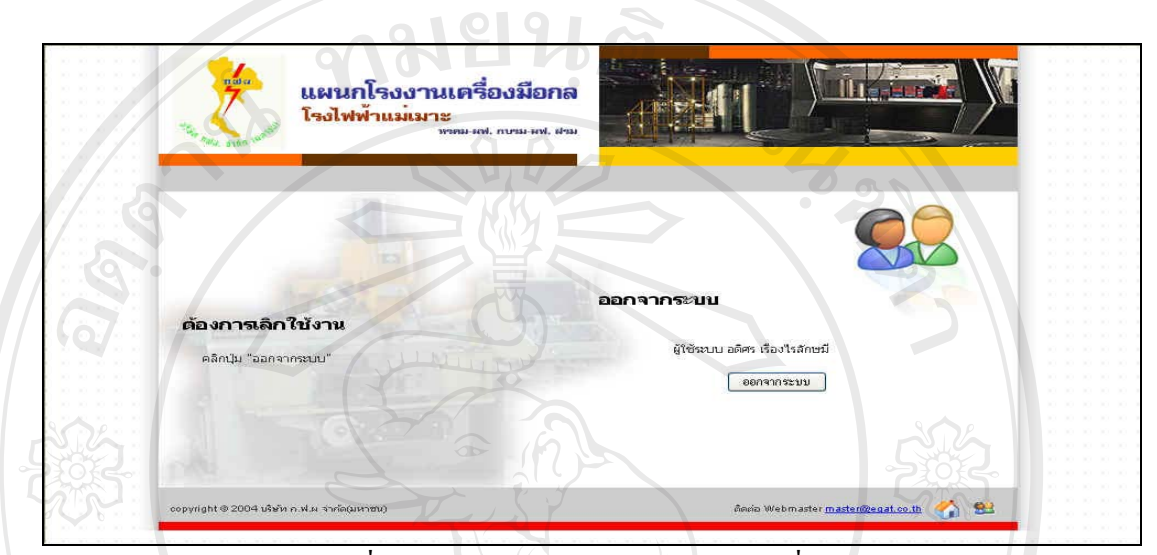

รูปที่ 4.59 การ Logout ออกจากระบบการสั่งงาน

ลือสิทธิ์มหาวิทยาลัยเชียอใหม่ Copyright © by Chiang Mai University All rights reserved